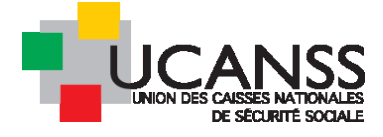

Guide Bourse des emplois

## Gestion des candidatures, recherche de candidats

#### 07/11/2018

Ce document présente les modalités de gestion des candidatures : accès aux données des candidat, utilisation des étapes de sélection (évaluation, interview vidéo, entretien, comptes-rendus d'étapes), et les fonctionnalités disponibles en dehors des étapes de sélection proposées.

#### SOMMAIRE

| I.Accès aux candidatures reçues à une offre                                                                                | 3  |
|----------------------------------------------------------------------------------------------------|----|
| A.Accès aux candidatures à une offre donnée                                                                                | 3  |
| 1. Aperçu du nombre de candidatures reçues pour toutes vos offres :                                                        | 3  |
| 2. Accès aux candidatures dans le cadre d'une offre précise                                                                | 3  |
| B.Ouverture d'une offre : Présentation la liste des candidats:                                                             | 5  |
| 1.Adapter les colonnes présentant la liste de candidats à vos besoins:                                                     | 5  |
| 2. Typologie et signification des statuts de la candidature :                                                              | 6  |
| 3.Modification du statut d'un ou des candidats                                                                             | 6  |
| 4.Sélection de candidats sur la base de mots clefs                                                                         | 6  |
| C.Dossier du candidat : consultation rapide des pièces                                                                     | 7  |
| D.Signification du score ou numéro indiqué dans la colonne « questionnaire »                                               | 9  |
| E.Consultation détaillée du dossier du candidat : détail du contenu de ses candidatures, suivi et historique des étapes de |    |
| sélection etc                                                                                                    | 10 |
| 1.Les différentes informations accessibles au recruteur :                                                                  | 10 |
| 2.Onglet consultation des « documents/viviers » d'un candidat :                                                            | 10 |
| 3.Onglet « historique du candidat » :                                                                                      | 11 |
| 4.Onglet « candidatures »                                                                                                  | 11 |
| II.Téléchargement/envoi des pièces de candidature en PDF                                                                   | 11 |
| 1.Cochez le ou les candidature(s) concernée(s) par l'action                                                                | 12 |
| 2.Actionnez la commande « Envoyer par PDF »                                                                                | 12 |
| 3.Cliquer sur « créer » ou sur « envoyer » :                                                                               | 13 |
| III.Principes et fonctionnalités de traitement des candidatures (= étapes de sélection) :                                  | 14 |
| A. Présentation des différentes étapes de sélection proposées                                                              | 14 |
| B.Nécessité d'activer le processus de sélection                                                                            | 16 |
| C.Traitement individuel ou collectif pour une étape donnée                                                                 | 17 |
| 1.Traitement individuel :                                                                                                  | 17 |
| 2.Traitement simultané de plusieurs candidatures :                                                                         | 22 |

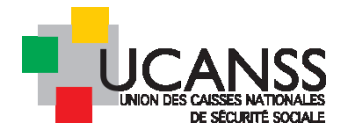

23

#### IV.Mise en œuvre des étapes de sélection

| A.Fonction « continuer » ou menu « commencer» ou « contacter par mail » : distinctions à connaitre | 23 |
|----------------------------------------------------------------------------------------------------|----|
| 1.Fonction « CONTINUER » ou « COMMENCER » lié à une étape:                                         | 23 |
| 2.Fonction « CONTACTER par e-mail » lié a une étape:                                               | 24 |
| 3.Fonction « CONTACTER par e-mail » liée au nom du candidat:                                       | 25 |
| B.Envoi du/des CV pour évaluation                                                                  | 27 |
| C.Interview vidéo                                                                                  | 32 |
| 1.Questions prévues dans l'interview vidéo:                                                        | 33 |
| 2.Lancement de l'invitation par le recruteur :                                                     | 33 |
| 3.Modifier le questionnaire pour utiliser le modèle collaborateur :                                | 36 |
| D.Invitation à un entretien                                                                        | 37 |
| 1.Paramétrer la durée des entretiens applicables a priori                                          | 37 |
| 2.Invitation à un entretien : proposer une seule date :                                            | 38 |
| 3.invitation à un entretien en utilisant le planificateur d'entretien :                            | 40 |
| 4.modifier ou annuler un entretien :                                                               | 43 |
| 5.Enregistrer un compte rendu d'entretien :                                                        | 44 |
| E.Rejet d'un candidat ou de plusieurs candidats à la fois                                          | 45 |
| F.Recrutement terminé : modifiez le statut de votre offre                                          | 46 |
| V.Recherche de profils candidats                                                                   | 47 |
| A.Recherche parmi les candidats à la mobilité                                                      | 47 |
| B.Module source                                                                                    | 53 |
| VI.Les rapports : extraction de données sur Excel concernant les offres ou candidatures            | 55 |

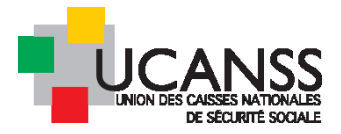

## I. Accès aux candidatures reçues à une offre

## A. Accès aux candidatures à une offre donnée

#### 1. APERÇU DU NOMBRE DE CANDIDATURES REÇUES POUR TOUTES VOS OFFRES :

Un aperçu des candidatures à l'ensemble de vos offres est possible depuis le menu « offres d'emploi » à gauche de votre écran.

| ≡          |                                         | Q Rechercher                                                              |            |          |                |             |      |           |           |                     | Ð      | *               | <b>99</b>      | 2       |
|------------|-----------------------------------------|---------------------------------------------------------------------------|------------|----------|----------------|-------------|------|-----------|-----------|---------------------|--------|-----------------|----------------|---------|
| A          | OFFRES D                                | 'EMPLOI                                                                   |            |          |                |             |      |           |           |                     |        |                 |                |         |
| <b>i</b> o | FFRES D'EMPLOI                          | CAND                                                                      | IDATURES S | SPONTANÉ | ES             |             |      |           |           |                     |        |                 |                |         |
| **         |                                         |                                                                           |            |          |                |             |      |           |           |                     |        |                 |                |         |
| ٢          | Filtrer par:                            | Q Hors ADD Maladie                                                        | •          | Type de  | c + Ouvert     |             |      | -         | Nom de    | el'éta 👻 Ma         | nag 🝷  |                 | FILTREF        | ε.      |
| •          |                                         |                                                                           |            |          |                |             | 3296 | Elément(s | ) Page    | 1/330               | \<br>\ |                 | Aller          | à la ni |
|            |                                         |                                                                           |            |          |                |             | 3290 | clement(  | s) raye   | 17550 7             |        |                 | Aller          | a la pe |
| ¢          |                                         | JLÉ DE L'OFFRE                                                            |            |          | CANDIDATS      |             |      | NOMBRE    | DE POSTES | DATE DE<br>CRÉATION | STATUT | ORGAN           | ISATION        |         |
| \$         |                                         |                                                                           | NOUVEAU    | EN COURS | OFFRE EN COURS | TOUS/TOUTES |      | OUVERT    | POURVUS   |                     |        |                 |                |         |
| ?          | O 1 chef de pro<br>collaboratifs        | ojet expert outils<br>s (NVHADD11893)                                     | 1          | 0        | 0              | 1           | ~    | 1         | 0         | 27/09/2018          | Ouvert | DIRECT          | AU HORS<br>ION | AGENT   |
| Ø          | O 1 Expert Séc                          | urité (NVHADD11894)                                                       | 0          | 0        | 0              | 0           | ~    | 1         | 0         | 27/09/2018          | Ouvert | NOUVE           | AU HORS<br>ION | AGENT   |
|            | O D'ANALYSES<br>D'EXAMENS<br>(NVHADD12) | EN DE LABORATOIRE<br>5 MEDICALES (H/F) - CENTRE<br>DE SANTE (CDD)<br>384) | 0          | 0        | 0              | 0           | A    | 1         | 0         | 23/10/2018          | Ouvert | NOUVE<br>DIRECT | AU HORS<br>ION | AGENT   |

Acces aux candidatures dans le cadre d'une offre precise

#### Cet accès est possible :

2.

a) Soit depuis le bureau à partir de l'espace « nouveaux candidats » :

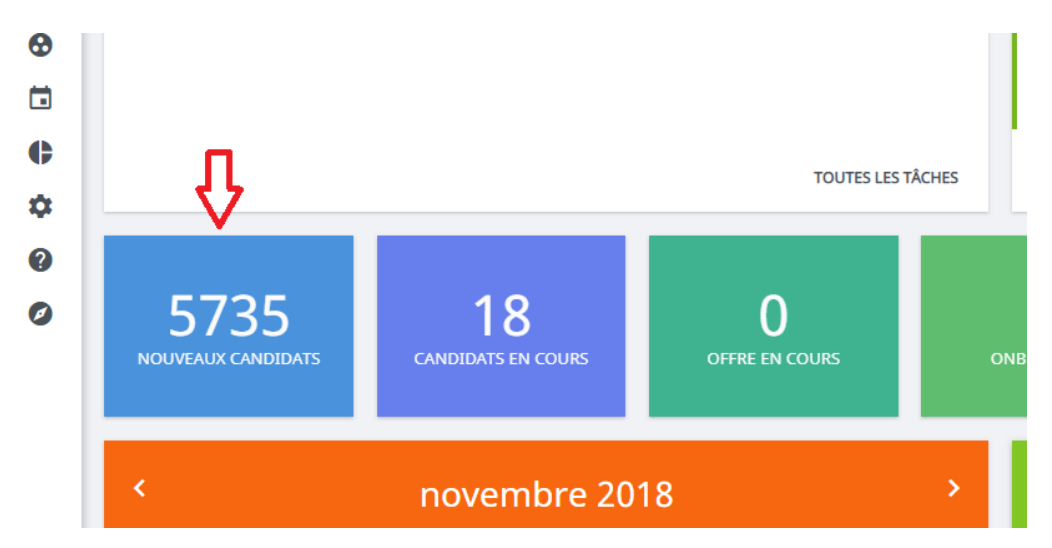

A gauche de l'écran, sélectionnez ensuite l'offre concernée en cliquant sur son intitulé. Le chiffre qui apparaît indique le nombre de candidatures encore non traitées.

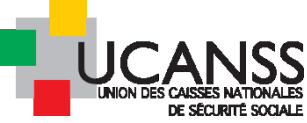

| 1      | Présélection 5735                                            | ← | *            | Chargé(e) d'ét                                             | udes statistiques                                                                                     | "Produits de santé" (H/F                                                              |
|--------|--------------------------------------------------------------|---|--------------|------------------------------------------------------------|----------------------------------------------------------------------------------------------------|---------------------------------------------------------------------------------------|
|        | Chargé(e) d'études statistiques<br>"Produits de santé" (H/F) | D | <            | -                                                          |                                                                                                    |                                                                                       |
|        | el hidaoui, madani                                           |   |              | 1                                                          | Nouveau(X) 4                                                                                          | Présélectionné(S) ()                                                                  |
| )-<br> | MBENGUE, NOGAYE                                              |   |              | 4<br>Candidats                                             |                                                                                                    |                                                                                       |
| 2      | youssouf, said                                               |   |              |                                                            | En Attente 0                                                                                          | Rejeté 0                                                                              |
|        | zhang, zuoke                                                 |   | ,            |                                                            |                                                                                                    |                                                                                       |
| *      | Contrôleur de paie                                           | 3 |              | DESCRIPTION                                                |                                                                                                    |                                                                                       |
|        | Contrôleur de paie                                           | 4 | $\leftarrow$ | Missions de la st<br>chargée de l'élal                     | <b>ructure :</b> La direction d<br>boration et de la mise                                             | de la sécurité sociale est<br>en œuvre de la politique                                |
|        | DEVENEZ INSPECTEUR (H/F) DU R<br>ECOUVREMENT                 | 2 |              | relative à la sécu<br>et maladies prof<br>financement et o | rité sociale : assuranc<br>essionnelles, retraite,<br>gouvernance. La direct<br>de l'ancamble des oro | e maladie, accidents du travail<br>famille dépendance,<br>tion de la sécurité sociale |

Vous accédez au descriptif de l'offre, puis en cliquant sur la flèche droite, vous pouvez consulter le Cv du premier candidat (descendre l'ascenseur) et faire défiler les candidatures avec flèche droite.

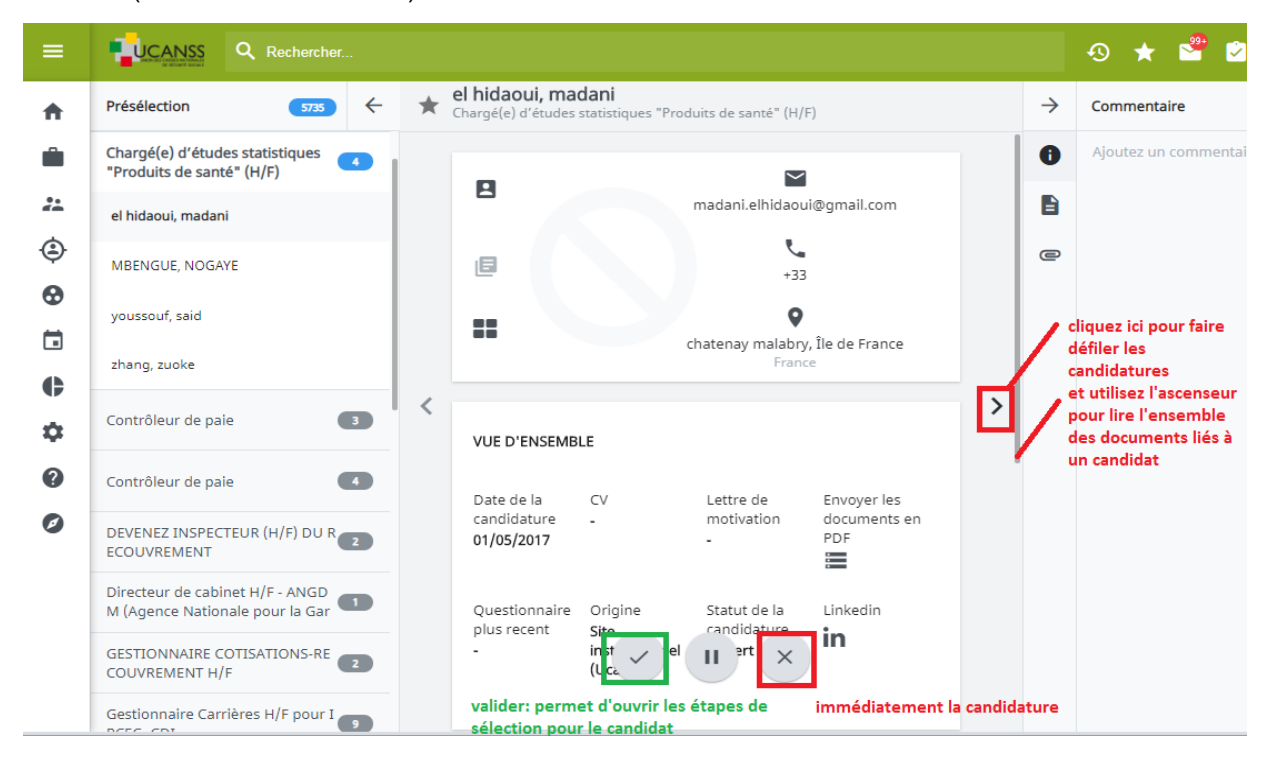

#### b) Soit en ouvrant une offre et en cliquant sur « nouveaux »

Recherchez et ouvrez l'offre d'emploi souhaitée et cliquez sur le chiffre à côté de « Nouveau(x) ». Ce chiffre indique le nombre de nouvelles candidatures enregistrées en réponse à votre offre.

| Offre d'emploi 👻                 | Description du poste Profil                                | Coûts et budget       | CV / Documents                                                                                              |
|----------------------------------|------------------------------------------------------------|-----------------------|----------------------------------------------------------------------------------------------------|
|                                  |                                                            |                       |                                                                                                    |
| VUE D'ENSEMBLE                   |                                                            |                       |                                                                                                    |
| Statut de l'offre                | Ouvert                                                     | Organisation          | INSPECTEURS/CONTROLEURS DU RECOUVREMENT * RECOUVREM<br>MULTIBRANCHES * URSSAF DE PROVENCE-ALPES-COTE D'AZUR |
| Processus d'approbation          | Relecture et validation de l'offre<br>(Prêt à être soumis) | Statut de publication | $\checkmark$                                                                                                |
| Candidats<br>Candidats archivés: | Nouveau(x): <mark>7</mark> / En cours:<br>0                | 1 / Offre en cours: 0 | / Embauché: 0 / Fermé: 0 / Tous/Toutes: 8                                                                   |

Bourse des emplois – traitement des candidatures (hors spécificités IRCR du recouvrement) – 02/11/2018. - Page 4

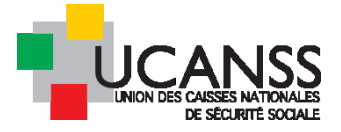

## B. Ouverture d'une offre : Présentation la liste des candidats:

Vous accédez directement à la liste nominative des candidatures à votre annonce. Un grand nombre d'informations est accessible directement :

- Accès rapide à la lecture du Cv, de la lettre de motivation et du questionnaire en cliquant sur les icones
- Affichage du statut de la candidature et/ou des étapes choisies
- Possibilité de filtrer la liste affichée en fonction du statut
- Possibilité de rechercher un profil parmi ces candidats sur la base d'un mot clef

|                                   |                                                   | Tay in las to in a                           |                                      | Tautas las á                        |                                                              |                                                                      | Q                                                           | Filtrer par                          | mot clé                                                      |                                         |               |
|-----------------------------------|---------------------------------------------------|----------------------------------------------|--------------------------------------|-------------------------------------|--------------------------------------------------------------|----------------------------------------------------------------------|-------------------------------------------------------------|--------------------------------------|--------------------------------------------------------------|-----------------------------------------|---------------|
|                                   | ×)                                                |                                              | s de carididats                      | • I OUITES IES E                    |                                                              |                                                                      | etape                                                       |                                      | perme<br>conten                                              | t de choisi<br>u des colo               | r le<br>onnes |
| En diquant là,<br>supprimez les f | <b>vous</b> Vous po<br><b>iltres</b> "nouvea      | uvez filtrer les can<br>aux", ou que les cai | didats par statu<br>ndidatures en co | it pour n'affich<br>ours de traiten | er que les<br>nent etc                                       | CONTINUER                                                            | REJETER                                                     | AU'                                  | TRES ACTIONS                                                 |                                         | \$            |
| 1-7 de 7 résultat                 | s, 0 éléments séle                                | ectionnés                                    | I<                                   | < Page 1 /                          | permet d'ou<br>1 > sélection de<br>pour la/les<br>préalablem | vvrir les étapes de<br>s candidatures<br>candidatures<br>ent cochées | permet de re<br>la/les candia<br>(s) préalable<br>coché(e)s | éléments<br>ejeter<br>lature<br>ment | par page: 1<br>Menu pour<br>télécharche<br>en PDF, et a      | 02050<br>r les pièce<br>lifférentes     | 100<br>s      |
|                                   | CANDIDAT                                          | DATE DE LA<br>CANDIDATURE                    | cv                                   | LETTRE DE<br>MOTIVATION             | ENVOYER LES<br>DOCUMENTS EN<br>PDF                           | QUESTIONNAIRE<br>PLUS RECENT                                         | ORIGINE                                                     | STATUT I<br>CANDIDA                  | <b>actions "à la</b><br>DE LA ST <i>I</i><br>TURE L'É<br>SÉL | a carte"<br>ATUT DE<br>TAPE<br>ECTIONNÉ | E             |
|                                   | Q Filtrer la co                                   | Q Filtrer la colon                           | Q Filtrer la co                      |                                     |                                                              | Q Filtrer la color                                                   | Q Filtrer la co                                             | Q Filtrer                            | la coloi                                                     |                                         |               |
| case perme                        | MAXIMUS v8<br>??, test<br><b>ttant de coch er</b> | 15/05/2017<br>• <b>1 ou plusieurs ca</b> .   | Endidats pour le                     | ur appliquer i                      | in traitement                                                | 1649                                                                 | Site<br>institutionnel<br>(Ucanss)                          | Nouveau(x                            | <) -                                                         |                                         |               |
| similaire: re<br>candidatur       | jeter plusieurs (<br>e en PDF, ou me              | candidats par exe<br>ettre en oeuvre la      | mple, ou téléd<br>même étape d       | harger plusieu<br>le sélection sin  | rs dossiers de<br>nultanément                                | Score de la ré<br>réponses du c                                      | ponse au ques<br>candidat                                   | tionnaire                            | + accès aux                                                  | ¢                                       |               |

1. ADAPTER LES COLONNES PRESENTANT LA LISTE DE CANDIDATS A VOS BESOINS:

Le module de présentation des candidatures permet à l'utilisateur de personnaliser l'affichage du tableau.

|                                                                                                    |                 |                                                                                                    | ×                                                                                                    |
|----------------------------------------------------------------------------------------------------|-----------------|----------------------------------------------------------------------------------------------------|----------------------------------------------------------------------------------------------------|
| OLONNES CACHÉES                                                                                                    |                 | COLONNES VISIBLES                                                                                                    |                                                                                                    |
| techercher                                                                                                    |                 | Rechercher                                                                                                    |                                                                                                    |
| Xate de l'entretien sélectionn         Compte-rendu de l'étape séle         Compte-rendu plus recent         Xi joint         Yays         Région         Jeu         -mail         Société         Yoste         (oir le profil LinkedIn         Sxamen du comité         Svaluation         Socnière étape         Suméro de Téléphone | né<br>ectionnée | Date de la candidature<br>CV<br>Lettre de motivation<br>Envoyer les documents e<br>Questionnaire plus recer<br>Origine<br>Statut de la candidature<br>Statut de la candidature<br>Statut de l'étape sélection<br>flèche permettant de<br>rendre visible la<br>colonne choisie à<br>gauche de l'écran | n PDF<br>nt<br>flèche permettant de<br>supprimer l'affichage<br>de la colonne choisie à<br>droite de l'écran |

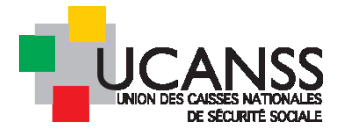

## Nous vous recommandons le choix des colonnes suivantes, facilitant l'accès immédiat aux informations les plus utiles :

- Date de la candidature
- > CV
- Lettre de motivation
- Questionnaire1
- > Questionnaire le plus récent
- > Statut de la candidature
- Envoyer les documents par PDF : cette fonction vous permet d'imprimer en masse les candidatures reçues ou encore de les envoyer par e-mail au destinataire de votre choix (qu'il soit ou non utilisateur de Talentlink)
- > Dernière étape : permet de savoir à quelle étape du recrutement se situe le candidat
- Compte-rendu de chaque étape : permet de suivre si le compte-rendu d'étape a été renseigné et quel en est le contenu

Vous pourrez en cliquant sur l'intitulé de la colonne , classer l'ordre d'affichage des candidatures (ex : par date de candidature ou par score etc..)

#### 2. <u>TYPOLOGIE ET SIGNIFICATION DES STATUTS DE LA CANDIDATURE :</u>

*Nouveau(x)* : Nouveaux candidats enregistrés. Aucune mesure n'a encore été prise par les recruteurs en ce qui concerne les dossiers des candidats.

*Ouvert* : le dossier a été ouvert par un utilisateur, mais il est maintenant en attente d'une décision de sélection (aucune étape de sélection n'a été lancée et le candidat n'a pas encore été rejeté).

*En cours* : les candidats se trouvent maintenant dans le processus de sélection pour le poste sélectionné.

Rejeté : la candidature a été rejetée par le recruteur

Désisté : le candidat a retiré sa candidature

*Traité-e* : attention. Talentlink assimile ce statut à « embauché ». S'il n'y avait qu'un poste à pourvoir renseigné dans l'offre (partie administrative) et qu'un candidat à l'offre se voit affecter le statut « traité », alors, Talentlink dépublie l'offre automatiquement

Embauché : le candidat va être embauché

#### 3. <u>MODIFICATION DU STATUT D'UN OU DES CANDIDATS</u>

- > Les statuts peuvent être modifiés automatiquement par Talentlink suite à une action du recruteur :
- Après consultation d'une pièce de la candidature ou ouverture du dossier candidat : le statut passe à « en cours »
- Après mise en œuvre par le recruteur d'une des actions de sélection possibles :.

Exemple sélection d'un ou plusieurs candidats et lancement de la commande rejeter -> le statut « rejeté » sera appliqué automatiquement

Exemple : sélection d'un ou plusieurs candidats et lancement de la commande « continuer » -> tous les candidats concernés par l'action se verront affecter le statut « en cours »

Les statuts peuvent être modifiés manuellement par le recruteur à tout moment et pour chaque candidat (action individuelle ou de masse).

Cocher les candidats, cliquez sur « Autres actions » et « modifier le statut »

#### 4. <u>Selection de candidats sur la base de mots clefs</u>

La liste des candidatures enregistrées à une offre peut être longue, de sorte qu'il peut être utile de chercher à repérer celles correspondants à certains critères.

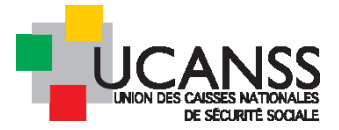

Entrez un ou plusieurs mots clefs dans la zone de recherche «filtrer sur mot clé » + « touche ENTREE de votre clavier. Le logiciel restreint alors la liste pour vous présenter les candidatures dont une des pièces (CV ou LM) contiennent ce ou ces termes. Attention, en cas de liste de mots le logiciel cherchera les candidatures qui contiennent tous ces mots à la fois.

EXEMPLE : Offre de gestionnaire paie -> Recherche « logiciel GRH »

Une seule candidature sur 19 est proposée comme résultat de recherche

| Ê             | <ul> <li>GESTIONNAIRE PAI</li> </ul>           | E ET ADMINISTRATION RES     | SOURCES HUMA | INES F/H (NVHADD01262)                             |                        |                            |                                |                           |
|---------------|------------------------------------------------|-----------------------------|--------------|----------------------------------------------------|------------------------|----------------------------|--------------------------------|---------------------------|
| C             | CONTENU DE L'OFFRE                             | PROCESSUS D'APPR            | OBATION      | RAPPROCHEMENT DE CAND                              | IDATS                  | PUBLICATION                | SÉLECTION / EMBA               | UCHE                      |
| F             | PLANIFICATEUR D'ENTRE                          | ETIEN                       |              |                                                    |                        |                            |                                |                           |
| Ŧ             | Tous les candidats                             | Tous les types              | de candidats | ▼ Toutes les étapes                                | Tous le                | es statuts de l'étape      | - Q Filtrer par mo             | ot clé                    |
|               |                                                |                             |              |                                                    |                        | CONTINUER                  | REJETER                        | AUTRES ACTIONS            |
| <b>1-19</b> ( | de <b>19</b> résultats, ( <mark></mark> élémer | nts sélectionnés            | ١٢           | ✓ Page 1 / 1 >                                     | >I Alle                | er à la page 👻             | élé                            | ments par page: 10        |
|               | CANDID                                         | AT DATE DE LA<br>CANDIDATUR | CV           | LETTRE DE ENVOYER LE<br>MOTIVATION DOCUMENT<br>PDF | S QUEST<br>S EN PLUS F | TIONNAIRE ORIGIN<br>RECENT | NE STATUT DE LA<br>CANDIDATURE | DERNIÈRE STA<br>ÉTAPE SÉL |
|               | Q Filtre                                       | r Q Filtrer                 | Q Filtrer    |                                                    | Q Filt                 | trer Q Filt                | rer Q Filtrer                  | Q Filtrer                 |
|               | Kerbiriou                                      | ı, pascal 13/02/2017        | E            |                                                    |                        | 0 Site en<br>Caf Rec       | nploi La Auto-Fermée<br>crut   | -                         |

#### Utilisez la recherche sur mots clefs :

| <u> </u> | GESTIONNAI                       | RE PAIE ET AD      | MINISTRATION RES          | SSOURCES HUMA  | INES F/H (NVI           | HADD01262)                         |                              |                                    |                             |                   |           |
|----------|----------------------------------|--------------------|---------------------------|----------------|-------------------------|------------------------------------|------------------------------|------------------------------------|-----------------------------|-------------------|-----------|
| CC       | ONTENU DE L'OFF                  | FRE P              | ROCESSUS D'APPR           | ROBATION       | RAPPROCH                | EMENT DE CANDIDA                   | TS PUBLIC/                   |                                    | SÉLECTION / EMBA            | UCHE              |           |
| PL       | ANIFICATEUR D'I                  | ENTRETIEN          |                           |                |                         |                                    |                              |                                    | ۰                           |                   |           |
| ⊗        | Tous les candid                  | ats                |                           | s de candidats | Toutes les              | s étapes                           | Tous les statut              | de l'étape                         | 🖵 Q logiciel GRH            |                   | ×         |
|          |                                  |                    |                           |                |                         |                                    | CON                          | INUER                              | REJETER                     | AUTRES AC         | TIONS     |
| 1-1 de 1 | 1 résultats, <mark>C</mark> élér | ments sélectio     | nnés                      | K              | < Pa                    | ige 1 / 1 >                        | >  Aller à la p              | age 👻                              | é                           | léments par pa    | ige: 1    |
|          | CA                               | NDIDAT             | DATE DE LA<br>CANDIDATURE | cv             | LETTRE DE<br>MOTIVATION | ENVOYER LES<br>DOCUMENTS EN<br>PDF | QUESTIONNAIRE<br>PLUS RECENT | ORIGINE                            | STATUT DE LA<br>CANDIDATURE | DERNIÈRE<br>ÉTAPE | ST.<br>SÉ |
|          | <u>Q</u>                         | Filtrer            | Q Filtrer                 | Q Filtrer      |                         |                                    | Q Filtrer                    | Q Filtrer                          | Q Filtrer                   | Q Filtrer         |           |
|          | L DE Pat                         | SANGARE,<br>tricia | 03/02                     | 8              |                         |                                    | 0                            | Site<br>institutionnel<br>(Ucanss) | Auto-Fermée                 |                   | -         |

## C. Dossier du candidat : consultation rapide des pièces

A partir de la liste des candidatures reçues à votre offre, vous pouvez consulter les documents les plus récents des candidats liés à leur candidature.

Le type de document est indiqué par les icônes de la page. Survolez chaque icône à l'aide de votre souris pour visualiser le contenu du document.

Bourse des emplois – traitement des candidatures (hors spécificités IRCR du recouvrement) – 02/11/2018. - Page 7

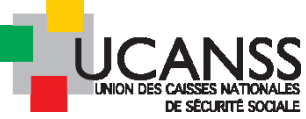

| 1-7 c | le <b>7</b> rés | ultats, O é | eléments sélectionné   | 16                 |                    | 🖌 🜗 Pag   | e 1 / 1 🕨 🕅 Aller à             | a page 🔻                     | Continuer                       | Rejeter                   | Autres a<br>éments pa | ctions<br>ar page: 10 20 | • ¢       |
|-------|-----------------|-------------|------------------------|--------------------|--------------------|-----------|---------------------------------|------------------------------|---------------------------------|---------------------------|-----------------------|--------------------------|-----------|
|       |                 |             | Candidat               | Date de la 🗸 🗸     | cv                 | Lettre de | Envoyer les<br>documents en PDF | Questionnaire<br>plus recent | Origine                         | Statut de l<br>candidatur | la<br>re              | Statut de l'étape        | Evaluatio |
|       |                 |             | Fitrer la colonne      | Filtrer la colonne | Filtrer la colonne |           |                                 | Fitrer la colonne            | Fitrer la colonne               | Filtrer la colo           | onne                  |                          |           |
|       | <u>.</u>        |             | MAXIMUS v8<br>??, test | 15/05/2017         |                    |           |                                 | 1649                         | Site institutionnel<br>(Ucanss) | Nouveau(                  | (x)                   | -                        | $\oplus$  |
|       | <u>.</u>        |             | Maximus, test          | 15/05/2017         |                    |           |                                 | 430                          | Site institutionnel<br>(Ucanss) | Nouveau(                  | (x)                   | -                        | $\oplus$  |
|       |                 |             | Test 14,<br>Géraldine  | 15/05/2017         |                    |           |                                 | 704                          | Site institutionnel<br>(Ucanss) | Nouveau(                  | (x)                   | -                        | $\oplus$  |
|       |                 |             | test 13, Céline        | 15/05/2017         |                    |           |                                 | 224                          | Site institutionnel<br>(Ucanss) | Nouveau(                  | (x)                   | -                        | $\oplus$  |

Pour accéder à un document lié à un candidat, cliquez sur l'icône correspondante (ex : Cv) ou sur le chiffre qui représente le score du questionnaire.

Le document s'affiche alors dans une fenêtre contextuelle.

Exemple pour le CV :

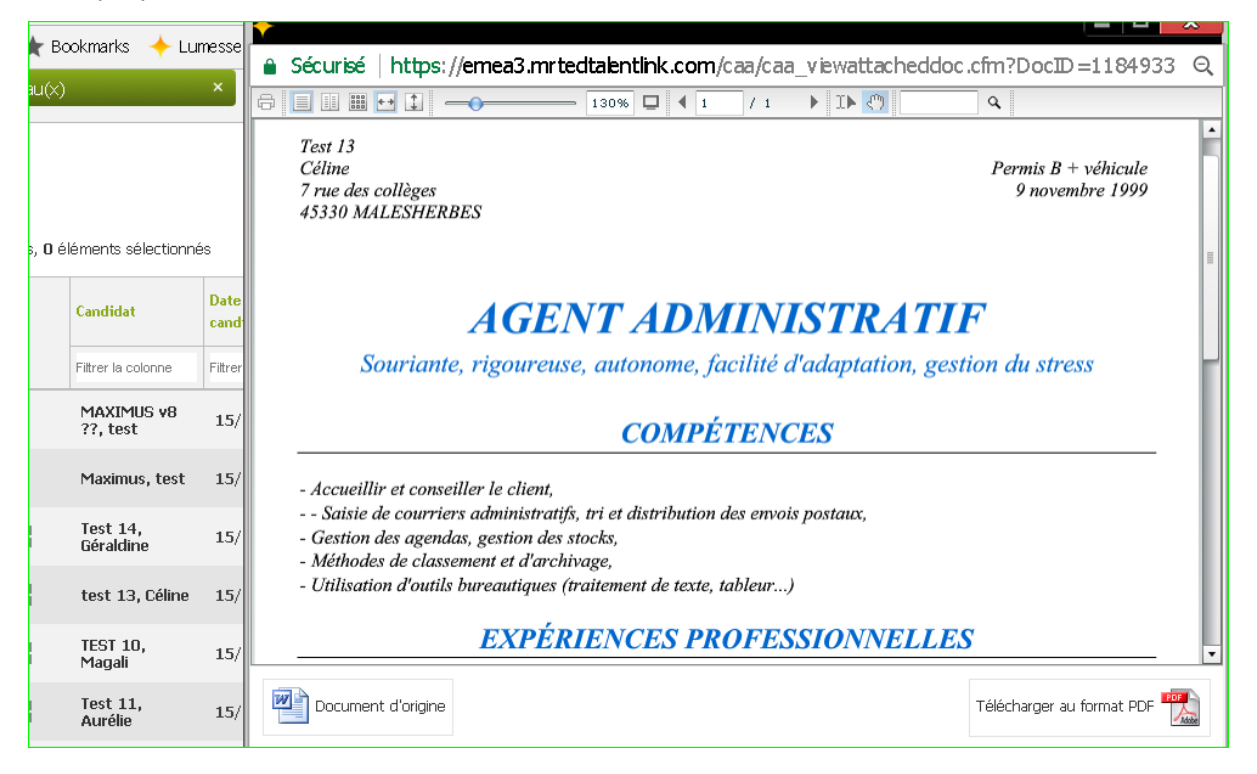

Vous pouvez ouvrir le document d'origine pour l'enregistrer sur votre PC ou le télécharger en pdf.

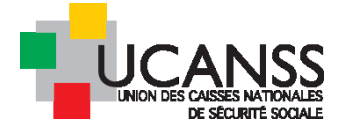

Exemple pour la lecture rapide des réponses au questionnaire :

| Bookmarks 🔶 Lu         | imesse       | Sécurisé   https://emea3                                                          | .mrtedtalentlink.com/genericforms/index.cfm?event=showDocumentP_C                                                                               |
|------------------------|--------------|-----------------------------------------------------------------------------------|----------------------------------------------------------------------------------------------------|
| X)                     | ×            |                                                                                   |                                                                                                    |
|                        |              | Auteur:                                                                           | test 13 Céline                                                                                                    |
|                        |              | Candidat:                                                                         | Céline test 13 (179440)                                                                                                    |
|                        |              | Intitulé de l'offre:                                                              | Inspecteur du recouvrement IRCR00026 (H/F) PACA (IRCR00026)                                                                                     |
|                        |              | Résultat:                                                                         | 224                                                                                                    |
|                        |              | Document mis à jour le:                                                           | 15/05/2017                                                                                                    |
| éléments sélectionn    | és           | Questionnaire:                                                                    | 1505 copie QUESTIONNAIRE candid. INSPECTEUR et CONTROLEUR du<br>recouvrement FromDepartment OP (Version 8)                                      |
|                        |              | Langue:                                                                           | Français                                                                                                    |
| Candidat               | Date<br>cand | Etes vous candidat à un poste de c                                                | contrôleur de recouvrement ? *                                                                                                    |
|                        |              | Ron                                                                               |                                                                                                    |
| Filtrer la colonne     | Filtrer      | Etes vous candidat à un poste d'ins                                               | specteur du recouvrement ? *                                                                                                    |
| MAXIMUS v8<br>??, test | 15/          | Les critères administratifs retenu<br>et contrôleurs du recouvrement              | us pour poursuivre le processus de sélection aux formations ou emplois d'inspecteurs<br>sont les suivants:                                      |
| Maximus, test          | 15/          | - être âgé de plus de 21 ans à la dat                                             | te de démarrage de la formation                                                                                                    |
| Test 14,<br>Géraldine  | 15/          | - être ressortissant d'un pays de l'Un<br>salariale                               | nion Européenne ou être détenteur d'une autorisation administrative pour exercer une activité                                                   |
| test 13, Céline        | 15/          | - avoir l'accord de sa direction pour le<br>impérativement joindre l'autorisation | es candidats déjà salariés de l'Institution. Si vous êtes salarié de la Sécurité Sociale, vous devez<br>de votre directeur à votre candidature. |
| TEST 10,<br>Magali     | 15/          | Etes-vous né(e) : *<br>APRES le 01/05/1997                                        |                                                                                                    |
| Test 11.               |              | FORMATION INITIALE                                                                |                                                                                                    |
| Aurélie                | 15/          | Quel est votre niveau de diplôme ?                                                | *                                                                                                    |
|                        |              | Inférieur au BAC                                                                  |                                                                                                    |

Vous pouvez imprimer le questionnaire rempli par le candidat :

| Avez-vous | ; déjà passé | é les épreuves | d'accès à la forr | mation d' | 'inspecteu | r du recouvrem | ent ? * |
|-----------|--------------|----------------|-------------------|-----------|------------|----------------|---------|
| Non       | Ψ.           |                |                   |           |            |                |         |
|           |              |                | Imprimer          | Fermer    | Modifier   |                |         |

## D. Signification du score ou numéro indiqué dans la colonne « questionnaire »

Un score est affecté au questionnaire le plus récent rempli par le candidat en fonction de ses réponse. Ce système vise à vous permettre d'identifier rapidement certains profils :

|  |            |  | Candidat            | Date de la 🗸 🗸     | си                 | Lettre de<br>motivation | Questionnaire<br>plus recent | Envoyer les<br>documents en PDF | Origine                            |
|--|------------|--|---------------------|--------------------|--------------------|-------------------------|------------------------------|---------------------------------|------------------------------------|
|  |            |  | Filtrer la colonne  | Filtrer la colonne | Filtrer la colonne |                         | Filtrer la colonne           |                                 | Filtrer la colonne                 |
|  | <b>.</b> [ |  | Alidor, Marie       | 10/05/2017         |                    |                         | 1                            |                                 | Site<br>institutionnel<br>(Ucanss) |
|  |            |  | Serrurier,<br>Hervé | 10/05/2017         |                    |                         | 50                           |                                 | Site<br>institutionnel<br>(Ucanss) |

- Le chiffre 50 indique que le candidat a affirmé être salarié de l'Institution dans réponse au questionnaire
- Le chiffre 1 désigne les autres candidats
- Le chiffre 6 peut apparaître dans la colonne « questionnaire le plus récent » lorsque le candidat a enregistré une interview vidéo suite à votre invitation à le faire.
- Un autre système de scoring est en place spécifiquement pour les candidats aux postes d'inspecteurs et contrôleurs du recouvrement : consultez le guide spécifique.

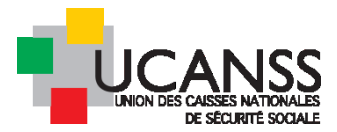

## E. Consultation détaillée du dossier du candidat : détail du contenu de ses candidatures, suivi et historique des étapes de sélection etc...

#### 1. Les differentes informations accessibles au recruteur :

En cliquant sur le nom du candidat, vous pouvez consulter l'ensemble des informations contenues dans le dossier d'un candidat. Elles sont répartie dans divers onglets concernant les domaines d'intérêt suivants :

- Synthèse : informations principales sur un candidat, lien d'accès aux domaines fonctionnels (processus de sélection, résumé candidat, etc.).
- Candidatures : utilisation des étapes de recrutement pour le candidat dans le contexte de l'offre, et accès à toutes les informations transmises/reçues (pièces jointes par le candidats et le contenu des échanges avec le candidats tels que l' invitation à un entretien, compte-rendu d'étape etc).

#### Documents/Viviers des candidats :

- Tous les documents fournis par le candidat ou un utilisateur système : documents de candidature initiaux ou ajoutés ultérieurement, réponse aux convocations etc..
- Tous les documents ou messages des recruteurs dans le cadre de la sélection : Les messages, invitations aux entretiens ou compte rendus d'entretiens par exemple un recruteur ou un responsable du recrutement.
- Historique du candidat (traçage des actions): données historiques de toutes les actions associées au candidat, présentées sous la forme d'un journal. Vous y trouverez le nom et la date des actions réalisées par le recruteur (ouverture du Cv, invitation à entretien, modification du statut) ou par le candidat (dates d'enregistrement d'un document ou d'une réponse, date d'un désistement etc)

#### 2. ONGLET CONSULTATION DES « DOCUMENTS/VIVIERS » D'UN CANDIDAT :

Il permet de consulter l'ensemble des pièces jointes par un candidat. En cas de candidatures à différentes offres d'un même organisme, toutes les informations sont listées et datées.

#### Exemple

| 000000000 | CONTRACT SUBJECTS A THE CONTRACT OF CONTRACT OF CONTRACT, ON A DECOUNT OF CONTRACT OF CONTRACT OF CONTRACT OF CONTRACT, A DECISION OF CONTRACT |                                |                                                  |  |  |  |  |  |
|-----------|----------------------------------------------------------------------------------------------------|--------------------------------|--------------------------------------------------|--|--|--|--|--|
| ii s      | Scar Herve                                                                                                    |                                |                                                  |  |  |  |  |  |
| Synthe    | Synthèse Candidatures Documents/Viviers du candidat Suivi des coûts Historique du candidat                                                     |                                |                                                  |  |  |  |  |  |
| Docu      | mente 🕅 Lier à un vivier                                                                                                    |                                |                                                  |  |  |  |  |  |
| Doct      |                                                                                                    |                                |                                                  |  |  |  |  |  |
|           |                                                                                                    |                                | 39 Elément(s) 🕅 🖗 Page 1/2 🕨 🕅 Aller à la page 💌 |  |  |  |  |  |
|           | Document                                                                                                    | Dernière mise à jour - Auteur  | Contexte de l'offre                              |  |  |  |  |  |
|           | Résumé du candidat                                                                                                    | 24/10/2016                     | - ·                                              |  |  |  |  |  |
|           | Accusé réception de votre candidature                                                                                                    | 21/10/2016 - Talentlink System | FORMATION CONTROLEUR DE RECOUVREMENT             |  |  |  |  |  |
|           | Herve scar 152079 Candidate Pack.pdf                                                                                                    | 21/10/2016 - Talentlink System | FORMATION CONTROLEUR DE RECOUVREMENT             |  |  |  |  |  |
|           | Accusé réception de votre candidature                                                                                                    | 21/10/2016 - Talentlink System | CONTROLEUR DE RECOUVREMENT                       |  |  |  |  |  |
|           | CV Test7 hervé S.doc                                                                                                    | 21/10/2016 - scar Herve        | FORMATION CONTROLEUR DE RECOUVREMENT             |  |  |  |  |  |
|           | RP Test7 SCAR.pdf                                                                                                    | 21/10/2016 - scar Herve        | FORMATION CONTROLEUR DE RECOUVREMENT             |  |  |  |  |  |
|           | LM TEST7 Hervé S.docx                                                                                                    | 21/10/2016 - scar Herve        | FORMATION CONTROLEUR DE RECOUVREMENT             |  |  |  |  |  |
|           | CV Test7 hervé S.doc                                                                                                    | 21/10/2016 - scar Herve        | FORMATION CONTROLEUR DE RECOUVREMENT             |  |  |  |  |  |
|           | PIF SIMPLE (0)                                                                                                    | 21/10/2016 - scar Herve        | FORMATION CONTROLEUR DE RECOUVREMENT             |  |  |  |  |  |
|           | INSPECTEUR et CONTROLEUR du recouvrement (0)                                                                                                   | 21/10/2016 - scar Herve        | FORMATION CONTROLEUR DE RECOUVREMENT             |  |  |  |  |  |
|           | Herve scar 152079 Candidate Pack.pdf                                                                                                    | 21/10/2016 - Talentlink System | CONTROLEUR DE RECOUVREMENT                       |  |  |  |  |  |
|           | LM TEST7 Hervé S.docx                                                                                                    | 21/10/2016 - scar Herve        | CONTROLEUR DE RECOUVREMENT                       |  |  |  |  |  |
|           | CV Test7 hervé S.doc                                                                                                    | 21/10/2016 - scar Herve        | CONTROLEUR DE RECOUVREMENT                       |  |  |  |  |  |
|           | CV Test7 hervé S.doc                                                                                                    | 21/10/2016 - scar Herve        | CONTROLEUR DE RECOUVREMENT                       |  |  |  |  |  |
|           | RP Test7 SCAR.pdf                                                                                                    | 21/10/2016 - scar Herve        | CONTROLEUR DE RECOUVREMENT                       |  |  |  |  |  |
|           | PIF SIMPLE (0)                                                                                                    | 21/10/2016 - scar Herve        | CONTROLEUR DE RECOUVREMENT                       |  |  |  |  |  |
|           | INSPECTEUR et CONTROLEUR du recouvrement (0)                                                                                                   | 21/10/2016 - scar Herve        | CONTROLEUR DE RECOUVREMENT                       |  |  |  |  |  |
|           |                                                                                                    |                                |                                                  |  |  |  |  |  |

Note : En cliquant sur les intitulés les documents et pièces peuvent être ouvertes et consultées.

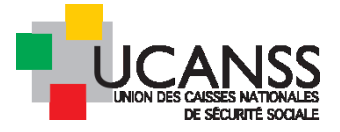

#### 3. <u>ONGLET « HISTORIQUE DU CANDIDAT » :</u>

Permet de consulter les dates/heures de chaque action réalisée soit par le candidat, soit par le recruteur.

#### Exemple

| Synthèse 🚺 Candidat.             | res Documents/Viviers du candidat Suivi des co     | pûts Historique du candidat |                                                                                                    |
|----------------------------------|----------------------------------------------------|-----------------------------|----------------------------------------------------------------------------------------------------|
| Tous/Toutes Z                    | oom sur                                            |                             |                                                                                                    |
|                                  |                                                    |                             |                                                                                                    |
| Date 🗢                           | Intitulé de l'offre                                | Auteur                      | Entrée                                                                                                    |
| 16/05/2017 11:52<br>Europe/Paris | Inspecteur du recouvrement IRCR00027 (H/F)<br>PACA | Talentlink System           | Envoyer une réponse automatique (Votre e-mail a été envoyé)                                                         |
| 16/05/2017 11:52<br>Europe/Paris | Inspecteur du recouvrement IRCR00027 (H/F)<br>PACA | Talentlink System           | Création du document Accusé réception de votre candidature                                                          |
| 16/05/2017 10:09<br>Europe/Paris | -                                                  | Talentlink System           | Import de document Aurélie_Test 11_179438_Candidate_Pack.pdf                                                        |
| 16/05/2017 10:09<br>Europe/Paris |                                                    | Test 11 Aurélie             | Mise à jour des informations personnelles                                                                           |
| 16/05/2017 10:09<br>Europe/Paris | Inspecteur du recouvrement IRCR00027 (H/F)<br>PACA | Test 11 Aurélie             | Import de document LM_test_11_Aurélie.docx                                                                          |
| 16/05/2017 10:09<br>Europe/Paris | Inspecteur du recouvrement IRCR00027 (H/F)<br>PACA | Test 11 Aurélie             | Import de document CV_test_11_Aurélie.docx                                                                          |
| 16/05/2017 10:09<br>Europe/Paris | Inspecteur du recouvrement IRCR00027 (H/F)<br>PACA | Test 11 Aurélie             | Création du document 1605 copie QUESTIONNAIRE candid. INSPECTEUR et<br>CONTROLEUR du recouvrement FromDepartment OP |
| 16/05/2017 10:09                 | Inspecteur du recouvrement IRCR00027 (H/F)         | Test 11 Aurélie             | Création du document PIF SIMPLE                                                                                     |

#### 4. <u>ONGLET « CANDIDATURES »</u>

Vous avez accès tous les documents relatifs à la candidature que vous analysez et à l'ensemble des commandes ou informations relatives aux étapes de sélection du candidat, dans le contexte de votre offre.

| ALIDOR TEST 4 MARIE                                                                                              | ALIDOR TEST 4 MARIE                                                                                                    |                                                                                                    |  |  |  |  |  |  |
|----------------------------------------------------------------------------------------------------|----------------------------------------------------------------------------------------------------|----------------------------------------------------------------------------------------------------|--|--|--|--|--|--|
| Synthèse Candidatures Documents/Vivia                                                                            | ers du candidat 🔰 Suivi des coûts 🚽 Historique du candidat                                                                                                    |                                                                                                    |  |  |  |  |  |  |
| Tous/Toutes Active(s) Zoom sur 🗳                                                                                 | 1                                                                                                    |                                                                                                    |  |  |  |  |  |  |
| andidature pour l'offre INSPECTEUR DU RECOUVREMENT IRCRODO21 (H/F) IDE est En cours Depuis 02/05/2017 Bloc note: |                                                                                                    |                                                                                                    |  |  |  |  |  |  |
| Étapes de sélection Autres tâches                                                                                | Processus d'embauche                                                                                                    |                                                                                                    |  |  |  |  |  |  |
| ✔ Informations sur la candidature                                                                                | Date de la candidature: 28/04/2017 15:52 Europe/Paris par Candidat<br>Origine: Site institutionnel (Ucanss)                                                                                                    | Autre (autorisation du directe)<br>Lettre de motivation (LM test<br>CV (CV. TEST4. Marie A.doc)<br>QUESTIONNAIRE candidature INSP (0)<br>PIF SIMPLE (0)                    |  |  |  |  |  |  |
| 🗸 Sélections sur critères administratifs                                                                         | Fermé (AA REC URSSAF IDF) Décision: Continuer                                                                                                    |                                                                                                    |  |  |  |  |  |  |
| Demande pièces avant examen par commission                                                                       | <ul> <li>Traité(e) (test4ucanss@gmail.com)</li> <li>02/05/2017 15:45 Europe/Paris Céé par ALIDOR test 4 Marie</li> <li>02/05/2017 15:45 Europe/Paris Céé par ALIDOR test 4 Marie</li> <li>02/05/2017 15:45 Europe/Paris Céé par ALIDOR test 4 Marie</li> <li>02/05/2017 15:45 Europe/Paris Céé par ALIDOR test 4 Marie</li> <li>02/05/2017 15:45 Europe/Paris Céé par ALIDOR test 4 Marie</li> <li>02/05/2017 15:45 Europe/Paris Céé par ALIDOR test 4 Marie</li> <li>02/05/2017 12:45 Europe/Paris Céé par ALIDOR test 4 Marie</li> <li>02/05/2017 12:44 Europe/Paris Céé par ALIDOR test 4 Marie</li> </ul> | CV (Autorisation du directeur CV (photocop casier.pdf) CV (photocop permis.pdf) IN DEMANDE de PIÈCES COMPLEMEN(0) CV (photocop diplôme.pdf) Inspecteurs du Recouvrement 51 |  |  |  |  |  |  |
| Résultat de la pré-sélection administrative                                                                      | (Non affecté)<br>02/05/2017 15:46 Europe/Paris Créé par AA REC URSSAF IDF                                                                                                    | IR/CR: résultat étude des pièc (0)                                                                                                    |  |  |  |  |  |  |

#### Note :

- En cliquant sur les intitulés des messages, le recruteur peut en lire le contenu, y compris pour les convocations, la demande d'envoi des pièces complémentaires, le contenu du compte-rendu d'étape ou d'entretien etc....
- A partir de cet onglet, le recruteur peut également modifier/reporter un rendez-vous fixé avec le candidat…les messages au candidats partiront automatiquement.

## II. Téléchargement/envoi des pièces de candidature en PDF

Cette fonction vous permet de télécharger les documents d'une ou plusieurs candidatures pour :

Enregistrer les pièces sur votre PC

Bourse des emplois – traitement des candidatures (hors spécificités IRCR du recouvrement) – 02/11/2018. - Page 11

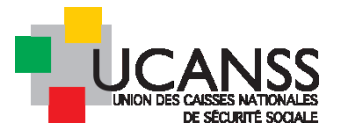

- > Lancer une impression en série des candidatures
- > Envoyer par mail (au destinataire de votre choix ) les candidatures sélectionnées

Pour télécharger et/ou envoyer par mail les documents du/des candidats en PDF sans y inclure le questionnaire ou le résumé, suivre les actions suivantes :

|              |             |                                       | 1. <u>(</u>                        | <u>Cochez le</u>   | <u>OU LES CA</u>   | <u>NDIDAT</u> | <u>URE(S) CON</u>       | <u>CERNEE(S</u>              | E) PAR L'ACT                    | <u>"ION</u>                                                   |
|--------------|-------------|---------------------------------------|------------------------------------|--------------------|--------------------|---------------|-------------------------|------------------------------|---------------------------------|---------------------------------------------------------------|
| 8            | Nk          | ouveau(x)                             |                                    | × Tous les type    | es de candidats    | • Toutes le   | s étapes 🔹              | Tous les stat                | uts de l'étape 🔹 🔻              | Filtrer par mot clé                                           |
|              | po          | ur sélect                             | ionner tous                        |                    |                    |               |                         | [                            | Continuer Rejeter               | Autres actions                                                |
| 1-4 d        | les<br>4 ré | <b>candida</b><br>sultats, <b>4</b> é | <b>its</b><br>Héments sélectionnés | 3                  |                    | 🚺 🖣 Page 1 /  | 1 🕨 🕅 Aller à la page   | T                            |                                 | Retirer<br>Recrutement rapide                                 |
|              |             |                                       | Candidat                           | Date de la 🗸 🗸     | сч                 | Lettre de     | Envoyer les documents   | Questionnaire plus<br>recent | Origine                         | Créer un nouveau candidat<br>Créer un nouvel employé          |
|              |             |                                       | Filtrer la colonne                 | Filtrer la colonne | Filtrer la colonne | - motivation  | en PDF                  | Filtrer la colonne           | Filtrer la colonne              | Contacter par e-mail<br>Contacter par lettre                  |
|              |             |                                       | rougerie,<br>charlotte             | 24/05/2017         | Ē                  | E             |                         | 1                            | Site institutionnel<br>(Ucanss) | Envoyer les documents en PDF<br>Lier à une offre d'emploi     |
|              |             |                                       | DIA, dieynaba                      | 24/05/2017         |                    |               |                         | 1                            | Site institutionnel<br>(Ucanss) | Lier à un vivier<br>Mettre à jour le statut de la candidature |
| Ø            | 2           |                                       | SAQUI, SANAA                       | 23/05/2017         |                    |               |                         | 1                            | Site institutionnel<br>(Ucanss) | Archiver                                                      |
|              | 2           |                                       | KOCH, Céline                       | 23/05/2017         |                    |               |                         | 50                           | Site institutionnel<br>(Ucanss) | Nouveau(x) -                                                  |
| <b>1-4</b> d | e 4 rés     | suitata 4 i                           | léments sélectionnés               | 3<br><b>41</b>     |                    | 🖌 🖣 Page 1 /  | 1 🕨 📕 🛛 Aller à la page | •                            |                                 | éléments par page: 10 20 50 1                                 |
| C            | Lumes       | e (UK) Ltd.                           | quelques                           | candidats          |                    |               |                         |                              |                                 |                                                               |

2. <u>ACTIONNEZ LA COMMANDE « ENVOYER PAR PDF »</u>

Cochez ensuite uniquement les fichiers qui doivent être inclus dans le PDF (donc décochez les fichiers superflus).

- Dans la fenêtre qui s'ouvre, cliquer sur « Aucun » (pour pouvoir sélectionner uniquement le dernier CV et la dernière lettre de motivation de chaque candidat)
- o veiller à ne pas cocher la case « inclure le résumé du candidat » pour ne pas alourdir

| lasser les candidats                               | Sélectionner et trier des documents            |
|----------------------------------------------------|------------------------------------------------|
| Trier par <u>Nom</u> <u>Date de la candidature</u> | Groupé par Catégorie du document Aucun         |
| DIA dieynaba                                       | Tout sélectionner Tout désélectionner          |
| KOCH Céline                                        | Accusé réception de votre candidature          |
| rougerie charlotte                                 | 🔲 🗐 NOUVEAU questionnaire standard Hors ADD    |
| SAQUI SANAA                                        | PIF HORS ADD UCANSS                            |
|                                                    | LETTRE_DE_MOTIVATION_DIA_D.docx                |
|                                                    | V_RH_DIA.pdf                                   |
|                                                    | 🔲 🐋 Résumé du candidat - dieynaba DIA          |
|                                                    | Accusé réception de votre candidature          |
|                                                    | 🔲 🗐 NOUVEAU questionnaire standard Hors ADD    |
|                                                    | PIF HORS ADD UCANSS                            |
|                                                    | V_KOCH_CELINE.pdf                              |
|                                                    | 🔄 🐋 Résumé du candidat - Céline KOCH           |
|                                                    | 🗹 📄 lettre_de_motivationchargé_de_recrutement_ |
|                                                    | Accusé réception de votre candidature          |
|                                                    | NOUVEAU questionnaire standard Hors ADD        |
|                                                    | PIF HORS ADD UCANSS                            |
|                                                    | V CV_Charlotte_ROUGERJE_2017.pdf               |
|                                                    | Iettre_de_motivation_CPAMpdf                   |
|                                                    | I I 🕋 Résumé du candidat - charlotte rougerie  |
|                                                    |                                                |

En bas de l'écran, sélectionnez les options souhaitées :

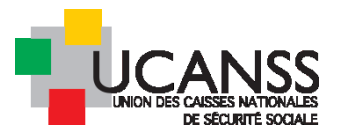

| Options avancées                               |  |  |  |  |  |  |
|------------------------------------------------|--|--|--|--|--|--|
| inclure page de résumé 🔲                       |  |  |  |  |  |  |
| Importer tous les candidats dans un seul PDF 🔲 |  |  |  |  |  |  |
| Sauvegarder les documents en PDF               |  |  |  |  |  |  |
| Langue e-mail et documents Français            |  |  |  |  |  |  |
| Créer Envoyer Annuler                          |  |  |  |  |  |  |

- o Page de résumé : alourdi sans grande valeur ajoutée
- Importer en 1 seul PDF : tous les documents seront regroupés dans un seul fichier, ce qui peut être pratique pour une impression en série des pièces, mais comporte des inconvénients pour retrouver une candidature individuelle dans ce fichier par la suite.
  - 3. CLIQUER SUR « CREER » OU SUR « ENVOYER » :

Cliquer sur « créer » ou sur « envoyer » en bas de la fenêtre pour obtenir le résultat de l'action.

- « Créer » vous permet d'enregistrer le(s) PDF sur votre bureau
- « envoyer » vous permet de les adresser par mail au destinataire de votre choix

Note : une des étapes du processus de sélection vous permet en quelques clics d'adresser une ou plusieurs candidatures à un manager pour évaluation (voir étapes de sélection)

a) Illustration du résultat de la commande « créer » :

Vous pouvez maintenant enregistrer les fichiers sur votre bureau

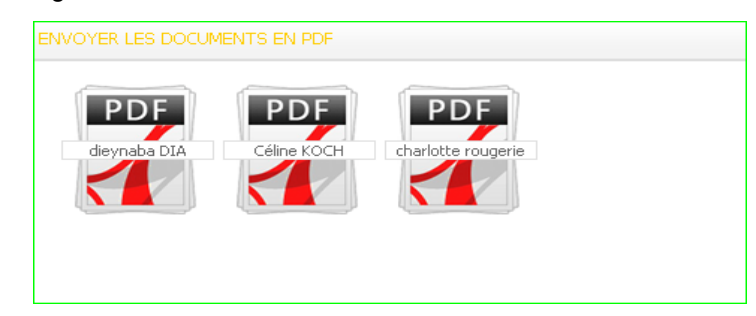

#### b) Illustration de la commande « envoyer par mail » :

Indiquez l'adresse mail du destinataire et rédigez quelques lignes d'accompagnement.

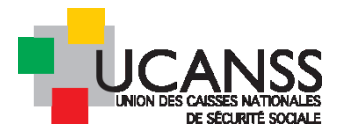

| our *<br>dgirard@ucanss.fr<br>C                        | Recherche avancée | • |
|--------------------------------------------------------|-------------------|---|
| our*<br>dgirard@ucanss.fr<br>C                         |                   |   |
| ograndigedeanss.in                                     |                   |   |
| C                                                      |                   |   |
|                                                        |                   |   |
| ibjet * 🔍 Cv en PDF: illustration de l'envoi par mail  |                   |   |
| essage * ② D                                           |                   |   |
| voici les CV                                           |                   |   |
|                                                        |                   |   |
| Caractères restants: 9981/10000                        |                   |   |
| iveau de confidentialité Normal 🔻                      |                   |   |
| V / Documents                                          |                   |   |
|                                                        |                   |   |
| nvoi des documents candidats en PDF (4 CV / Documents) |                   | - |

#### Réception des fichiers dans la boite mail du/des destinataire(s) :

| inessage Finaryse                                                                                                  | es e-mails par McAfee 🛛 🖞 D                                                                           | ites-nous ce que vous vou                                                                | lez faire         |                               |                            |                   |  |
|----------------------------------------------------------------------------------------------------|----------------------------------------------------------------------------------------------------|------------------------------------------------------------------------------------------|-------------------|-------------------------------|----------------------------|-------------------|--|
| Supprimer                                                                                                    | re Répondre Transférer 📷 -                                                                            | MULTIPOSTING<br>Au responsable<br>Message d'équi $\overline{\bullet}$<br>Actions rapides | Déplacer Déplacer | ibuer une<br>atégie • Marquer | comme non lu<br>un suivi * | Traduir<br>Modifi |  |
| mer. 24/05/2017 14:42<br>bde@ucanss.as.ree<br>Cv en PDF: illustratio                                               | mer. 24/05/2017 14:42<br>bde@ucanss.as.recruitmail.com<br>Cv en PDF: illustration de l'envoi par mail |                                                                                          |                   |                               |                            |                   |  |
| Céline_KOCH_183425<br>146 KB SANAA_SAQUI_184815<br>SANAA_SAQUI_184815<br>559 KB G59 KB G59 KB G59 KB G59 KB G59 KB |                                                                                                    |                                                                                          |                   |                               |                            |                   |  |

## III. Principes et fonctionnalités de traitement des candidatures (= étapes de sélection) :

Le processus de sélection comprend toutes les étapes auxquelles un candidat doit se soumettre avant de recevoir une offre d'embauche de l'organisme.

Les recruteurs, peuvent, après réception des candidatures, utiliser des fonctionnalités permettant de réaliser et tracer différentes étapes de sélection pour ces candidats, de manière individuelle ou en réalisant une même action pour plusieurs candidats simultanément.

Les étapes de sélection sont proposées par défaut : leur utilisation reste facultative et chaque étape est indépendante l'une de l'autre, de sorte qu'il est possible d'en utiliser une et pas les autres, ou de les réaliser dans un ordre différent de celui qui est initialement proposé.

<u>Note</u> : indépendamment des étapes de sélection, lors du dépôt de sa candidature en ligne, chaque candidat a reçu un e-mail automatique d'accusé réception de sa candidature.

## A. Présentation des différentes étapes de sélection proposées

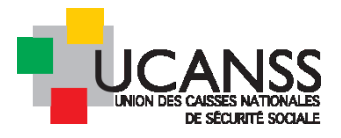

Les étapes proposées par défaut dans la Bourse des emplois sont les suivantes :

#### 1) Pré-évaluation du candidat (poursuivre ou rejet) :

- Permet de rejeter la candidature avec l'envoi ou non d'un message de rejet au candidat. Le rejet ferme alors la possibilité de mettre en œuvre les autres étapes de sélection
- Permet d'ouvrir l'ensemble des étapes de sélection pour la candidature, si l'on choisit « continuer » ou « tape suivante »
- > Modifie le statut du candidat : « en cours » si la sélection se poursuit ; « rejeté » si cette action a été choisie

#### 2) Envoi du Cv pour évaluation

Permet d'adresser par mail la ou les candidatures choisies à un manager (ou un autre utilisateur de Talentlink), afin d'obtenir l'accord de poursuivre ou non la sélection pour ce candidat.

La candidature est donc adressée par mail (modèle par défaut configuré) et le message assorti d'une demande de décision: poursuivre le processus de recrutement avec ce candidat ou non.

#### 3) Interview vidéo :

Cette étape permet d'adresser au(x) candidat(s) un questionnaire auquel répondre par un enregistrement vidéo.

Cette étape vise à apporter au recruteur des éléments d'appréciation au-delà des seuls documents écrits adressés par le candidat ( Cv et LM).

La candidat n'a besoin que d'un PC avec webcam ou d'un smartphone pour y répondre.

Le module Vidéo est mis en œuvre à titre expérimental en 2018, afin d'évaluer la pertinence de son adoption définitive.

#### 4) 1er entretien :

Invitation du/des candidat(s) à un entretien (précisant, date, heure et lieu de l'entretien)

Le recruteur peut proposer une date et un horaire unique d'entretien au moment de l'envoi de l'invitation au candidat ou bien lui/leur adresser un calendrier de dates dans leguel chaque candidat s'inscrira (voir planificateur d'entretiens)

#### 5) 2ème entretien :

Invitation du/des candidat(s) à un entretien (précisant, date, heure et lieu de l'entretien

idem

#### 6) Avis suite à tests ou entretien auprès d'un cabinet conseil:

Permet de tracer le résultat/ la décision suite à des tests

#### 7) 3ème entretien :

Invitation du candidat à un entretien (précisant, date, heure et lieu de l'entretien)

Idem

#### Note :

- Chaque étape peut être réalisée dans n'importe quel ordre, ou ignorée.
- Les modèles de communication utilisés, compte tenu de l'architecture des données constituant un socle commun interbranche et inter régime, ne peuvent malheureusement pas être adaptés à chaque recruteur (logo, signature).
- En revanche, chaque recruteur peut modifier le contenu du message avant son envoi.

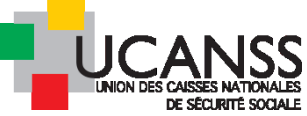

| ÉTAPES DE SÉLECTION AUTRES TÂCHES                              | PROCESSUS D'EMBAUCHE                                                                                                    |  |  |  |  |
|----------------------------------------------------------------|----------------------------------------------------------------------------------------------------|--|--|--|--|
|                                                                |                                                                                                    |  |  |  |  |
| ⊘ Informations sur la candidature                              | Date de la candidature:       05/09/2018 17:45       Lettre de motivation (LM_TEST7         Europe/Paris par Candidat       CV (CV_Test7_hervé_S.doc)         Origine:       Site institutionnel (Ucanss)         PIF HORS ADD UCANSS (0)         Consentement pour candidature octroyé |  |  |  |  |
| Pré-évaluation                                                 | (Administrateur UCANSS)                                                                                                    |  |  |  |  |
| Envoi du Cv pour évaluation                                    | (Non affecté)                                                                                                    |  |  |  |  |
| interview vidéo                                                | (Non affecté)                                                                                                    |  |  |  |  |
| 1ier entretien                                                 | (Administrateur UCANSS)                                                                                                    |  |  |  |  |
| Zieme entretien                                                | (Administrateur UCANSS)                                                                                                    |  |  |  |  |
| Avis suite à tests ou entretien auprès d'un cabinet<br>conseil | (Administrateur UCANSS)                                                                                                    |  |  |  |  |
| 3ieme entretien                                                | (Administrateur UCANSS)                                                                                                    |  |  |  |  |

## B. Nécessité d'activer le processus de sélection

L'activation du processus de sélection est nécessaire pour ouvre les fonctionnalités de gestion des candidatures associées aux étapes de sélection.

Le recruteur peut procéder à cette activation pour un ou plusieurs candidats simultanément :

> en cochant le(s) candidat(s) souhaités et en cliquant sur le bouton vert « continuer »

| 1. | - <b>6</b> de | e 6 résultat:      | s. 6 éléments sélecti               | onnés                       |                     |                         |                       |                | col                          | NTINUER                         | REJETER A                   | UTRES /  |
|----|---------------|--------------------|-------------------------------------|-----------------------------|---------------------|-------------------------|-----------------------|----------------|------------------------------|---------------------------------|-----------------------------|----------|
|    | /             | pour sé<br>candide | electionner tous<br>ats, cocher ici | i les                       |                     | К                       | Page 1 / 1 🔉          | н              | Aller à la page 👻            | Û                               |                             | r r      |
| 6  | •             |                    | CANDIDAT                            | DATE DE LA<br>CANDIDATURE 👻 | CV                  | LETTRE DE<br>MOTIVATION | ENVOYER L<br>DOCUMENT | ES<br>S EN PDF | QUESTIONNAIRE<br>PLUS RECENT | ORIGINE                         | STATUT DE LA<br>CANDIDATURE | \$<br>\$ |
|    |               |                    | Q Filtrer la colonr                 | Q Filtrer la colonne        | Q Filtrer la colonr | 1                       |                       |                | Q Filtrer la colonne         | Q Filtrer la colonn             | Q Filtrer la colon          | ine      |
| 6  | 2             | <b>.</b>           | Test 14, Géraldine                  | 16/05/2017                  | 8                   |                         |                       |                | 1654                         | Site institutionnel<br>(Ucanss) | Ouvert                      |          |
| 6  | 2             | ≛ ⊞                | test 13, Céline                     | 16/05/2017                  | 8                   |                         | Ē                     |                | 424                          | Site institutionnel<br>(Ucanss) | Nouveau(x)                  | -        |
| 6  |               | <b>.</b>           | TEST 12, Leïla                      | 16/05/2017                  | •                   |                         | Ē                     |                | 677                          | Site institutionnel<br>(Ucanss) | Nouveau(x)                  | -        |

Une fenêtre s'ouvre, vous proposant le démarrage de plusieurs actions.

Dans un premier temps, sélectionnez uniquement « Réalisez vous-même les étapes sans soumettre à quiconque », puis enregistrez. Ainsi, toutes les étapes peuvent être utilisées pour tous les candidats.

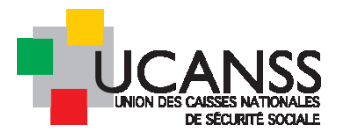

| Sécurisé https://emea3.mrtedtalen     | tlink.com/private/caa/caa_info_app.cfm?nOpening               |
|---------------------------------------|---------------------------------------------------------------|
| Quelle étape souhaitez-vous réaliser? | O Demande pièces avant examen par commission                  |
|                                       | O Résultat de la pré-sélection administrative                 |
|                                       | O Examen par la commission                                    |
|                                       | O Vérification des pieces complementaires                     |
|                                       | O Demande de pieces complementaires                           |
|                                       | Passation des tests psychotechniques                          |
|                                       | O Decision du Jury National d'admissibilite                   |
|                                       | C Entretien avec le DRH ou FX CONTRÖLE                        |
|                                       | Passation et résultats de l'épreuve d'assessment              |
|                                       | O Decision de l'organisme                                     |
|                                       | Réalisez vous-même les étapes sans sournettre à<br>quiconque: |
|                                       |                                                               |
|                                       |                                                               |
|                                       | ANNULER OK                                                    |

→ tous les candidats se voient affecter le statut « en cours »

➔ toutes les étapes de sélection sont désormais ouvertes pour les candidats et peuvent être lancées dans n'importe quel ordre par le recruteur.

## C. Traitement individuel ou collectif pour une étape donnée

Vous pouvez déclencher une étape de sélection soit individuellement (pour un candidat seulement), soit de manière groupée pour plusieurs candidats à la fois.

#### 1. <u>TRAITEMENT INDIVIDUEL :</u>

Vous avez trois possibilités pour utiliser une étape de sélection pour un seul candidat

- > Soit depuis l'espace « nouveaux candidats » du bureau
- > Soit depuis la liste des candidats en cochant son nom et en cliquant sur « continuer »
- > Soit depuis la liste des candidats en cliquant sur son nom et en utilisant les menus associés à l'étape

#### a) Depuis l'espace « nouveaux candidats » du bureau :

Cliquez sur l'intitulé de l'offre et faites défiler les candidatures.

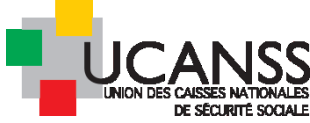

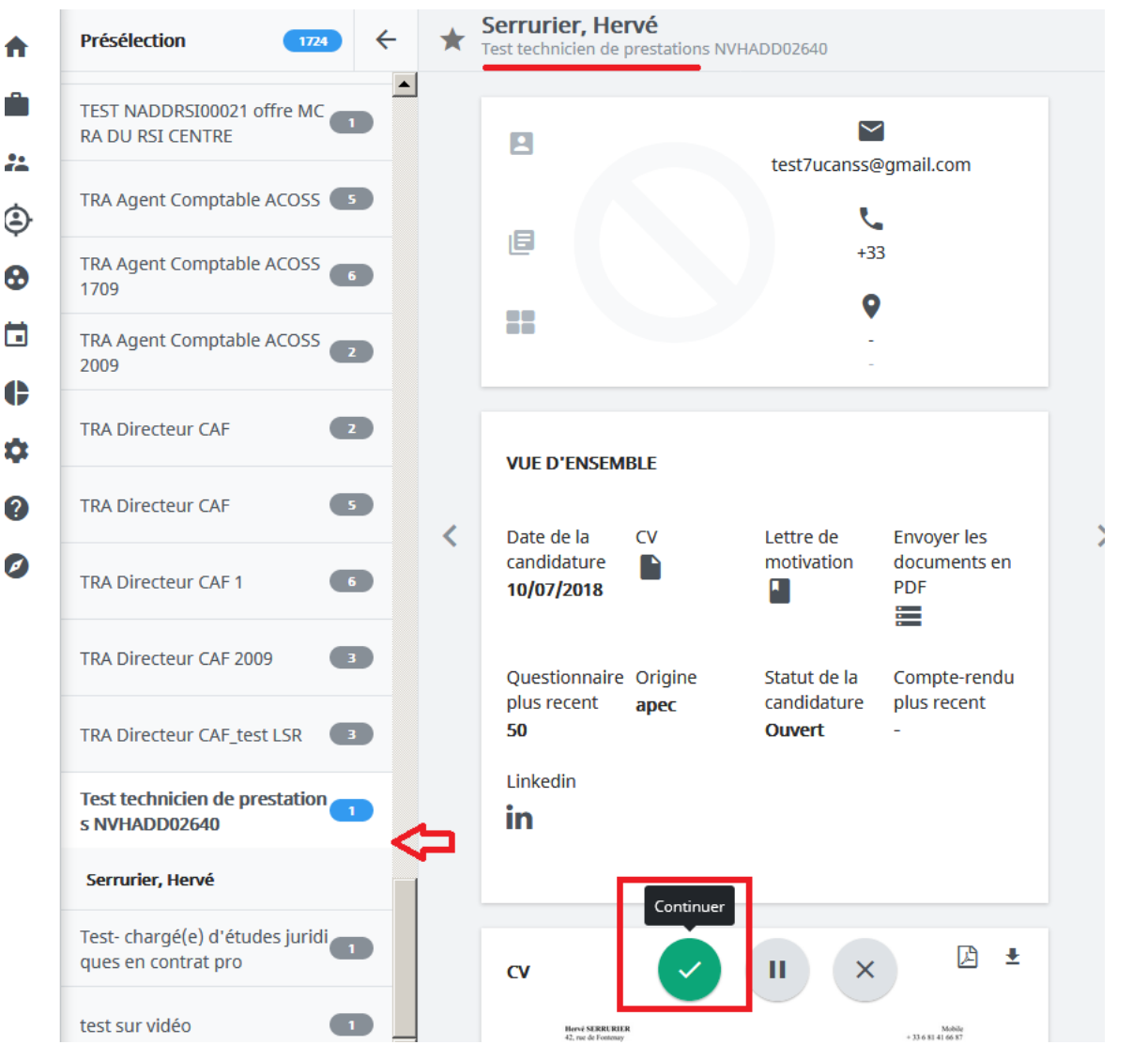

Si vous aviez oublié d'activer les étapes de sélection, précédemment, le bouton « tâche suivante » apparaît : cliquez dessus

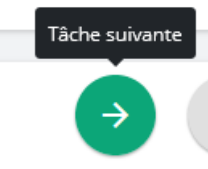

Une fenêtre s'ouvre : cochez l'étape que vous souhaitez mettre en œuvre et cliquez sur « Envoyer »

#### TÂCHE SUIVANTE

Quelle étape souhaitez-vous soumettre ?

- Envoi du Cv pour évaluation (Non affecté)
- O interview vidéo (😩 Serrurier, Hervé)
- O 1ier entretien
  - (Manager de l'étape: 🔤 AA Franck AA CPAM PARIS)
- 2ieme entretien
   (Manager de l'étape: 🐵 AA Franck AA CPAM PARIS)
- Avis suite à tests ou entretien auprès d'un cabinet conseil
- (Manager de l'étape: 🥯 AA Franck AA CPAM PARIS)
- 3ieme entretien
   (Manager de l'étape: 🐵 AA Franck AA CPAM PARIS)

MODIFIER ENVOYER

 $\times$ 

|                                                                                            |                                                      |                                                         |                 | -          |  |
|--------------------------------------------------------------------------------------------|------------------------------------------------------|---------------------------------------------------------|-----------------|------------|--|
|                                                                                            |                                                      |                                                         |                 | ×          |  |
| DÉBUT ENVOI DU CV POUR ÉVALUATION<br>lervé Serrurier pour Test technicien de prestations l | NVHADD02640                                          | Faites                                                  | glisser l'ascer | nseur pour |  |
| AFFECTER L'ÉTAPE                                                                           |                                                      | vérifier toutes les données et<br>cliquez sur "envoyer" |                 |            |  |
| Date d'échéance                                                                            | jj/mm/aaaa                                           | 05/11/2018                                              |                 |            |  |
| Date prévue                                                                                | jj/mm/aaaa                                           |                                                         |                 | ⇔          |  |
| Recevoir une alerte quand cette action a été                                               | 🔘 Oui                                                |                                                         |                 | -          |  |
| effectuée.                                                                                 | O Non                                                |                                                         |                 |            |  |
| De                                                                                         | UCANSS Adm                                           | ninistrateur (bo                                        | le@ucanss.fr)   |            |  |
| Envoyer à                                                                                  | OAttribuer                                           | une tâche                                               |                 |            |  |
| ⇒                                                                                          | Envoyer u                                            | une tâche                                               |                 |            |  |
|                                                                                            | adressemail_                                         | dudestinataire                                          | e@xxx.fr        |            |  |
|                                                                                            | Merci d'indiquer au moins une adresse e-mail valide. |                                                         |                 |            |  |
| CC                                                                                         | bde@ucans                                            | s.fr                                                    |                 |            |  |

(le détail de cette étape est exposé dans le chapitre suivant) La bonne réalisation de l'étape vous est confirmée :

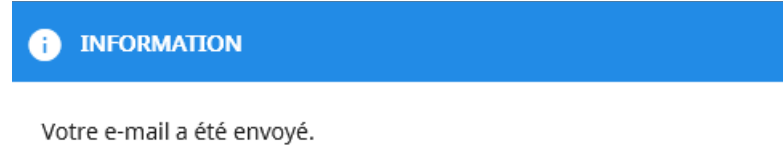

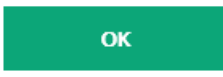

Vous pouvez vérifier la réalisation de l'étape et relire le message adressé au manager/destinataire de l'envoi de la candidature en cliquant sur le nom du candidat :

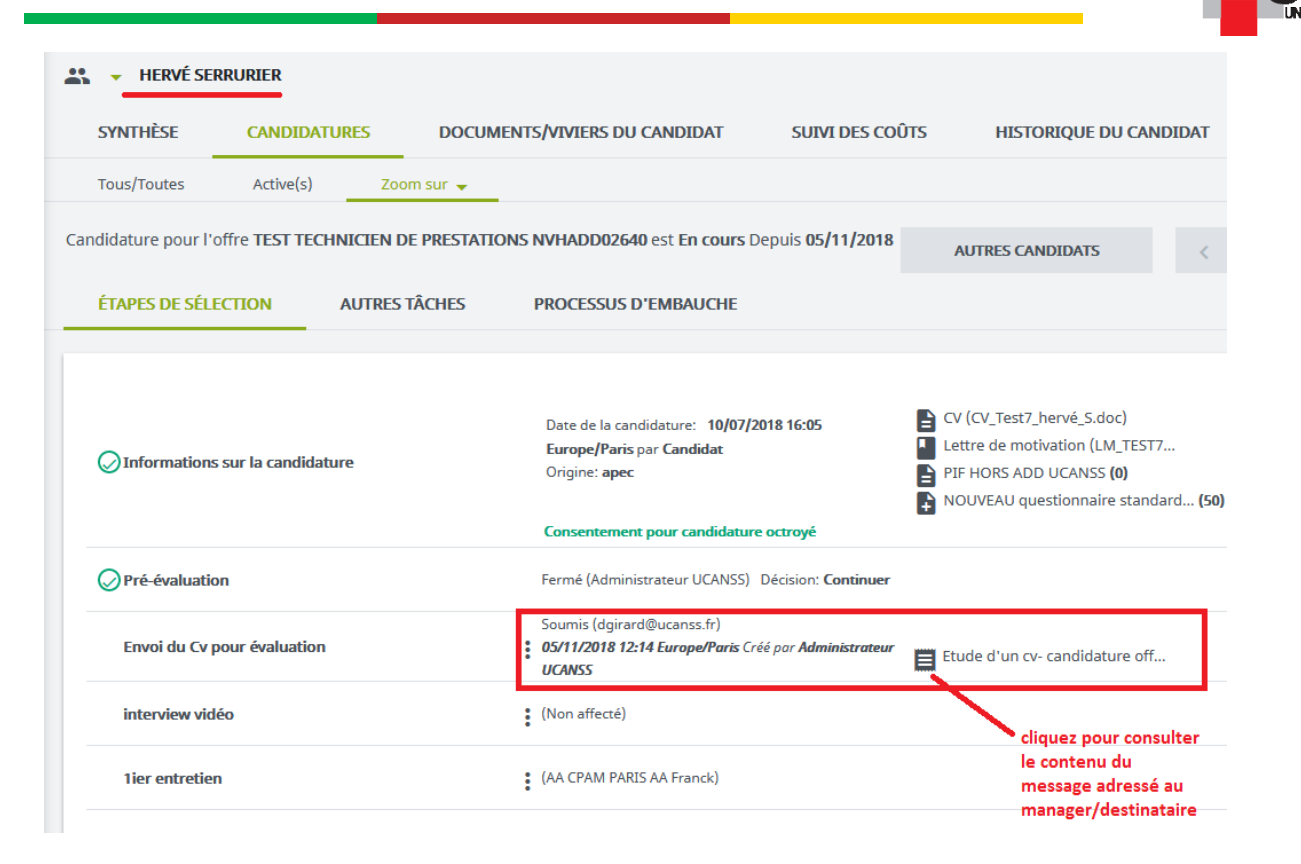

- Poursuivez avec les autres candidats en faisant défiler leur profil et en cliquant sur « continuer » pour utiliser les étapes de sélection (ou cliquer sur « rejeter » si la candidature ne correspond pas au profil recherché).
- b) Soit depuis la liste des candidats en cochant son nom et en cliquant sur « continuer »

Cliquez sur votre offre, cochez le nom du candidat concerné par l'action souhaitée et cliquez sur « continuer ».

| CHARG                                              | E DE COMMU                     | INICATION -TES                   | TRE         | GION 2808201                   | 8 (NVHADD026                          | 554)                         |                                    |                             |                                       |                                      |                                 |
|----------------------------------------------------|--------------------------------|----------------------------------|-------------|--------------------------------|---------------------------------------|------------------------------|------------------------------------|-----------------------------|---------------------------------------|--------------------------------------|---------------------------------|
| CONTENU D                                          | E L'OFFRE                      | PROCESSU                         | JS D'       | APPROBATION                    | N                                     |                              |                                    |                             |                                       |                                      |                                 |
| × Nouveau                                          | u                              | × Tous les t                     | ypes        | de candidats                   | Toutes les étap                       | pes 🗸 To                     | ous les statuts                    | de l'étape 🖕 🔍              | Filtrer par mot                       | clé                                  |                                 |
| Pensez à vé<br>candidature                         | rifier que les<br>s souhaitées | filtres vous pro<br>nouveaux can | pos<br>dida | ent bien les<br>ts/ ou candida | ts                                    | CONTINU                      | JER                                | REJETER                     | AUTRES A                              | CTIONS 👻                             | \$                              |
| en cours/ ou<br>1-2 de 2 résultats<br>sélectionnés | s, <b>1</b> éléments           |                                  |             |                                | Dago 1 / 1                            |                              | Aller à la na                      |                             | éléments par p                        | age: <b>10</b> 20                    | 50 100                          |
|                                                    |                                |                                  |             |                                | rage 171                              | / //                         |                                    | ige ·                       |                                       |                                      |                                 |
|                                                    | CANDIDAT                       | DATE DE LA<br>CANDIDATURE        | cv          | LETTRE DE<br>MOTIVATION        | ENVOYER<br>LES<br>DOCUMENTS<br>EN PDF | QUESTIONNAIRE<br>PLUS RECENT | ORIGINE                            | STATUT DE LA<br>CANDIDATURE | DATE DE<br>L'ENTRETIEN<br>SÉLECTIONNÉ | STATUT DE<br>L'ÉTAPE<br>SÉLECTIONNÉE | COMPT<br>RENDU<br>PLUS<br>RECEN |
|                                                    | Q Filtrer                      | Q Filtrer                        | <u>Q</u>    |                                |                                       | Q Filtrer                    | Q Filtrer                          | Q Filtrer                   | Q Filtrer                             |                                      | Q Filtr                         |
| <b>⊠ ⊥</b> ≋                                       | TEST7<br>SCAR,<br>MICHEL       | 05/09/2018                       | Đ           |                                |                                       | 50                           | Site<br>institutionnel<br>(Ucanss) | Ouvert                      | -                                     | -                                    |                                 |
|                                                    | ALIDOR                         | 29/08/2018                       |             |                                |                                       | 50                           | Site                               | Ouvert                      | -                                     | -                                    |                                 |

Cochez l'étape à mettre en œuvre et cliquez sur « OK ».

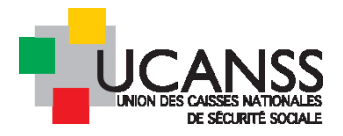

| Quelle étape souhaitez-vous réaliser? |                                                               |
|---------------------------------------|---------------------------------------------------------------|
|                                       | Envoi du Cv pour évaluation                                   |
| cochez l'étape à<br>mettre en oeuvre  | O interview vidéo                                             |
|                                       | O 1ier entretien                                              |
|                                       | O 2ieme entretien                                             |
|                                       | O Avis suite à tests ou entretien auprès d'un cabinet conseil |
|                                       | O 3ieme entretien                                             |
|                                       | O Demander l'embauche                                         |
|                                       | O Réalisez vous-même les étapes sans soumettre à quiconque.   |
|                                       | Ţ                                                             |
|                                       | ANNULER OK                                                    |

Vérifiez le message et « envoyez ».

c) Soit depuis la liste des candidats en cliquant sur son nom et en utilisant les menus associés à l'étape

Cliquez sur votre offre et consultez la liste des candidatures reçues, cochez le nom du candidat concerné par l'action, puis, dans le menu correspondant à l'étape voulue, cliquez sur « commencer ».

| MICHEL TEST7 SCAR                                        | Commencer                           |                   |                                                             |
|----------------------------------------------------------|-------------------------------------|-------------------|-------------------------------------------------------------|
|                                                          | Remplir le compte-rendu d'entretien |                   |                                                             |
| SYNTHÈSE CANDIDATURES DOCUMENTS/                         | n<br>En attente                     | I DES COÛTS       | HISTORIQUE DU CANDIDAT                                      |
| Tous/Toutes Active(s) Zoom sur 👻                         | Rejeter                             |                   |                                                             |
| Candidature pour l'offre CHARGE DE COMMUNICATION -TEST R | É                                   | 5 05/11/2018 Bloc |                                                             |
| note:                                                    | Continuer                           |                   | AUTRES CANDIDATS <                                          |
| ÉTAPES DE SÉLECTION AUTRES TÂCHES PR                     | C Recrutement rapide                |                   |                                                             |
|                                                          | Contacter par e-mail                |                   |                                                             |
|                                                          | Contacter par lettre                |                   |                                                             |
|                                                          | Envoyer les documents en PDF        | :45               | Lettre de motivation (LM_TEST7<br>CV (CV Test7 hervé S.doc) |
| ☑ Informations sur la candidature                        | Créer un CV structuré               |                   | PIF HORS ADD UCANSS (0)                                     |
|                                                          | Créer un questionnaire              | vé                | NOUVEAU questionnaire standard (50)                         |
|                                                          | Créer un compte-rendu d'entretien   |                   |                                                             |
| Pre-evaluation                                           | Créer un profil de candidature      | on: Continuer     |                                                             |
| Envoi du Cv pour évaluation                              | Féléchargez un document             |                   |                                                             |
| interview vidéo                                          | (Non affecté)                       |                   |                                                             |
| 1ier entretien                                           | (Administrateur UCANSS)             |                   |                                                             |

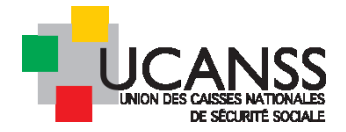

Vérifiez les informations, complétez les champs nécessaires et cliquez sur envoyer.

| AFFECTER L'ÉTAPE                                        |                                                      |
|---------------------------------------------------------|------------------------------------------------------|
| Date d'échéance                                         | jj/mm/aaaa 05/11/2018 💼                              |
| Date prévue                                             | jj/mm/aaaa 🖬                                         |
| Recevoir une alerte quand cette action a été effectuée. | ● Oui<br>○ Non                                       |
| De                                                      | UCANSS Administrateur (bde@ucanss.fr)                |
| Envoyer à                                               | OAttribuer une tâche                                 |
|                                                         | bde@ucanss.fr                                        |
|                                                         | Merci d'indiquer au moins une adresse e-mail valide. |
| сс                                                      | bde@ucanss.fr                                        |
| Utiliser un modèle d'email                              | Demande d'etudes d'un cv Modele par defaut 🔹         |

Ces 3 manières de gérer une candidature individuelle peuvent être utilisées pour toutes les étapes de sélection proposées

#### 2. <u>TRAITEMENT SIMULTANE DE PLUSIEURS CANDIDATURES :</u>

Cliquez sur l'intitulé de votre offre, puis affichez la liste des candidats.

- Cochez les noms des candidats concernés par une même étape de sélection (soit envoi des Cv pour évaluation, soit entretien, soit rejet etc..)
- → Cliquez sur le menu continuer et sélectionnez l'étape voulue.

|                  | 🗕 🗕 Cha                     | ARGE DE COMMU                | NICATION -TES             | T RÉ     | GION 2808201            | 8 (NVHADD026                          | 554)                         |                                    |                             |                                       |                                    |
|------------------|-----------------------------|------------------------------|---------------------------|----------|-------------------------|---------------------------------------|------------------------------|------------------------------------|-----------------------------|---------------------------------------|------------------------------------|
|                  | CONTENL                     | J DE L'OFFRE                 | PROCESS                   | US D     | APPROBATIO              | N RAP                                 | PROCHEMENT D                 | E CANDIDATS                        | PUBLIC                      | ATION                                 |                                    |
|                  | SÉLECTIO                    | ON / EMBAUCHE                | PLANIF                    | ICAT     | EUR D'ENTRET            | ΠEN                                   |                              |                                    |                             |                                       |                                    |
|                  | - Tous                      | les candidats                |                           | types    | de candidats            | Toutes les éta                        | pes 🗸 T                      |                                    | le l'étape 🖕 🔍              | Filtrer par mot                       | clé                                |
|                  |                             |                              |                           |          |                         | _                                     |                              | JER                                | REJETER                     | AUTRES A                              | CTIONS 👻                           |
| <b>1</b> -<br>sé | 2 de 2 résult<br>lectionnés | ats, <b>2</b> éléments       |                           |          |                         | Dago 1 / 1                            | × ×                          |                                    | ao <del>-</del>             | éléments par p                        | oage: <b>10</b> 20                 |
|                  |                             |                              |                           |          |                         | Page 1 / 1                            | > >                          | Анег а іа ра                       | ge •                        |                                       |                                    |
| 5                |                             | CANDIDAT                     | DATE DE LA<br>CANDIDATURE | cv       | LETTRE DE<br>MOTIVATION | ENVOYER<br>LES<br>DOCUMENTS<br>EN PDE | QUESTIONNAIRE<br>PLUS RECENT | ORIGINE                            | STATUT DE LA<br>CANDIDATURE | DATE DE<br>L'ENTRETIEN<br>SÉLECTIONNÉ | STATUT DE<br>L'ÉTAPE<br>SÉLECTIONN |
|                  |                             | Q Filtrer                    | Q Filtrer                 | <u>Q</u> |                         |                                       | Q Filtrer                    | Q Filtrer                          | Q Filtrer                   | Q Filtrer                             |                                    |
|                  | 2 ±                         | TEST7<br>SCAR,<br>MICHEL     | 05/09/2018                | 8        |                         |                                       | 50                           | Site<br>institutionnel<br>(Ucanss) | En cours                    | -                                     | -                                  |
|                  | 2                           | ALIDOR<br>test 4,<br>Marie - | 29/08/2018                | 8        |                         |                                       | 50                           | Site<br>institutionnel<br>(Ucanss) | En cours                    | -                                     | -                                  |

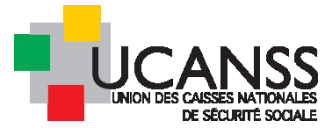

Choisissez ensuite l'étape concernée, puis cliquez sur OK.

| Quelle étape souhaitez-vous réaliser? |                                                               |
|---------------------------------------|---------------------------------------------------------------|
| Quene etape sounditez vous realiser.  | Envoi du Cv pour évaluation                                   |
|                                       | O interview vidéo                                             |
|                                       | O 1ier entretien                                              |
|                                       | O 2ieme entretien                                             |
|                                       | O Avis suite à tests ou entretien auprès d'un cabinet conseil |
|                                       | O 3ieme entretien                                             |
|                                       | O Réalisez vous-même les étapes sans soumettre à quiconque.   |
|                                       |                                                               |
|                                       | ANNULER OK                                                    |

Vérifiez les informations et le contenu du message et cliquez sur « envoyer ».

## IV. Mise en œuvre des étapes de sélection

Ce chapitre vous indique comment utiliser les étapes de sélection proposées.

## A. Fonction « continuer » ou menu « commencer» ou « contacter par mail » : distinctions à connaitre

1. FONCTION « CONTINUER » OU « COMMENCER » LIE A UNE ETAPE:

| CONTENU DE L'OFFRE            | PROCESSUS D'APPROBATIO      | N RAPPROC         | THEMENT DE CANDII | DATS PUBLI           | ICATION                         |
|-------------------------------|-----------------------------|-------------------|-------------------|----------------------|---------------------------------|
| SÉLECTION / EMBAUCHE          | PLANIFICATEUR D'ENTRE       | TIEN              |                   |                      |                                 |
| Tous les candidats            | Tous les types de candidats | Toutes les étapes | Tous les sta      | atuts de l'étape 🔔 🔍 | Filtrer par mot clé             |
|                               |                             | =>                | CONTINUER         | REJETER              | AUTRES ACTIONS 🔫                |
| -2 de 2 résultats, 2 éléments |                             |                   |                   | •                    | éléments par page: <b>10</b> 20 |
| électionnés                   | IK K                        | Page 1 / 1 >      | >  Aller à        | la page 🔻            |                                 |

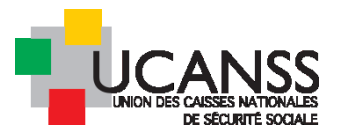

| *   | MICHEL T               | EST7 SCAR            |                   |                                    |  |  |
|-----|------------------------|----------------------|-------------------|------------------------------------|--|--|
|     |                        |                      |                   | Commencer                          |  |  |
|     | SYNTHESE               | CANDIDATURES         | DOCUMENTS         | Remplir le compte-rendu d'entretie |  |  |
|     | Tous/Toutes            | Active(s) Zo         | om sur 👻          | En attente                         |  |  |
| Can | didature pour l'o      | offre CHARGE DE COMM | UNICATION -TEST R | Rejeter                            |  |  |
| not | e:                     |                      |                   | Retirer                            |  |  |
|     | ÉTAPES DE SÉLE         | CTION AUTRES         | TÂCHES PR         | Continuer                          |  |  |
|     |                        |                      |                   | Recrutement rapide                 |  |  |
|     |                        |                      |                   | Contacter par e-mail               |  |  |
|     | <b>O</b>               |                      |                   | Contacter par lettre               |  |  |
|     | Informations           | sur la candidature   |                   | Envoyer les documents en PDF       |  |  |
|     |                        |                      |                   | Créer un CV structuré              |  |  |
|     | Créer un questionnaire |                      |                   |                                    |  |  |
|     | •                      |                      |                   | Créer un compte-rendu d'entretier  |  |  |
|     | Envoi du Cv p          | our évaluation       |                   | Créer un profil de candidature     |  |  |

Ces 2 commandes fonctionnent de la même manière : elles vous permettent de choisir une étape de sélection et de la lancer.

<u>Avantage</u> : par ces commandes, le modèle d'e-mail correspondant à l'étape est proposé par défaut : vous n'êtes pas obligé de le charger depuis la bibliothèque de modèles.

<u>Inconvénient</u> : Lorsqu'une étape a été réalisée et finalisée en usant de l'une ou l'autre de ces commandes, elle se ferme : il n'est plus dès lors d'accéder au menu pour la lancer une nouvelle fois.

Ex : vous avez adressé une candidature à un manager en utilisant « continuer ». Ce dernier a reçu votre message et renseigné le compte-rendu (= il a répondu à l'interrogation poursuivre le processus OUI/NON). L'étape est fermée : vous ne pourrez plus l'utiliser pour réitérer l'envoi. Dans ce cas précis, la seule alternative est l'usage de la fonction « envoyer par mail » décrite au Ch.II (télécharger ou envoyer en PDF les pièces d'une candidature)

#### 2. FONCTION « CONTACTER PAR E-MAIL » LIE A UNE ETAPE:

Elle ne doit être utilisée que pour les étapes impliquant un échange direct avec le candidat (EX : entretien, demande de pièces complémentaire, etc).

Elle permet d'éviter la clôture automatique de l'étape une fois celle-ci mise en œuvre.

| MICHEL TEST7 SCAR                                         | Commencer                           |                                                                  |
|-----------------------------------------------------------|-------------------------------------|------------------------------------------------------------------|
|                                                           | Remplir le compte-rendu d'entretien |                                                                  |
| SYNTHESE CANDIDATORES DOCUMENTS/V                         | En attente                          | I DES COUTS HISTORIQUE DU CANDIDAT                               |
| Tous/Toutes Active(s) Zoom sur 🚽                          | Rejeter                             |                                                                  |
| Candidature pour l'offre CHARGE DE COMMUNICATION -TEST RI | Retirer                             | s 05/11/2018 Bloc                                                |
| note:                                                     | Continuer                           | AUTRES CARDIDATS                                                 |
| ÉTAPES DE SÉLECTION AUTRES TÂCHES PR                      | Recrutement rapide                  |                                                                  |
|                                                           | Contacter par e-mail                |                                                                  |
|                                                           | Contacter par lettre                |                                                                  |
|                                                           | Envoyer les documents en PDF        | 7:45 Lettre de motivation (LM_TEST7<br>CV (CV_Test7_hervé_S.doc) |
| Informations sur la candidature                           | Créer un CV structuré               | PIF HORS ADD UCANSS (0)                                          |
|                                                           | Créer un questionnaire              | NOUVEAU questionnaire standard (50)                              |
|                                                           | Créer un compte-rendu d'entretien   | ion' Continuer                                                   |
|                                                           | Créer un profil de candidature      |                                                                  |
| Envoi du Cv pour évaluation                               | Féléchargez un document             | ]                                                                |

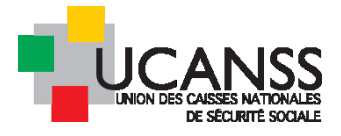

➔ Vérifiez le modèle d'émail proposé et s'il ne convient pas, sélectionnez celui qui correspond à votre besoin dans la bibliothèque.

|                            | MICHEL TEST7 SCAR                                      |
|----------------------------|--------------------------------------------------------|
| (obligatoire)              | test7ucanss@gmail.com                                  |
|                            | <b>v</b>                                               |
|                            |                                                        |
|                            |                                                        |
|                            |                                                        |
|                            |                                                        |
|                            |                                                        |
| CC                         |                                                        |
|                            |                                                        |
|                            | Séparer avec des points-virgules                       |
|                            | Attention: Le destinataire en CCC recevra un mail pour |
|                            | chaque candidat contacte.                              |
|                            |                                                        |
| Itiliser un modèle d'email | Sélectionner un modèle d'email 🗸 🗸                     |
|                            | Sélectionner un modèle d'email                         |
|                            | Accusé de réception candidature en ligne -             |
|                            | Rejet de la candidature Modele par defaut              |
|                            | Demande d'etudes d'un cv Modele par defaut             |
| biet (obligatoire)         | Consentement sur la gestion des données personnelles   |
|                            | Votre avis sur l'entretien vidéo nous intéresse        |
|                            | Autre Cara                                             |

Si l'intitulé du modèle n'apparait pas dans la liste raccourcie proposée, cliquez sur « Autre » puis filtrez sur « tous/toutes », cochez le modèle voulu et cliquez sur « OK ».

Utilisez l'ascenseur et les flèches pour consulter l'ensemble des modèles disponibles.

| ÉLECTION | NER UN MODÈL                  | E D'EMAIL                                                                                                    |          |                    |
|----------|-------------------------------|----------------------------------------------------------------------------------------------------|----------|--------------------|
| FILTRER  |                               |                                                                                                    |          |                    |
| Organisa | ition                         | Tous/Toutes - Langue                                                                                                    | Tous     | /Toutes 🗸          |
|          |                               | Tous/Toutes                                                                                                    |          |                    |
|          |                               | Hors Agent de Direction/Praticien conseil<br>INSPECTEURS/CONTROLEURS DU RECOUVREMENT<br>MOBILITE ADD NOUVEAU<br>MOBILITE HORS ADD NOUVEAU | e 1/2 >  | >  Aller à la p; ▼ |
|          | NOM                           | NOUVEAU HORS AGENTS DE DIRECTION<br>Organisation Partagée<br>sauvegarde modeles formulaires                                               | LANGUE   | ORGANISATION       |
| 0        | Accusé de<br>de mobilité<br>- | demande Accusé de demande<br>hors ADD de mobilité hors ADD                                                                                | Français | OP                 |
| 0        | Accusé de candidatur          | réception<br>e en ligne -                                                                                                    | Français | OP                 |
|          |                               |                                                                                                    |          |                    |

#### 3. FONCTION « CONTACTER PAR E-MAIL » LIEE AU NOM DU CANDIDAT:

Vous pouvez, indépendamment d'une étape, adresser un mail au candidat, en utilisant un modèle de la bibliothèque ou en écrivant un message libre.

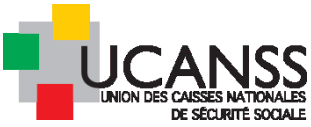

| MIC<br>Contac | HEL TEST7 SCAR<br>cter par e-mail                    |                                                                                                    |
|---------------|------------------------------------------------------|----------------------------------------------------------------------------------------------------|
| Contac        | cter par lettre                                      | DOCUM                                                                                                    |
|               | À (obligatoire)                                      | MICHEL TEST7 SCAR<br>test7ucanss@gmail.com                                                                                                    |
|               | ссс                                                  | Séparer avec des points-virgules<br>Attention: Le destinataire en CCC recevra un mail pour chaque candidat<br>contacté.                                                                                                    |
|               | Utiliser un modèle d'email                           | Consentement sur la gestion des données personnelles -                                                                                                    |
|               | Objet (obligatoire)                                  | recueil de votre consentement pour la gestion de vos données personr<br>AJOUTER DES CHAMPS DE F                                                                                                    |
| Ca<br>doi     | onsentement sur la gestion des<br>nnées personnelles | sociale. Ce consentement n'est requis que pour les offres<br>parues à compter du 25 Mai 2018.<br>A cette fin, nous vous prions de bien vouloir renseigner la<br>demande de consentement ci-jointe, par laquelle vous<br>acceptez que vos données soient conservées et utilisées par<br>l'Ucanss et les organismes recruteurs de la Sécurité sociale |
| Ca            | ractères restants                                    | 7703                                                                                                    |
| Ins           | sérer un lien vers un questionnaire                  | Sélectionner un questionnaire • •                                                                                                    |
|               |                                                      |                                                                                                    |

N'oubliez pas :

> De contrôler l'adresse mail de l'expéditeur qui sera visible pour le recruteur :

o soit l'adresse mail liée au compte utilisateur que vous utilisez

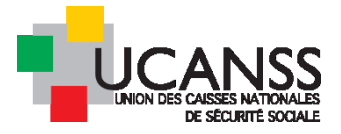

- o soit une adresse mail alternative
- > de cliquer sur « contenu du message » pour en vérifier le contenu ou pour le rédiger
- de cocher la case « enregistrer dans l'historique du candidat » afin de conserver trace de cet envoi dans Talentlink.

Comment éviter ou remédier à la fermeture d'une étape de sélection ?

Pour éviter que l'étape impliquant un échange avec le candidat ne se ferme automatiquement une fois réalisée, utiliser la fonction « contacter par mail » dans le menu qui lui est associé plutôt que la fonction « commencer ».

Lorsqu'une étape est fermée, si vous souhaitez malgré tout la réitérer pour un même candidat vous pouvez :

- > Soit créer une étape à la volée
- soit utiliser la fonction « contacter par mail » proposée dans le menu attaché au nom du candidat (choisir ensuite le modèle qui convient dans la liste proposée et cocher « enregistrer dans l'historique du candidat)

### B. Envoi du/des CV pour évaluation

Cette étape vous permet d'adresser les pièces d'une ou plusieurs candidatures par mail au destinataire de votre choix pour solliciter son avis sur la poursuite ou non du processus de recrutement, sans avoir à télécharger les pièces au préalable.

- Cochez le nom du ou des candidats visés
- Cliquez sur le bouton « continuer »
- Sélectionnez l'étape « Envoi du CV pour évaluation »

| Quelle étape souhaitez-vous réaliser? | Envoi du Cv pour évaluation                                 |
|---------------------------------------|-------------------------------------------------------------|
|                                       | O interview vidéo                                           |
|                                       | O 1ier entretien                                            |
|                                       | O 2ieme entretien                                           |
|                                       | Avis suite à tests ou entretien auprès d'un cabinet conseil |
|                                       | O 3ieme entretien                                           |
|                                       | O Réalisez vous-même les étapes sans soumettre à quiconque. |
|                                       |                                                             |
|                                       | ANNULER OK                                                  |

- Cliquez sur OK
- Vérifiez les informations du message puis « envoyez » :

| AFFECTER L'ÉTAPE                                                    |                                                 |                                                                                                    |
|---------------------------------------------------------------------|-------------------------------------------------|----------------------------------------------------------------------------------------------------|
| )ate d'échéance                                                     |                                                 | jj/mm/aaaa 12/11/2018 💼 ——Indiquez la date d'échéance de                                                                                                    |
| Jate prévue                                                         |                                                 | jj/mm/aaaa in indicating in indicating in indicating in indicating in indicating in indicating indicating indi |
| Recevoir une alerte quand cette a                                   | action a été effectuée.                         | Oui     votre bureau si la reponse est       Oui     arrivée ou en retard)                                                                                                    |
|                                                                     |                                                 | O Non                                                                                                    |
| De                                                                  |                                                 | UCANSS Administrateur (bde@ucanss.fr)                                                                                                    |
| nvoyer à                                                            |                                                 | OAttribuer une tâche                                                                                                    |
|                                                                     |                                                 | nermet l'envoi des candididature à                                                                                                    |
| -c                                                                  | lı<br>d                                         | Indiquez ici l'adresse mail du ou des un destinataire non utilisateur de<br>destinataires talentlink<br>Merci d'indiquer au moins une adresse e-mail valide.<br>bde@ucanss.fr (ex: votre propre e-mail )                                                                                                    |
| CC<br>Jtiliser un modèle d'email                                    | lı<br>d<br>vérifiez que le modèle<br>est le bon | Indiquez ici l'adresse mail du ou des un destinataire non utilisateur de talentlink<br>destinataires talentlink<br>Merci d'indiquer au moins une adresse e-mail valide.<br>bde@ucanss.fr (ex: votre propre e-mail)<br>Demande d'etudes d'un cv Modele par defaut                                                                                                    |
| CC<br>Jtiliser un modèle d'email<br>Dbjet (obligatoire)             | lı<br>d<br>vérifiez que le modèle<br>est le bon | Indiquez ici l'adresse mail du ou des<br>destinataires       un destinataire non utilisateur de<br>talentlink         Merci d'indiquer au moins une adresse e-mail valide.         bde@ucanss.fr       (ex: votre propre e-mail )         Demande d'etudes d'un cv Modele par defaut       •         Etude d'un cv- candidature offre [%job_number%] [%job_opening_name                                                                                                    |
| IC<br>Jtiliser un modèle d'email<br>Objet (obligatoire)             | lı<br>d<br>vérifiez que le modèle<br>est le bon | Indiquez ici l'adresse mail du ou des<br>destinataires       un destinataire non utilisateur de<br>talentlink         Merci d'indiquer au moins une adresse e-mail valide.         bde@ucanss.fr       (ex: votre propre e-mail )         Demande d'etudes d'un cv Modele par defaut       •         Etude d'un cv- candidature offre [%job_number%] [%job_opening_name         AJOUTER DES CHAMPS DE F                                                                                                    |
| CC<br>Jtiliser un modèle d'email<br>Objet (obligatoire)<br>Priorité | lı<br>d<br>vérifiez que le modèle<br>est le bon | Indiquez ici l'adresse mail du ou des<br>destinataires       un destinataire non utilisateur de<br>talentlink         Merci d'indiquer au moins une adresse e-mail valide.         bde@ucanss.fr       (ex: votre propre e-mail )         Demande d'etudes d'un cv Modele par defaut       •         Etude d'un cv- candidature offre [%job_number%] [%job_opening_name         Ajouter DES CHAMPS DE F                                                                                                    |

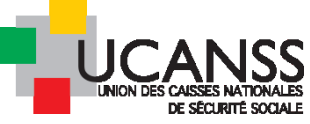

| Message:       Cliquez sur "modifier<br>la message" pour voir<br>apparaître la contenu<br>du message par<br>difate.         Madame, Monsieur,<br>Vous pouvez en<br>modifier la contenu<br>librement       Madame, Monsieur,<br>Pai la plaisit de vous informer que la post (%job, et j.<br>informations de bien voulour examiner.         L'équipe en charge da recruitement       Madame, Monsieur,<br>Pai la plaisit de vous informer que la post (%job, et j.<br>informations de bien voulour examiner.         Caractères restants<br>Modèle       Vous pouvez consulter le<br>destinataire doit renseigner       Mats<br>Pais poursoire ou non le processus de recruitement         Langue de l'email       Paraçais         V/ DOCUMENTS       Enregister dans l'historique du candidat<br>Paraçais         NOUVEAU questionnaire standard Hors ADD       Décoher les types de<br>descuments envoyés par le(s) candidat(s) pour cette offre d'emploi<br>NOUVEAU questionnaire standard Hors ADD         PIE HORS ADD UCANSS       PIE HORS ADD UCANSS         © V. Test7_hervé_Sdoc       PIE HORS ADD UCANSS         © Chard réception de votre candidature       Convocation entretien candidature         © convocation entretien candidature       Convocation entretien candidature         © convocation entretien candidature       Convocation entretien candidature poste de CHARGE DE COMMUNICATION -test région 28082018         © convocation entretien candidature       Convocation entretien candidature processus de sélection<br>Convocation entretien candidature processus de sélection<br>C ou candidat le plus récent         PIF HORS ADD U                                                                                                    | I     12       ie%]     ure que je vou       ik_report_url? |
|----------------------------------------------------------------------------------------------------|-------------------------------------------------------------|
| In message pour voir       Adame, Monsieur,         Adame, Monsieur,       Jai le plain de vous informer que le poste (Pijoh, ad. Il demanderais de bien vouloir examine:         Modifier le contenu       Ibrement         Uéquipe en charge du recutement       Merci de rempir ce compte-rendu d'entretien (Pisfedha         Caractères restants       Yous pouvez consulter le questionnaire associé que le destinataire doit renseigner       9455         Modéle       Merci de rempir ce compte-rendu d'entretien (Pisfedha         Caractères restants       Yous pouvez consulter le questionnaire associé que le destinataire doit renseigner       9455         Décision: poursuivre ou non le processus de recrutement       Pier pregistrer dans l'historique du candidat         Langue de l'email       Prançais         CV / DOCUMENTS       Décochez les types de documents envoyés par le(s) candidat(s) pour cette offre d'emploi       Décochez les types de documents que vous ne souhaiter pas adreser (qui risquent d'allourdir le message)         CV / DOCUMENTS       CV / DOCUMENTS       Décochez les types de documents que vous ne souhaiter pas adreser (qui risquent d'allourdir le message)         CV / Test7_henvé_S.doc       PIE HORS ADD UCANES       Decochez les types de documents que vous as seront done adress region 28082018         Convocation entretien candidat au poste de CHARGE DE COMMUNICATION -test région 28082018       Den set exemple, il due des candid des autres document que vous desesaret done adress region 28082018 <td>ile%]<br/>ure que je vou<br/>ik_report_url%</td>                                                                                                    | ile%]<br>ure que je vou<br>ik_report_url%                   |
| du message par<br>difaut.<br>Vous pouves en<br>modifier le contenu<br>librement       Pai le plaisit de vous informer que le pone [9job, ad. jt<br>job/s audité plaise ge cette candidat<br>demandacta de ten vous outre candidat<br>demandacta de ten vous outre candidat<br>demandacta de ten vous outre candidat<br>demandacta de ten vous outre candidat<br>demandacta de ten vous outre candidat<br>demandacta de ten vous outre candidat<br>demandacta de ten vous outre candidat<br>demandacta de ten vous outre candidat<br>demandacta de ten vous outre candidat<br>demandacta de ten vous outre candidat<br>demandacta de ten vous outre candidat<br>destinataire doit renseigner         Caractères restants<br>Modèle       Vous pouvez consulter le<br>questionnaire associé que le<br>destinataire doit renseigner       935<br>Décision: poursuivre ou non le processus de recrutemer<br>e Enregistrer dans l'historique du candidat         Langue de l'email       Français         CV / DOCUMENTS       Décoches les types de<br>documents envoyés par le(s) candidat(s) pour cette offre d'empiol<br>ne souhaitez pas<br>adresser (qui risquent<br>d'allourdir le message)         PIE HORS ADD UCANSS       CV, Test/, hervé, S.doc         PIE HORS ADD UCANSS       CV, Test/, hervé, S.doc         CV, Test/, hervé, S.doc       Dans cet exemple,<br>des autres documents<br>error donc adress<br>adresser (qui risquent<br>d'allourdir le message)         CV, Test/, hervé, S.doc       Dans cet exemple,<br>des autres documents<br>error donc adress<br>adresser (qui risquent<br>d'allourdir le message)         CV, Test/, hervé, S.doc       Dans cet exemple,<br>des autres document<br>error donc adress<br>adresser (qui risquent<br>d'allourdir le message)         CV, Test/, hervé, S.doc       Dans cet exemple,<br>des autres do                                                                                                    | ile%]<br>ure que je vou<br>:k_report_ <u>u</u> t[9          |
| demandensi de bien vouloi examiner.<br>L'équipe en charge du recrutement<br>L'équipe en charge du recrutement<br>Merci de remplir ce compte-rendu d'entretien (%feedba<br>ACUTER DES CHAMPS DE FUSION<br>4335<br>0435<br>0435<br>0435<br>0435<br>0435<br>0435<br>0436<br>0435<br>0436<br>0435<br>0436<br>0435<br>0435<br>0436<br>0437<br>0438<br>0438<br>0448<br>0448<br>0 | :k_report_url%                                              |
| L'équipe en charge du recrutement L'équipe en charge du recrutement Merci de remplir ce compte-rendu d'entretien [%feedba AQUITER DES CHAMPS DE FUSION AQUITER DES CHAMPS DE FUSION AQUITER D                                                                                                    | k_report_uu[9                                               |
| Caractères restants<br>Modèle       Yous pouvez consulter le<br>questionnaire asocié que le<br>destinataire doit renseigner       9435<br>Décision: poursuivre ou non le processus de recrutement<br>destinataire doit renseigner         Caractères restants<br>Modèle       9435<br>Décision: poursuivre ou non le processus de recrutement<br>destinataire doit renseigner       9435<br>Décision: poursuivre ou non le processus de recrutement<br>destinataire doit renseigner         CV / DOCUMENTS       Prinçais         In Tous les documents envoyés par le(s) candidat(s) pour cette offre d'emploi<br>Décochez les types de<br>documents que vou<br>ne soublaitez pas<br>adreser (qui riquent<br>d'allourdir le message)         PIF HORS ADD UCANSS       Dás cet exemple,<br>LM du ou des cand<br>secont diriquent<br>d'allourdir le message)         CV_Test7_hervé_S.doc       Dans cet exemple,<br>LM du ou des cand<br>secont doin a dress<br>des autres documents<br>es outres documents envoyés pour ce poste         Accusé réception de votre candidature       Convocation entretien candidat au poste de CHARGE DE COMMUNICATION -test région 28082018         Convocation entretien candidat up oste de CHARGE DE COMMUNICATION -test région 28082018       Dans cet exemple,<br>LM du ou des cand<br>secont donc adress<br>des autres document<br>genomationes des candidature         Convocation entretien candidat up oste de CHARGE DE COMMUNICATION -test région 28082018       Dans cet exemple,<br>LM du candidat le plus récent         PIF HORS ADD UCANSS       PIF HORS ADD UCANSS       PIF HORS ADD UCANSS                                                                                                    | t Voir                                                      |
| Caractères restants<br>Modèle       Yous pouvez consulter le<br>questionnaire associé que le<br>destinataire doit renseigner       9435<br>Décision: poursuivre ou non le processus de recrutement<br>destinataire doit renseigner         Langue de l'email       Prançais         CV / DOCUMENTS       Integristrer dans l'historique du candidat         Integristrer dans l'historique du candidat(s) pour cette offre d'emploi       Décochez les types de<br>documents envoyés par le(s) candidat(s) pour cette offre d'emploi         Integristrer dans l'historique du candidat       Pier HORS ADD UCANSS         Integristrer dans l'historique du candidat(s)       Décochez les types de<br>documents que vous<br>ne souhaitez pas<br>acressers (qui riquent<br>d'allourdir le message)         Integristry hervé_S.doc       Integristry hervé_S.doc         Integristry hervé_S.doc       Integristry hervé_S.doc         Integristry de votre candidature       Convocation entretien candidat au poste de CHARGE DE COMMUNICATION -test région 28082018         Intous les documents envoyés pour ce poste       Convocation entretien candidat au poste de CHARGE DE COMMUNICATION -test région 28082018         Intous les comptes rendus d'entretien créés durant ce processus de sélection       C vuice trégion 28082018         Intous les comptes rendus d'entretien créés durant ce processus de sélection       C vuice trégion 28082018         Intous lies comptes rendus d'entretien créés durant ce processus de sélection       C vuice trégion 28082018         Intous lies comptes rendus d'entretien créés                                                                                                    | t Voir                                                      |
| Induct       Indextinataire doit renseigner         Image: Integration of the processes of test test effectives         Image: Integration of the processes of test test effectives         Image: Integration of the processes of test effectives         Image: Integration of the processes of test effectives         Image: Integration of the processes of test effectives         Image: Integration of the processes of test effectives         Image: Integration of the processes of test effectives         Image: Integration of the processes of test effectives         Image: Integration of test effectives         Image: Integration of test effectives         Image: Intest effectives                                                                                                    |                                                             |
| Langue de l'email  Français  CV / DOCUMENTS  Tous les documents envoyés par le(s) candidat(s) pour cette offre d'emploi NOUVEAU questionnaire standard Hors ADD  PIF HORS ADD UCANSS CV_Test7_hervé_S.doc  LM_TEST7_Michel_S.doc  LM_TEST7_Michel_S.doc  LM_TEST7_Michel_S.doc  LM_TEST7_Michel_S.doc  Convocation entretien candidat au poste de CHARGE DE COMMUNICATION -test région 28082018  convocation entretien candidat au poste de CHARGE DE COMMUNICATION -test région 28082018  convocation entretien candidat au poste de CHARGE DE COMMUNICATION -test région 28082018  CV_Test7_hervé_S.doc  PIF HORS ADD UCANSS  CV_Test7_hervé_S.doc  CM_Test7_hervé_S.doc  CM_TEST7_Michel_S.doc  CM_TEST7_Michel_S.doc  CM_TEST7_MICHES  CM_TEST7_MICHES  CM_TEST7_MICHE                                                                                                    |                                                             |
| Langue de l'email       Français         cv/ DOCUMENTS       Décochez les types de documents envoyés par le(s) candidat(s) pour cette offre d'emploi       Décochez les types de documents que vous ne souhaitez pas adresser (qui risquent d'allourdir le message)         PIF HORS ADD UCANSS       CV_Test7_hervé_S.doc       Dans cet exemple, LM du ou des cand seront donc adress destinatire, à l'exe des autres documents envoyés pour ce poste         CV_Test7_hervé_S.doc       LM_TEST7_Michel_S.docx       LM du ou des cand seront donc adress destinatire, à l'exe des autres documents         Convocation entretien candidat au poste de CHARGE DE COMMUNICATION -test région 28082018       Dans cet exemple, l'exe des autres documents         Tous les comptes rendus d'entretien créés durant ce processus de sélection       CV du candidat le plus récent         PIF HORS ADD UCANSS       CV_Test7_hervé_S.doc         Dans cet exemple, LM du ou des cand seront donc adress destinatire, à l'exe des autres documents         Convocation entretien candidat au poste de CHARGE DE COMMUNICATION -test région 28082018         Tous les comptes rendus d'entretien créés durant ce processus de sélection         CV du candidat le plus récent         PIF HORS ADD UCANSS         Informations Berconneller                                                                                                    |                                                             |
| cv / DOCUMENTS            Tous les documents envoyés par le(s) candidat(s) pour cette offre d'emploi <ul> <li>NOUVEAU questionnaire standard Hors ADD</li> <li>PIF HORS ADD UCANSS</li> </ul> Décochez les types de documents que vous ne souhaitez pas adresser (qui risquent d'allourdir le message)            CV_Test7_hervé_S.doc <ul> <li>PIF HORS ADD UCANSS</li> <li>CV_Test7_hervé_S.doc</li> <li>PIL HURS ADD UCANSS</li> <li>CV_Test7_hervé_S.doc</li> <li>Dans cet exemple, LM du ou des cand seront donc adress destinataire, à l'exemple, LM du ou des cand seront donc adress destinataire, à l'exemple, LM du ou des cand seront donce adress destinataire, à l'exemple, LM du ou des cand seront donce adress destinataire, à l'exemple, LM du ou des cand seront donce adress destinataire, à l'exemple, LM du ou des cand seront donce adress destinataire, à l'exemple, LM du ou des cand seront donce adress destinataire, à l'exemple, LM du ou des cand seront donce adress destinataire, à l'exemple, LM du ou des cand seront donce adress destinataire, à l'exemple, LM du ou des cand seront donce adress destinataire, à l'exemple, LM du ou des cand seront donce adress destinataire, à l'exemple, LM du ou des cand seront donce adress destinatire, à l'exemple, LM du ou des cand seront donce adress destinatire, à l'exemple, LM du ou des cand seront donce adress destinatire, à l'exemple, LM du ou des cand seront donce adress destinatire, à l'exemple, LM du ou des cand seront donce adress destinatire, à l'exemple, LM du ou des cand seront donce adress destinatire, à l'exemple, LM du ou des cand seront des adress destinatire, à l'exemple, LM du ou des cand seront des adress destinatire, à l'exemple, LM du ou des cand seront des adress destinatire, à l'exemple, LM du ou des cand seront des adress destinatire, à l'exemple, LM du</li></ul>                                                                                                    |                                                             |
| <ul> <li>Tous les documents envoyés par le(s) candidat(s) pour cette offre d'emploi</li> <li>NOUVEAU questionnaire standard Hors ADD</li> <li>PIF HORS ADD UCANSS</li> <li>CV_Test7_hervé_5.doc</li> <li>PIF HORS ADD UCANSS</li> <li>CV_Test7_hervé_5.doc</li> <li>LM_TEST7_Michel_S.docx</li> <li>Tous les documents envoyés pour ce poste</li> <li>Accusé réception de votre candidature</li> <li>Convocation entretien candidat au poste de CHARGE DE COMMUNICATION -test région 28082018</li> <li>Tous les comptes rendus d'entretien créés durant ce processus de sélection</li> <li>CV du candidat le plus récent</li> <li>PIF HORS ADD UCANSS</li> </ul>                                                                                                    |                                                             |
| <ul> <li>NOUVEAU questionnaire standard Hors ADD</li> <li>PIF HORS ADD UCANSS</li> <li>CV_Test7_hervé_S.doc</li> <li>PIF HORS ADD UCANSS</li> <li>CV_Test7_hervé_S.doc</li> <li>IM_TEST7_Michel_S.docx</li> <li>CV_Test7_hervé_S.doc</li> <li>Dans cet exemple,<br/>LM du ou des cand<br/>seront donc adress<br/>destinataire, à l'ex<br/>des autres document<br/>convocation entretien candidat au poste de CHARGE DE COMMUNICATION -test région 28082018</li> <li>Convocation entretien candidat au poste de CHARGE DE COMMUNICATION -test région 28082018</li> <li>Convocation entretien candidat au poste de CHARGE DE COMMUNICATION -test région 28082018</li> <li>Convocation entretien candidat au poste de CHARGE DE COMMUNICATION -test région 28082018</li> <li>CV du candidat le plus récent</li> <li>PIF HORS ADD UCANSS</li> <li>CV_Test7_hervé_S.doc</li> <li>Informations Personnelles</li> </ul>                                                                                                    |                                                             |
| <ul> <li>PIF HORS ADD UCANSS</li> <li>CV_Test7_hervé_S.doc</li> <li>PIF HORS ADD UCANSS</li> <li>CV_Test7_hervé_S.doc</li> <li>LM_TEST7_Michel_S.docx</li> <li>Tous les documents envoyés pour ce poste</li> <li>Accusé réception de votre candidature</li> <li>convocation entretien candidat au poste de CHARGE DE COMMUNICATION -test région 28082018</li> <li>convocation entretien candidat au poste de CHARGE DE COMMUNICATION -test région 28082018</li> <li>Convocation entretien candidat au poste de CHARGE DE COMMUNICATION -test région 28082018</li> <li>Convocation entretien candidat au poste de CHARGE DE COMMUNICATION -test région 28082018</li> <li>Convocation entretien candidat au poste de CHARGE DE COMMUNICATION -test région 28082018</li> <li>Convocation entretien candidat au poste de CHARGE DE COMMUNICATION -test région 28082018</li> <li>Convocation entretien candidat au poste de CHARGE DE COMMUNICATION -test région 28082018</li> <li>Convocation entretien candidat au poste de CHARGE DE COMMUNICATION -test région 28082018</li> <li>Convocation entretien candidat au poste de CHARGE DE COMMUNICATION -test région 28082018</li> <li>CV_Test7_hervé_S.doc</li> <li>PIF HORS ADD UCANSS</li> <li>CV_Test7_hervé_S.doc</li> <li>Informations Personnelles</li> </ul>                                                                                                    |                                                             |
| CV_Test7_hervé_S.doc PIF HORS ADD UCANSS CV_Test7_hervé_S.doc UM_TEST7_Michel_S.docx CV_Test7_hervé_S.doc CV_Test7_Michel_S.docx CONVOCATION de votre candidature CONVOCATION et advises réception de votre candidat au poste de CHARGE DE COMMUNICATION et averses destinataire, à l'excuse autres docume Convocation entretien candidat au poste de CHARGE DE COMMUNICATION et averses destinataires destinataires destinataires CV_Test7_hervé_S.doc PIF HORS ADD UCANSS CV_Test7_hervé_S.doc CV_Test7_hervé_S.doc CV_TEst7_hervé_S.doc CV_TEst7_hervé_S.doc CV_TESt7_hervé_S.doc CV_TESt7_hervé_S.doc CV_TESt7_he                                                                                                    |                                                             |
| PIF HORS ADD UCANSS   CV_Test7_hervé_S.doc   LM_TEST7_Michel_S.docx   Tous les documents envoyés pour ce poste   Accusé réception de votre candidature   convocation entretien candidat au poste de CHARGE DE COMMUNICATION -test région 28082018   convocation entretien candidat au poste de CHARGE DE COMMUNICATION -test région 28082018   Tous les comptes rendus d'entretien créés durant ce processus de sélection   CV_Test7_hervé_S.doc                                                                                                    |                                                             |
| CV_Test7_hervé_S.doc       CV_Test7_Michel_S.docx       Dans cet exemple, LM du ou des cand seront donc adress destinataire, à l'exemple, LM du ou des cand seront donc adress destinataire, à l'exemple, accusé réception de votre candidature       Dans cet exemple, LM du ou des cand seront donc adress destinataire, à l'exemple, accusé réception de votre candidat au poste de CHARGE DE COMMUNICATION -test région 28082018       Dans cet exemple, LM du ou des cand seront donc adress destinataire, à l'exemple, accusé réception de votre candidat au poste de CHARGE DE COMMUNICATION -test région 28082018       Dans cet exemple, LM du ou des cand seront donc adress destinataire, à l'exemple, accusé réception de votre candidat au poste de CHARGE DE COMMUNICATION -test région 28082018         Convocation entretien candidat au poste de CHARGE DE COMMUNICATION -test région 28082018       Tous les comptes rendus d'entretien créés durant ce processus de sélection         CV du candidat le plus récent       PIF HORS ADD UCANSS         CV_Test7_hervé_S.doc       Informations Parsonnelles                                                                                                    |                                                             |
| LM_TEST7_Michel_S.docx       Dans cet exemple,<br>LM du ou des cand<br>seront donc adress<br>destinataire, à l'exi<br>des autres docume         Accusé réception de votre candidature       destinataire, à l'exi<br>des autres docume         convocation entretien candidat au poste de CHARGE DE COMMUNICATION -test région 28082018         convocation entretien candidat au poste de CHARGE DE COMMUNICATION -test région 28082018         Tous les comptes rendus d'entretien créés durant ce processus de sélection         CV_Test7_hervé_S.doc         Informations Personnelles                                                                                                    |                                                             |
| Accusé réception de votre candidature       destinataire, à l'excusé réception de votre candidature         convocation entretien candidat au poste de CHARGE DE COMMUNICATION -test région 28082018       convocation entretien candidat au poste de CHARGE DE COMMUNICATION -test région 28082018         Tous les comptes rendus d'entretien créés durant ce processus de sélection       CV du candidat le plus récent         PIF HORS ADD UCANSS       CV_Test7_hervé_S.doc         Informations Parsonnelles       Informations Parsonnelles                                                                                                    | les cv et<br>dats<br>és au                                  |
| convocation entretien candidat au poste de CHARGE DE COMMUNICATION -test région 28082018         convocation entretien candidat au poste de CHARGE DE COMMUNICATION -test région 28082018         Tous les comptes rendus d'entretien créés durant ce processus de sélection         CV du candidat le plus récent         PIF HORS ADD UCANSS         CV_Test7_hervé_S.doc         Informations Personnelles                                                                                                    | lusion<br>nts.                                              |
| convocation entretien candidat au poste de CHARGE DE COMMUNICATION -test région 28082018         Tous les comptes rendus d'entretien créés durant ce processus de sélection         CV du candidat le plus récent         PIF HORS ADD UCANSS         CV_Test7_hervé_S.doc         Informations Personnelles                                                                                                    |                                                             |
| PIF HORS ADD UCANSS CV_Test7_hervé_S.doc                                                                                                    |                                                             |
| CV_Test7_hervé_S.doc                                                                                                    |                                                             |
| La sauvegarde des documents candidat en PDF le plus récente     Tous les documents inclure                                                                                                    |                                                             |
| Etude d'un cv- candidature offre IRCR00004 TEST                                                                                                    |                                                             |
| recueil de votre consentement pour la gestion de vos données personnelles                                                                                                    |                                                             |
| IÈCES JOINTES À L'EMAIL                                                                                                    |                                                             |
| AJOUTER UN NOUVEAU DO                                                                                                    |                                                             |
|                                                                                                    |                                                             |
|                                                                                                    | Û                                                           |

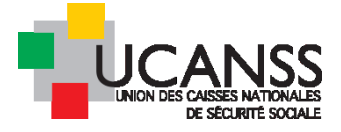

Le logiciel vous confirme toujours l'envoi réalisé par l'ouverture d'une fenêtre temporaire.

En cliquant sur le nom du candidat, vous pourrez vérifier en face de l'étape à quel moment elle a été initié et même accéder au message qui a été envoyé

| Facily Francisco (adulta    |   | Soumis (dgirard@ucanss.fr)                                   |                                |
|-----------------------------|---|--------------------------------------------------------------|--------------------------------|
| Envol du CV pour evaluation | : | 06/11/2018 16:54 Europe/Paris Créé par Administrateur UCANSS | Etude d'un cv- candidature off |

#### Votre destinataire recevra donc un mail de ce type, avec les documents en pièces jointes :

| Etude d'un cv- candidature offre NVHADD02654 CHARGE DE COMMUNICATION -test région 28082018                                                                                                    |
|----------------------------------------------------------------------------------------------------|
| CV_Test7_hervé_S.doc                                                                                                    |
| Madame, Monsieur,                                                                                                    |
| J'ai le plaisir de vous informer que le poste CHARGE DE COMMUNICATION -test région 28082018 NVHADD02654CHARGE DE COMMUNICATION -test région 28082018a recu<br>cette candidature que je vous demanderais de bien vouloir examiner. |
| L'équipe en charge du recrutement                                                                                                    |
| Merci de remplir ce compte-rendu d'entretien <u>Décision: poursuivre ou non le processus de recrutement</u>                                                                                                    |

Après examen des candidatures, en cliquant sur le lien « Décision : poursuivre ou non le processus de recrutement », votre destinataire accèdera au formulaire à renseigner (OUI/NON) qu'il devra enregistrer en cliquant sur « envoyer »

| Nom du candidat:<br>Compte-rendu d'entretien: |                 | MICHEL TEST7 SCAR (151697)<br>Décision: poursuivre ou non le processus de recrutement (Version 3) |
|-----------------------------------------------|-----------------|---------------------------------------------------------------------------------------------------|
| Décision :                                    | v<br>Oui<br>Non | Imprimer Continuer Rejeter En attente                                                             |

#### Comment êtes-vous informé(é) que votre destinataire a renseigné le questionnaire ?

- Soit par réception d'un mail du logiciel, si dans votre profil utilisateur vous avez autorisé les alertes sur événements
- Soit Depuis votre bureau, en consultant les messages
- Soit en ouvrant votre offre et en consultant le contenu de la colonne « questionnaire le plus récent »
- Soit en ouvrant votre offre et en cliquant sur le nom du candidat et en consultant les documents associé à cette étape d'envoi pour évaluation.

Illustrations :

Ainsi, depuis votre bureau utilisateur :

|                                  |                                                       |                                                                         |                                                                                                    | CANSES NATIONALES<br>DES CAISSES NATIONALES<br>DE SÉCURITÉ SOCIALE |
|----------------------------------|-------------------------------------------------------|-------------------------------------------------------------------------|----------------------------------------------------------------------------------------------------|--------------------------------------------------------------------|
| Rechercher                       | Rap                                                   | pel: pour consulter et éventuell<br>niver les messages, cliquez sur l'é | ement 📀 ★ 🗳 I                                                                                                    | 🧏 🕠                                                                |
|                                  |                                                       | NOUVELLE OFFRE D'EMPLOI                                                 | NOUVEAU CANDIDAT AUTRES A                                                                                             | CTIONS -                                                           |
| 169<br>Mes Offres                | <b>3</b><br>MES OFFRES SPONTANÉES                     | 13<br>PUBLICATIONS EN COUR                                              | 5 PUBLICATIONS SUR LE P<br>SE TERMINER                                                                                | 'OINT DE                                                           |
|                                  | transmise dans les messages. Cliquez<br>de la réponse | pour accéder au contenu                                                 | MESSAGES                                                                                                    |                                                                    |
|                                  |                                                       |                                                                         | dgirard@ucanss.fr<br>Envoi du Cv pour évaluation pour M<br>TEST7 SCAR Candidature est réalisé<br>© 5 minutes plus tôt | IICHEL<br>(0)                                                      |
| Échéance: 05/09/2017 Échéance: 1 | 12/01/2018 Échéance: 11/04/2018                       | Échéance: 29/05/2018                                                    | UCANSS Administrateur<br>Qualification du candidat pour Mari                                                          | ie Viere                                                           |

En ouvrant l'offre et en consultant le compte-rendu le plus récent :

|                              | Lumesse TalentLink - Ca              | andidat: MICHE                     | EL TEST7 SCAR - M                                     | Iozilla Firefox                    |                             | _ 🗆 🗉                                | ×                                    | 1                                  |
|------------------------------|--------------------------------------|------------------------------------|-------------------------------------------------------|------------------------------------|-----------------------------|--------------------------------------|--------------------------------------|------------------------------------|
| C 🙆 🚺 🔒 https://e            | i 🔒 https://emea3.n                  | nrtedtalentlink.                   | .com/genericforms                                     | <b>/index.cf</b> m?e               | 80 %                        | ⊠ ☆ ≡                                |                                      | \ ⊡                                |
| UCANSS Q Rechercher          | Auteur:                              |                                    | dgirard@ucanss.fr                                     |                                    |                             |                                      | • \star 🗳                            | 2                                  |
| CHARGE DE COMMUNICATION      | Candidat:<br>Intitulé de l'offre:    |                                    | MICHEL TEST7 SCAR<br>CHARGE DE COMMU<br>(NVHADD02654) | (151697)<br>JNICATION -test        | région 28082018             |                                      |                                      |                                    |
| CONTENU DE L'OFFRE PROC      | Résultat:<br>Document mis à jour le: |                                    | 0<br>06/11/2018                                       | EMBAUCHE                           | _                           |                                      |                                      |                                    |
| PLANIFICATEUR D'ENTRETIEN    | Compte-rendu d'entret<br>Langue:     | ien:                               | Décision: poursuivre<br>3)<br>Français                | e ou non le proc                   | essus de recrutem           | ent (Version                         |                                      |                                    |
| En cours x T                 | Décision :                           | Oui                                | IMPRIMER                                              | THEME                              | R                           | AODIFIER                             | ACTIONS -<br>page: 10 2              | 0 50 100                           |
| CANDIDAT DATE DE LA CANDIDAT | A CV LETTRE DE<br>URE MOTIVATION     | ENVOYER LES<br>DOCUMENTS<br>EN PDF | QUESTIONNAIRE<br>PLUS RECENT                          | ORIGINE                            | STATUT DE LA<br>CANDIDATURE | DANS DE<br>L'ENTREMEN<br>SÉLECTIONNE | STATUT DE<br>L'ÉTAPE<br>SÉLECTIONNÉE | COMPTE-<br>RENDU<br>PLUS<br>RECENT |
| Q Filtrer Q Filtrer          | Q Fil                                |                                    | Q Filtrer                                             | Q Filtrer                          | Q Filtrer                   | Q Filtrer                            |                                      | Q Filtrer                          |
| TEST7 SCAR, 05/09/2018       |                                      |                                    | 50                                                    | Site<br>institutionnel<br>(Ucanss) | En cours                    | -                                    | -                                    | 0                                  |
| ALIDOR test 29/08/2018       |                                      |                                    | 50                                                    | Site                               | En cours                    | -                                    | -                                    |                                    |

En ouvrant votre offre et en cliquant sur le nom du candidat :

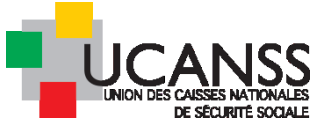

| K - MICHEL         | TEST7 SCAR             |                                    |                                                                                                    |                                                     |                                                                                                    |
|--------------------|------------------------|------------------------------------|----------------------------------------------------------------------------------------------------|-----------------------------------------------------|----------------------------------------------------------------------------------------------------|
| SYNTHÈSE           | CANDIDATURES           | DOCUMENTS/VIVIERS DU CANDID        | DAT SUIVI DES COÛTS I                                                                                                    | HISTORIQUE DU CANDIDAT                              |                                                                                                    |
| Tous/Toutes        | Active(s) Zoo          | m sur 👻                            |                                                                                                    |                                                     |                                                                                                    |
| Candidature pour l | offre CHARGE DE COMMU  | JNICATION -TEST RÉGION 28082018 es | st <b>En cours</b> Depuis <b>05/11/2018</b>                                                                                         |                                                     | AUTRES CANDIDAT                                                                                                    |
| ÉTAPES DE SÉI      | ECTION AUTRES          | TÂCHES PROCESSUS D'EMBAU           | JCHE                                                                                                    |                                                     |                                                                                                    |
|                    |                        |                                    |                                                                                                    |                                                     |                                                                                                    |
| ⊘ Informatio       | ons sur la candidature |                                    | Date de la candidature: 05/09/2018 17<br>Origine: Site institutionnel (Ucanss)                                                      | :45 Europe/Paris par Candidat                       | <ul> <li>Lettre de motivation (LM_TEST7</li> <li>CV (CV_Test7_hervé_S.doc)</li> <li>NOUVEAU questionnaire standard (50)</li> <li>PIF HORS ADD UCANSS (0)</li> </ul> |
|                    |                        |                                    | Consentement pour candidature octro                                                                                                 | yé                                                  | -                                                                                                    |
| 🔗 Pré-évalua       | ation                  |                                    | Fermé (Administrateur UCANSS) Décisio                                                                                               | on: Continuer                                       |                                                                                                    |
| 🚫 Envoi du C       | v pour évaluation      |                                    | Fermé (GIRARD Dorothée) Décision: <b>Co</b><br>06/11/2018 17:06 Europe/Paris Créé par 0<br>06/11/2018 16:54 Europe/Paris Créé par A | ntinuer<br>SIRARD Dorothée<br>Administrateur UCANSS | <ul> <li>Décision: poursuivre ou non le (0)</li> <li>Etude d'un cv- candidature off</li> </ul>                                                                      |

Si le destinataire n'a pas renseigné le formulaire et que vous souhaitez consigner néanmoins le suivi de cette étape dans Talentlink, cliquez sur le menu de l'étape et choisissez « remplir le compte-rendu (d'entretien) », sélectionnez l'information OUI/NON et cliquez sur continuer.

| 🕹 Lumesse TalentLink - Candidat: Marie - Cécile ALIDOR test 4 - 📖 💶 🗙 |                                                                                                    |                                                                                                    |     |                                     |                       |         |                                                    | 99+      |
|-----------------------------------------------------------------------|----------------------------------------------------------------------------------------------------|----------------------------------------------------------------------------------------------------|-----|-------------------------------------|-----------------------|---------|----------------------------------------------------|----------|
| i                                                                     | Attps://emea3.mrtedtalentlin                                                                                                    | nk. 80 % Lumesse TalentLink - Candid                                                                                                    | at: |                                     |                       |         | • • •                                              | <b>1</b> |
|                                                                       |                                                                                                    |                                                                                                    |     | Commencer                           |                       |         |                                                    |          |
|                                                                       | Nom du candidat:                                                                                                    | Marie - Cécile ALIDOR test 4<br>(151217)                                                                                                    |     | Remplir le compte-rendu d'entretien |                       |         |                                                    |          |
|                                                                       | Compte-rendu d'entretien:                                                                                                    | Décision: poursuivre ou non le<br>processus de recrutement                                                                                                    | K   | En attente                          | COUIS HISTO           | RIQUEDU | JCANDIDAT                                          |          |
|                                                                       | (Version 3)                                                                                                    |                                                                                                    |     | Rejeter                             |                       |         |                                                    |          |
|                                                                       | Id du formulaire:                                                                                                    | 110                                                                                                    |     |                                     |                       |         |                                                    |          |
|                                                                       | Description:                                                                                                    | Stylemeas.mrtedtalentlink. Control verse falentlink - Candidat:<br>andidat:<br>(151217)<br>endu d'entretien:<br>bécision: poursuivre ou non le<br>processus de recrutement<br>nulaire:<br>110<br>on:<br>Décision dans le processus de<br>recrutement<br>nise à jour du formulaire:<br>13/03/2018<br>En attente<br>Regieter<br>Retirer<br>Continuer<br>SS<br>Recrutement rapide<br>Contacter par e-mail<br>Contacter par e-mail<br>Contacter par lettre<br>Envoyer les documents en PDF<br>Créer un CV structuré<br>Créer un compte-rendu d'entretien<br><b>1/2018</b> Bloc note:<br><b>117</b><br><b>1757</b> Europe/Paris par<br><b>1757</b> Europe/Paris par<br><b>1757</b> Europe/Paris par<br><b>1757</b> Europe/Paris par<br><b>1757</b> Europe/Paris par<br><b>1757</b> Europe/Paris par<br><b>1757</b> Europe/Paris par<br><b>1757</b> Europe/Paris par<br><b>1757</b> Europe/Paris par<br><b>1757</b> Europe/Paris par<br><b>1757</b> Europe/Paris par |     |                                     | ALITRES CANDIDATS     | 1       |                                                    |          |
|                                                                       | Description:     Décision dans le procedus de<br>recrutement     N     Retirer     1/2018     Bloc note:       Date de mise à jour du formulaire:     13/03/2018     Continuer     Continuer     SS     Recrutement rapide |                                                                                                    |     |                                     | `                     |         |                                                    |          |
|                                                                       | Commentaires du formulaire:                                                                                                    |                                                                                                    | S   | Recrutement rapide                  |                       |         |                                                    |          |
|                                                                       | Langue:                                                                                                    | Français                                                                                                    |     |                                     |                       |         |                                                    |          |
|                                                                       |                                                                                                    |                                                                                                    |     | Contacter par e-mail                |                       |         |                                                    |          |
|                                                                       | Décision : Qui •                                                                                                    |                                                                                                    |     | Contacter par lettre                |                       |         |                                                    |          |
|                                                                       |                                                                                                    |                                                                                                    |     | Envoyer les documents en PDF        | 1:57 Europe/Paris par | Lett    | re de motivation (LM_test<br>CV_TEST4_Marie_A.doc) |          |
|                                                                       | Choisir la sécurité pour c                                                                                                    | e document: Aucune sécurité 💽                                                                                                    |     | Créer un CV structuré               |                       |         | JVEAU questionnaire standard (50)                  |          |
| <b>AER</b>                                                            | EN ATTENTE R                                                                                                    | EJETER CONTINUER                                                                                                    |     | Créer un questionnaire              | oyé                   |         | HORS ADD UCANSS (0)                                |          |
|                                                                       |                                                                                                    |                                                                                                    |     | Créer un compte-rendu d'entretien   |                       |         |                                                    |          |
|                                                                       |                                                                                                    |                                                                                                    |     | Créer un profil de candidature      | sion: Continuer       |         |                                                    |          |
|                                                                       | Envoi du Cv pour éva                                                                                                    | luation                                                                                                    |     | Téléchargez un document             |                       |         |                                                    |          |
|                                                                       | intoniou vidáo                                                                                                    |                                                                                                    |     | <ul> <li>(Non affecté)</li> </ul>   | -                     |         |                                                    |          |

➔ L'étape est désormais fermée, puisque réalisée totalement (de la demande d'évaluation à l'enregistrement de la réponse)

## C. Interview vidéo

Il s'agit d'adresser au(x) candidat(s) une demande d'interview sur support vidéo. Les questions ne peuvent pas être adaptées au cas par cas. Elles sont accessibles par un lien qui contient les fonctionnalités d'enregistrement vidéo. Il y a un enregistrement vidéo par question.

Le candidat n'a besoin que d'un SMARTPHONE ou d'un PC muni d'une webcam pour enregistrer sa réponse. Il peut consulter l'ensemble des questions avant de commencer ; il a la possibilité de visualiser et de recommencer plusieurs fois ses enregistrements avant de les sauvegarder.

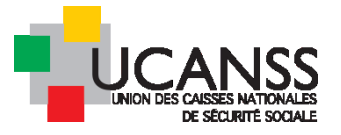

#### 1. *QUESTIONS PREVUES DANS L'INTERVIEW VIDEO:*

Deux modèles distincts sont proposés, selon que le candidat est un candidat externe ou un collaborateur.

Les questions associées par défaut à l'étape correspondent au modèle « candidat externe ». Pour utiliser le modèle destiné au candidat interne, commencez l'étape et modifiez le formulaire associé au message (voir ci-dessous).

Contenu de l'interview vidéo : Modèle par défaut candidat externe

#### 6 questions sont posées

- 1. Qui êtes-vous ?
- 2. Qu'avez-vous compris du poste ?

*a*)

- 3. Pourquoi postuler chez nous ?
- 4. Parlez-nous d'un évènement positif ou d'une expérience positive de votre parcours professionnel
- 5. Qu'est-ce que vos proches disent de vous ?
- 6. On vous laisse le mot de la fin

#### Le candidat doit indiquer aussi son préavis (cases à cocher)

#### Le candidat doit indiquer ses prétentions salariales (texte libre)

Ce contenu est le formulaire « Interview video (externe) » joint par défaut au message au lancement de l'étape

#### b)

Contenu de l'interview vidéo : modèle collaborateurs

#### 6 questions sont posées

- 1. Qui êtes-vous ?
- 2. Qu'avez-vous compris du poste ?
- 3. Pourquoi cette mobilité ?
- 4. Parlez-nous d'un évènement positif ou d'une expérience positive de votre parcours professionnel
- 5. Qu'est-ce que vos proches disent de vous ?
- 6. On vous laisse le mot de la fin

#### (pas d'interrogation sur le prévis ni sur les prétentions salariales)

#### 2. <u>LANCEMENT DE L'INVITATION PAR LE RECRUTEUR :</u>

- Ouvrez votre offre d'emploi et affichez la liste de candidats
- > Cochez le(s) nom(s) du/des candidat(s) que vous sollicitez pour l'entretien vidéo
- Cliquez sur « Continuez »
- > Sélectionnez entretien vidéo
- > Vérifiez le contenu du message
- Eventuellement modifiez le formulaire joint
- Cliquez sur envoyer

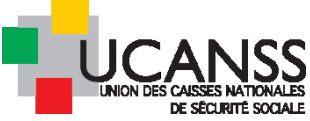

| Lumesse TalentLink - Lumesse TalentLink - Gestion de                                                                                                    | la candidature - Mozilla Firefox                              |
|----------------------------------------------------------------------------------------------------|---------------------------------------------------------------|
| (i) A https://emea3.mrtedtalentlink.com/private/ca                                                                                                    | a/caa_info_app.cfm?nOpeningID 80% ···· 🛛 🛧 🚍                  |
| GÉRER LA CANDIDATURE           Candidat:         Marie - Cécile ALIDOR test 4, MICHEL TEST7 SCAR           Candidature         CHARGE DE COMMUNICATION -test région 28083 | ۲<br>2018                                                     |
| GESTION DE LA CANDIDATURE                                                                                                    |                                                               |
| Statut actuel                                                                                                    | En cours                                                      |
| Nouveau statut                                                                                                    | En cours                                                      |
| Bloc note                                                                                                    |                                                               |
|                                                                                                    |                                                               |
|                                                                                                    |                                                               |
| Quelle étape souhaitez-vous réaliser?                                                                                                    | interview vidéo                                               |
|                                                                                                    | O 1ier entretien                                              |
|                                                                                                    | O 2ieme entretien                                             |
|                                                                                                    | O Avis suite à tests ou entretien auprès d'un cabinet conseil |
|                                                                                                    | O 3ieme entretien                                             |
|                                                                                                    | O Réalisez vous-même les étapes sans soumettre à quiconque.   |
|                                                                                                    |                                                               |
|                                                                                                    | ANNULER OK                                                    |

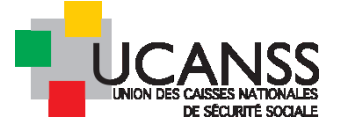

#### CONTACT AVEC LE CANDIDAT

Candidat Marie - Cécile ALIDOR test 4, MICHEL TEST7 SCAR

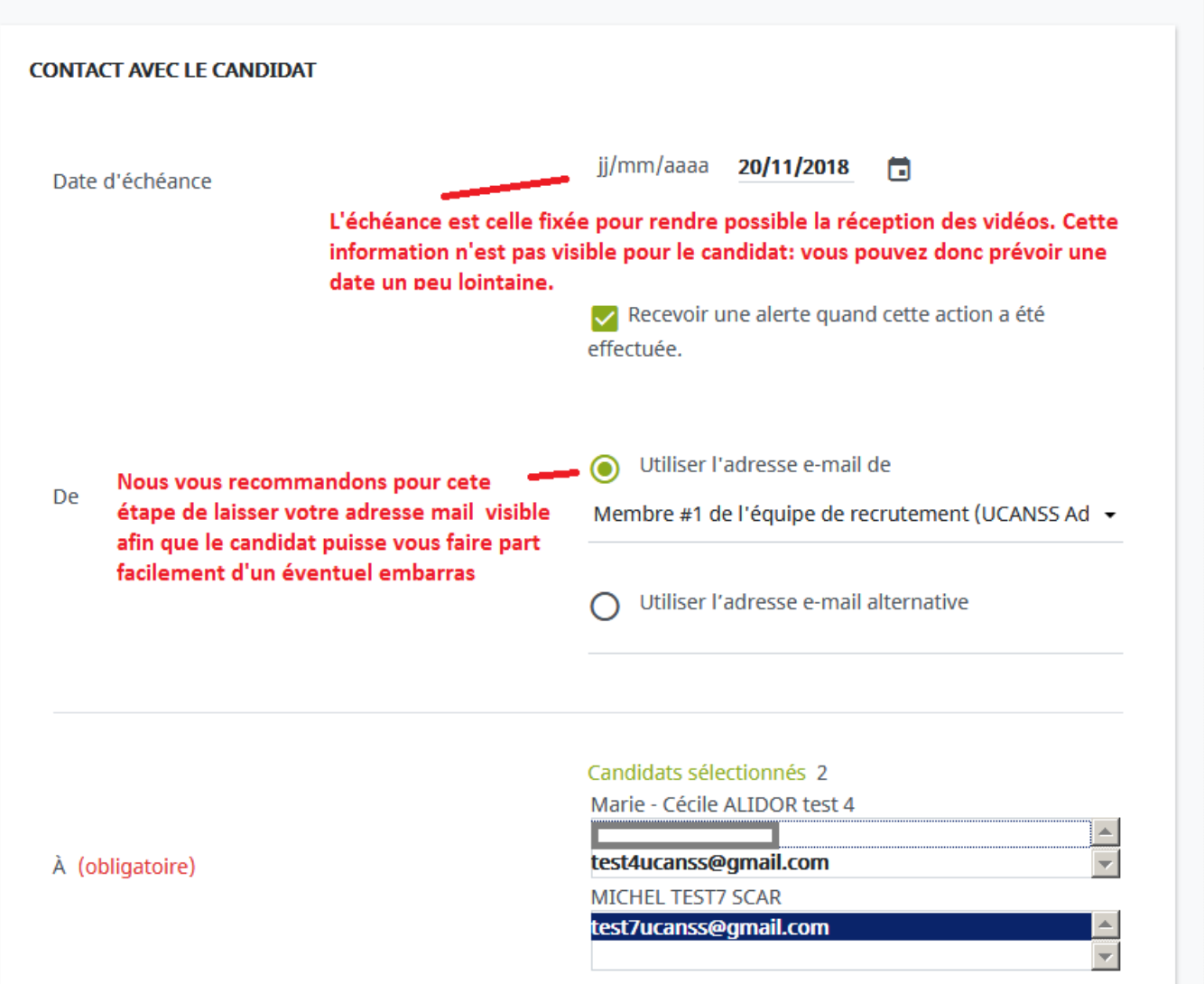

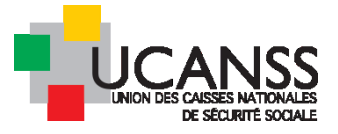

| Utiliser un modèle d'email<br>vérifiez que le modèle<br>proposé est le bon |                                                                       | invitation à une interview vidéo                                     |  |  |  |
|----------------------------------------------------------------------------|-----------------------------------------------------------------------|----------------------------------------------------------------------|--|--|--|
| Objet (obligatoire)                                                        |                                                                       | Offre "[%job_ad_title%] : interview video<br>AJOUTER DES CHAMPS DE F |  |  |  |
| Priorité                                                                   |                                                                       | <ul> <li>Haute</li> <li>Normal</li> <li>Basse</li> </ul>             |  |  |  |
| Niveau de confide                                                          | entialité                                                             | Normal -                                                             |  |  |  |
| Message:                                                                   | Cliquez pour consulter<br>le contenu du<br>message                    | MODIFIER LE MESSAGE                                                  |  |  |  |
| Cliquez<br>questio<br>Insérer un lien ve                                   | <b>sur l'oeil pour voir les<br/>ns posées</b><br>ers un questionnaire | Interview vidéo (candidats externes)                                 |  |  |  |

Vérifiez que la case « enregistrer dans l'historique du candidat » est bien cochée et cliquez sur envoyer.

Note : un mode opératoire est joint à l'émail adressé au candidat, bien que les fonctionnalités soient très intuitives et faciles à utiliser.

3.

Modifier le questionnaire pour utiliser le modele collaborateur :

Pour modifier le questionnaire et utiliser par exemple le modèle destiné aux collaborateurs, cliquez sur la flèche dans la zone « insérer un lien vers un questionnaire » et sélectionnez le modèle recherché.

| Insérer un lien vers un questionnaire | Sélectionner un questionnaire        | Г |
|---------------------------------------|--------------------------------------|---|
|                                       | Sélectionner un questionnaire        |   |
|                                       | Interview vidéo (candidats externes) |   |
|                                       | Interview vidéo (candidats externes) |   |
|                                       | Autre questionnaire                  |   |
|                                       | Autres Formulaires de Diversité      |   |
|                                       | Autre profil                         |   |
|                                       | Autre CV                             |   |

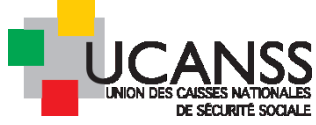

| Sélectionner        | Interview vidéo<br>(candidats<br>externes) | interview vidéo                                                                                                    | A adresser au(x)<br>candidat(s) dans<br>le cadre des<br>étapes de<br>sélection | Questionnaire |  |
|---------------------|--------------------------------------------|----------------------------------------------------------------------------------------------------|--------------------------------------------------------------------------------|---------------|--|
| <u>Sélectionner</u> | Interview vidéo<br>(collaborateurs)        | Interview vidéo<br>(collaborateurs/mobilité<br>intra)                                                              |                                                                                | Questionnaire |  |
| Sélectionner        | IR DEMANDE de<br>PIÈCES<br>COMPLEMENTAIRES | Formulaire envoyé au<br>candidat à un emploi<br>d'INSPECTEUR pour la<br>demande de pieces<br>complementaires IR CR |                                                                                | Questionnaire |  |
|                     | QUESTIONNAIRE<br>candid.<br>INSPECTEUR et  | losoctaux du                                                                                                    | Questionnaire                                                                  |               |  |

➔ Le questionnaire vidéo joint au message est désormais modifié (vous pouvez en lire le contenu en cliquant sur l'icône en forme d'œil)

| Message:                              | MODIFIER LE MESSAGE                       |
|---------------------------------------|-------------------------------------------|
|                                       | Interview vidéo (collaborateurs) 🔹 💿      |
| Insérer un lien vers un questionnaire | INSÉRER UN LIEN VERS                      |
|                                       | Enregistrer dans l'historique du candidat |

Note : nous avons paramétré deux fois l'étape d'entretien vidéo pour vous permettre de relancer facilement le candidat qui n'aurait pas répondu à votre invitation. Cette étape de relance s'utilise comme l'étape initiale.

L'expérience des recruteurs qui utilisent cette fonctionnalité indique que les candidats ne s'attendent pas nécessairement à un premier contact par mail avec les recruteurs et qu'ils ne consultent pas tous régulièrement leur messagerie : ils recommandent d'avertir le candidat de cette sollicitation par un bref contact téléphonique.

## D. Invitation à un entretien

Vous pouvez inviter un ou plusieurs candidats à un entretien, soit en leur fixant individuellement un RDV unique, soit en Lui/leur proposant à tous un calendrier de dates et d'horaires dans lequel ils s'inscriront eux-mêmes (planificateur d'entretien).

Dans la mesure où vous aurez à indiquer systématiquement la durée de l'entretien et que cette information est essentielle pour l'usage du planificateur d'entretien, nous vous invitons à paramétrer ces données une fois pour toutes via votre profil utilisateur, sachant que vous pourrez, en cas d'exception, modifier ces informations lors de l'envoi de l'invitation.

### 1. <u>PARAMETRER LA DUREE DES ENTRETIENS APPLICABLES A PRIORI</u>

Définir de manière la durée a priori des entretiens vous évitera de renseigner ces informations à chaque invitation.

Pour ce faire, cliquez sur votre profil utilisateur depuis votre bureau (en haut à droite de l'écran)

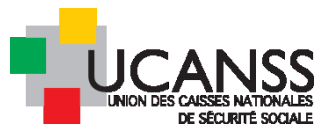

|                         |    | • * <u>-</u>                                |
|-------------------------|----|---------------------------------------------|
| NOUVELLE OFFRE D'EMPLOI | NC | Aymeric CHAGOT AC                           |
|                         |    | Retour vers mon compte                      |
| 1                       |    | Accéder à l'interface utilisateur classique |
| JBLICATIONS EN COURS    |    | Préférences de l'utilisateur                |
|                         |    | Données utilisateur                         |

Dans la section information sur les rendez-vous, indiquez la durée d'entretien, et la pause entre 2 entretiens. Vous pouvez aussi prévoir la réception d'un rappel du RDV qui sera adressé par mail à l'adresse mail de votre compte utilisateur.

#### **INFORMATIONS SUR LES RENDEZ-VOUS**

| Lieu                                                  | Q UCANSS<br>RECHERCHE AVANCÉE      |  |  |
|-------------------------------------------------------|------------------------------------|--|--|
| Durée de rendez-vous par défaut                       | 01h:00m -                          |  |  |
| Durée de la pause par défaut                          | 00h:15m 👻                          |  |  |
| Format de confirmation du rendez-vous                 | E-mail 🔹                           |  |  |
|                                                       | ✓<br>Rappel rendez-vous par défaut |  |  |
| Envoyer un rappel d'avertissement pour le rendez-vous | 15 Min avant 🔹                     |  |  |

Note : Vous n'avez pas la possibilité de renseigner l'adresse de votre organisme vous-même dans le profil utilisateur, car l'accès à cette fonction exige un profil administrateur. Nous pouvons enregistrer cette donnée pour les organismes qui le souhaitent, et s'ils utilisent de manière régulière l'invitation aux entretiens. Pour cela écrivez-nous à <u>bde@ucanss.fr</u> en indiquant de manière très claire le nom de votre organisme et son adresse, indépendamment de la

signature jointe. Il conviendra de nous tenir ensuite informés de la même manière de toute modification ultérieure.

2. <u>Invitation a un entretien : proposer une seule date :</u>

Comme pour chaque étape, lancez l'ouverture du mail d'invitation

- soit à partir de la liste des candidats/cochez le nom du candidat concerné/ cliquez sur continuer/sélectionnez « premier entretien »
- soit en cliquant sur le nom du candidat et dans cliquez sur la commande « commencer » liée à l'étape d'entretien souhaitée (premier entretien ou 2<sup>ème</sup> entretien etc).

Choisissez « définir le rendez-vous maintenant » et renseignez la date, l'heure et le lieu du rendez-vous.

Cochez « lieu ponctuel » pour saisir le nom et l'adresse de votre organisme.

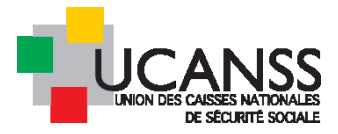

#### Définir le rendez-vous

| Offre d'emploi Gestionnaire paie<br>Nom de l'étape 1ier entretien                                                                                                    |                                                                   |
|----------------------------------------------------------------------------------------------------|-------------------------------------------------------------------|
| Candidats Céline test 13 C Définir le rendez-vous maintenant                                                                                                    |                                                                   |
| Interviewer principal DURAND Catherine (catherine.durand@cp ( * *<br>Équipe d'interviewers                                                                                                    |                                                                   |
| Date 22/11/2018 i jj/mm/aaaa) <u>Vérifier les disponibilités</u><br>De 09:00 Europe, Paris<br>à 10:00 Europe, Paris<br>Lieu <u>Lieu standard</u> <u>Veuillez sélectionner</u><br><u>C Lieu ponctuel</u><br><u>Titre du lieu</u><br><u>Adresse 1</u><br><u>Adresse 2</u><br><u>Ville</u><br><u>Salle</u><br><u>Fuseau noraire</u> <u>Europe/Paris</u>                                                                                                    |                                                                   |
| Type de rendez-vous: Sur site                                                                                                    |                                                                   |
| De       09:00 • Europe/Paris         à       10:00 • Europe/Paris         Lieu       Clieu standard       Veuillez sélectionner • • • • • • • • • • • • • • • • • • •                                                                                                    |                                                                   |
| Date d'échéance pour le compte rendu d'entretien: 23/11/2018 📑 (jj/mm/aaaa)                                                                                                    |                                                                   |
| Recevoir une alerte:     Oui     Non       Image: Convocation entretien candidat Moc     Image: Convocation entretien candidat Moc     Image: Convocation entretien candidat au poste de [%job_ad_title%]       Objet     Convocation entretien candidat au poste de [%job_ad_title%]       Priorité     Image: Convocation entretien candidat au poste de [%job_ad_title%]       Niveau de confidentialité     Normal       Message     Image: Convocation entretien candidat au poste de [%job_ad_title%] | *+8                                                               |
| Relisez le contenu de<br>l'invitation et modifiez si<br>nécessaire Bonjour [%Mr_Ms%] [%Last_Name%],<br>Nous avons étudié avec attention la candidature que vous<br>poste [%iob ad title%]. et nous souhaiterions vous renco                                                                                                    | nous avez fait parvenir pour le<br>ntrer lors d'un entretien. Cet |
| Pour afficher le message d'invitation, cliquez sur                                                                                                    |                                                                   |
| (+) Confirmation au(x) Candidat(s) Convocation entretien candidat Mod                                                                                                    | Envoyer l'email?                                                  |

Les champs de fusion indiqués dans le message doivent être conservés : ils reprennent les informations que vous venez de renseigner sur la date, l'heure et le lieu du RDV.

Vous pouvez télécharger depuis votre PC un document qui sera joint au mail d'invitation à l'entretien.

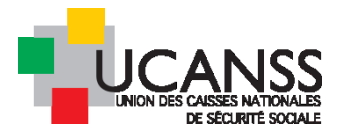

|                                     | [%location_Address_1%], [%loca<br>[%location_City%] | [%location_Address_1%], [%location_Address_2%],<br>[%location_City%] |  |  |  |
|-------------------------------------|-----------------------------------------------------|----------------------------------------------------------------------|--|--|--|
| Caractères restants                 | 10000                                               | Possibilité de télécharger un                                        |  |  |  |
| Pièces jointes à l'email:           | AJOUTER UN NOUVEAU                                  | document qui sera joint à<br>l'invitation: plaquette de vot          |  |  |  |
| + Confirmation au(x) participant(s) | Acteurs du recrutement: confirmatic 🤌               | organisme, plan d'accès etc<br>Envoyer l'email?                      |  |  |  |
| O Demander à quelqu'un d'o          | rganiser le rendez-vous                             |                                                                      |  |  |  |
|                                     |                                                     | _                                                                    |  |  |  |

→ cliquez sur « envoyer » en bas de la fenêtre

En cliquant sur le nom du candidat, vous pouvez vérifier que l'étape a été initiée correctement et consulter l'envoi de l'invitation ainsi que les coordonnées du RDV.

ENVOYER

| 1ier entretien | Entretien confirmé (DURAND Catherine)                                    | Voir les informations du rendez-vous |
|----------------|--------------------------------------------------------------------------|--------------------------------------|
|                | Date de Rendez-vous <b>22/11/2018</b> De <b>09:00</b> à <b>10:00</b> (Eu | irope/Paris)                         |
|                | Lieu de rendez-vous: CPAM de l'AISNE 02100 SAINT-QUENTI                  | N, 29 boulevard Roosevelt, Salle 215 |
|                | 07/11/2018 11:54 Europe/Paris Crèè par DURAND                            | convocation entratien candidat       |
|                | Cotherine                                                                |                                      |
|                |                                                                          |                                      |

Note :

Vous pouvez organiser des entretiens collectifs en utilisant la fonctionnalité décrite : cochez plusieurs candidats simultanément et définissez qu'une seule date et heure d'entretien. Vous pouvez ensuite préciser le caractère collectif de l'entretien en modifiant le mail d'invitation.

#### 3. <u>INVITATION A UN ENTRETIEN EN UTILISANT LE PLANIFICATEUR D'ENTRETIEN :</u>

#### a) planification des entretiens

Vous pouvez convoquer un ou plusieurs candidats simultanément en lui/ leurs proposant plusieurs possibilités de rendez-vous.

Si vous disposez de plusieurs dates et/ou heures possibles pour l'entretien, nous vous recommandons de planifier d'abord ces dates/heures dans votre offre (onglet planificateur), puis d'utiliser la fonction « Inviter en utilisant le planificateur d'entretien ». Ainsi, le(s) candidat(s) pourront choisir eux-mêmes la date/heure de l'entretien parmi l'ensemble de vos propositions.

Pour planifier les dates/heures d'entretien (rappel):

Dans la page de réception des candidatures (ou depuis le contenu de votre offre), cliquez sur l'onglet « planificateur d'entretien », puis ouvrez le menu pour Créer/ajouter/modifier des plages d'entretiens.

| 1      | Q Rechercher                                                                                                |                                                                                         |                                                            |
|--------|----------------------------------------------------------------------------------------------------|-----------------------------------------------------------------------------------------|------------------------------------------------------------|
|        | - GESTIONNAIRE PAIE (M                                                                                      | /HADD02513)                                                                             |                                                            |
|        | CONTENU DE L'OFFRE                                                                                          | PROCESSUS D'APPROBATION                                                                 | RAPPROCHEMENT DE (                                         |
|        | PLANIFICATEUR D'ENTRETIE                                                                                    |                                                                                         |                                                            |
| 0<br>0 | Ce planning d'entretien représer<br>Les rendez-vous définis par diffé<br>Il n'y a pas de plages horaires de | Ajouter des plages noraires<br>rent Supprimer des plages horaires sélections<br>finies. | ns confirmés définis p<br>Onnées int, Inviter en utilisant |

- Renseignez le nom de l'étape : 1<sup>er</sup> entretien ou 2<sup>ème</sup> etc
- Vérifiez le nom de l'interviewer (ajouter si besoin en dessous un autre participant pour mener l'entretien avec vous)
- Indiquez la date du ou des entretiens à planifier et indiquez si vous enregistrez un créneau unique ou une série d'entretiens à la suite les uns des autres ce même jour

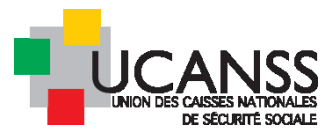

| AJOUTER DES PLAGES HORAIRES                                                                                                    |                                                                                                    |
|----------------------------------------------------------------------------------------------------|----------------------------------------------------------------------------------------------------|
| Étape de sélection (obligatoire)                                                                                                    | 1ier entretien                                                                                                    |
| INTERVIEWER(S)                                                                                                    |                                                                                                    |
| Interviewer principal (obligatoire)                                                                                                    | Q Catherine DURAND                                                                                                    |
|                                                                                                    | RECHERCHE AVANCÉE                                                                                                    |
|                                                                                                    |                                                                                                    |
| Équipe d'interviewers:                                                                                                    | AJOUTER UN INTERVIEW                                                                                                    |
| PLAGES HORAIRES                                                                                                    |                                                                                                    |
| Date (obligatoire)                                                                                                    | 23/11/2018                                                                                                    |
|                                                                                                    | Un seul entretien<br>Séries de rendez-vous                                                                                                    |
|                                                                                                    |                                                                                                    |
| Indiquez l'heure de début (unic                                                                                                    | que entretien ou premier entretien de la série)                                                                                                    |
| <ul> <li>Indiquez l'heure de début (unic</li> <li>Indiquez le nombre d'entretien</li> </ul>                                                                                                    | que entretien ou premier entretien de la série)<br>Is programmés à la suite les uns des autres                                                                                                    |
| <ul> <li>Indiquez l'heure de début (unic</li> <li>Indiquez le nombre d'entretien</li> <li>Renseignez le lieu de l'entretien</li> </ul>                                                                                                    | que entretien ou premier entretien de la série)<br>is programmés à la suite les uns des autres<br>n dans « lieu ponctuel »                                                                                                    |
| <ul> <li>Indiquez l'heure de début (unic</li> <li>Indiquez le nombre d'entretien</li> <li>Renseignez le lieu de l'entretien</li> <li>Enregistrez</li> </ul>                                                                                                    | que entretien ou premier entretien de la série)<br>is programmés à la suite les uns des autres<br>n dans « lieu ponctuel »                                                                                                    |
| <ul> <li>Indiquez l'heure de début (unic</li> <li>Indiquez le nombre d'entretien</li> <li>Renseignez le lieu de l'entretien</li> <li>Enregistrez</li> </ul>                                                                                                    | que entretien ou premier entretien de la série)<br>is programmés à la suite les uns des autres<br>n dans « lieu ponctuel »                                                                                                    |
| <ul> <li>Indiquez l'heure de début (unio</li> <li>Indiquez le nombre d'entretien</li> <li>Renseignez le lieu de l'entretien</li> <li>Enregistrez</li> </ul> AJOUTER DES PLAGES HORAIRES Date (obligatoire)                                                                                                    | que entretien ou premier entretien de la série)<br>ns programmés à la suite les uns des autres<br>n dans « lieu ponctuel »<br>23/11/2018 🖬 Europe/Paris                                                                                                    |
| <ul> <li>Indiquez l'heure de début (unic</li> <li>Indiquez le nombre d'entretien</li> <li>Renseignez le lieu de l'entretien</li> <li>Enregistrez</li> </ul> AJOUTER DES PLAGES HORAIRES Date (obligatoire)                                                                                                    | que entretien ou premier entretien de la série)<br>ns programmés à la suite les uns des autres<br>n dans « lieu ponctuel »<br><u>23/11/2018</u> Europe/Paris<br>Un seul entretien                                                                                                    |
| <ul> <li>Indiquez l'heure de début (unic</li> <li>Indiquez le nombre d'entretien</li> <li>Renseignez le lieu de l'entretien</li> <li>Enregistrez</li> </ul> AJOUTER DES PLAGES HORAIRES Date (obligatoire)                                                                                                    | que entretien ou premier entretien de la série)<br>as programmés à la suite les uns des autres<br>n dans « lieu ponctuel »<br>23/11/2018                                                                                                    |
| <ul> <li>Indiquez l'heure de début (unio</li> <li>Indiquez le nombre d'entretien</li> <li>Renseignez le lieu de l'entretien</li> <li>Enregistrez</li> </ul> AJOUTER DES PLAGES HORAIRES Date (obligatoire) Heure de début (obligatoire)                                                                                                    | que entretien ou premier entretien de la série)<br>as programmés à la suite les uns des autres<br>n dans « lieu ponctuel »<br>23/11/2018                                                                                                    |
| <ul> <li>Indiquez l'heure de début (unio</li> <li>Indiquez le nombre d'entretien</li> <li>Renseignez le lieu de l'entretien</li> <li>Enregistrez</li> </ul> AJOUTER DES PLAGES HORAIRES Date (obligatoire) Heure de début (obligatoire) Durée du rendez-vous                                                                                                    | que entretien ou premier entretien de la série)<br>as programmés à la suite les uns des autres<br>n dans « lieu ponctuel »<br>23/11/2018 Image: Europe/Paris<br>On seul entretien<br>Séries de rendez-vous<br>09:00 Europe/Paris<br>01h:00m                                                   |
| <ul> <li>Indiquez l'heure de début (unio</li> <li>Indiquez le nombre d'entretien</li> <li>Renseignez le lieu de l'entretien</li> <li>Enregistrez</li> </ul> AJOUTER DES PLAGES HORAIRES Date (obligatoire) Heure de début (obligatoire) Durée du rendez-vous Durée de la pause                                                                                    | que entretien ou premier entretien de la série)<br>as programmés à la suite les uns des autres<br>n dans « lieu ponctuel »<br>23/11/2018                                                                                                    |
| <ul> <li>Indiquez l'heure de début (unio</li> <li>Indiquez le nombre d'entretien</li> <li>Renseignez le lieu de l'entretien</li> <li>Enregistrez</li> </ul> AJOUTER DES PLAGES HORAIRES Date (obligatoire) Heure de début (obligatoire) Durée du rendez-vous Durée de la pause Nombre de rendez-vous                                                              | que entretien ou premier entretien de la série)<br>as programmés à la suite les uns des autres<br>n dans « lieu ponctuel »<br>23/11/2018 Europe/Paris<br>O Un seul entretien<br>Séries de rendez-vous<br>09:00 Europe/Paris<br>01h:00m<br>00h:15m<br>3                                        |
| <ul> <li>Indiquez l'heure de début (unio</li> <li>Indiquez le nombre d'entretien</li> <li>Renseignez le lieu de l'entretien</li> <li>Enregistrez</li> </ul> AJOUTER DES PLAGES HORAIRES Date (obligatoire) Heure de début (obligatoire) Durée du rendez-vous Durée de la pause Nombre de rendez-vous Heure de fin (obligatoire)                                   | que entretien ou premier entretien de la série)<br>as programmés à la suite les uns des autres<br>n dans « lieu ponctuel »<br>23/11/2018 Europe/Paris<br>Un seul entretien<br>Séries de rendez-vous<br>09:00 Europe/Paris<br>01h:00m<br>00h:15m<br>3<br>12:30 Europe/Paris                    |
| <ul> <li>Indiquez l'heure de début (unio</li> <li>Indiquez le nombre d'entretien</li> <li>Renseignez le lieu de l'entretien</li> <li>Enregistrez</li> </ul> AJOUTER DES PLAGES HORAIRES Date (obligatoire) Heure de début (obligatoire) Durée du rendez-vous Durée de la pause Nombre de rendez-vous Heure de fin (obligatoire) Nombre de plages simultanées      | que entretien ou premier entretien de la série)<br>as programmés à la suite les uns des autres<br>in dans « lieu ponctuel »<br>23/11/2018                                                                                                    |
| <ul> <li>Indiquez l'heure de début (unio</li> <li>Indiquez le nombre d'entretien</li> <li>Renseignez le lieu de l'entretien</li> <li>Enregistrez</li> </ul> AJOUTER DES PLAGES HORAIRES Date (obligatoire) Heure de début (obligatoire) Durée du rendez-vous Durée de la pause Nombre de rendez-vous Heure de fin (obligatoire) Nombre de plages simultanées LIEU | que entretien ou premier entretien de la série)<br>as programmés à la suite les uns des autres<br>in dans « lieu ponctuel »<br>23/11/2018 Europe/Paris<br>On seul entretien<br>On seul entretien<br>On seul entretien<br>On Europe/Paris<br>Oth:00m<br>Ooh:15m<br>3<br>1<br>Europe/Paris<br>1 |
| <ul> <li>Indiquez l'heure de début (unio</li> <li>Indiquez le nombre d'entretien</li> <li>Renseignez le lieu de l'entretien</li> <li>Enregistrez</li> </ul> AJOUTER DES PLAGES HORAIRES Date (obligatoire) Heure de début (obligatoire) Durée du rendez-vous Durée de la pause Nombre de rendez-vous Heure de fin (obligatoire) Nombre de plages simultanées LIEU | que entretien ou premier entretien de la série)<br>as programmés à la suite les uns des autres<br>n dans « lieu ponctuel »<br>23/11/2018                                                                                                    |

#### Titre du lieu (obligatoire)

#### CPAM de l'Aisne

Une fois le nombre d'entretiens à la suite indiqué, le logiciel calculera l'horaire de fin.

Les créneaux planifiés s'affichent dans l'onglet « planificateur d'entretien » de votre offre

- > Réitérez l'opération pour programmer d'autres créneaux
- Vous pouvez modifier les créneaux ou les supprimer en utilisant les fonctions de la colonne « actions »

EX:

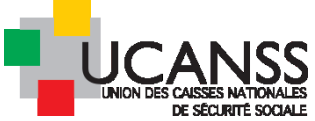

| _  |                      |                                |                     |               |                 |                 |     |     |   |
|----|----------------------|--------------------------------|---------------------|---------------|-----------------|-----------------|-----|-----|---|
| \$ | HEURE                | INTERVIEWER PRINCIPAL ÉQUIPE I | D'INTERVIEWERS LIEU | I             | NOM DE L'ÉTAPE  | NOM DU CANDIDAT | АСП | ONS |   |
| 23 | (11/2018             |                                |                     |               |                 |                 |     |     |   |
|    | 09:00 - 10:00        | Catherine DURAND               | CPAI                | M de l'Aisne  | 1ier entretien  | -               |     |     | 8 |
|    | 10:15 - 11:15        | Catherine DURAND               | CPAI                | M de l''Aisne | 1ier entretien  | -               |     |     | 8 |
|    | 11:30 - 12:30        | Catherine DURAND               | CPA                 | M de l''Aisne | 1ier entretien  | -               |     |     | 8 |
|    | 17:00 - 18:00        | Catherine DURAND               | CPAI                | M de l'Aisne  | 1ier entretien  | -               |     |     | 8 |
| 27 | (11/2018             |                                |                     |               |                 |                 |     |     |   |
|    | <b>14:00 - 15:00</b> | Catherine DURAND               | CPAI                | M de l'Aisne  | 2ieme entretien | -               |     |     | 8 |
|    | 15:15 - 16:15        | Catherine DURAND               | CPA                 | M de l'Aisne  | 2ieme entretien | -               |     |     | 8 |

b) Envoi de l'invitation utilisant les créneaux du planificateur d'entretien

- > Cochez le nom du ou des candidats à inviter
- > cliquez sur « continuer » et cochez l'entretien concerné
- > dans la fenêtre suivante, cochez l'option planficateur d'entretien
- > envoyez

| Définir le rendez-vous                                                                                                    |                                                                                      |                                                                                                    |  |  |
|----------------------------------------------------------------------------------------------------|--------------------------------------------------------------------------------------|----------------------------------------------------------------------------------------------------|--|--|
| Offre d'emploi Gestionnaire paie<br>Nom de l'étape 1ier entretien<br>Candidats MICHEL TEST7 SCAR, Pascal test6 - CHAR                                                                                                    | RPY < l'ide                                                                          | ntité des candidats qui                                                                                                    |  |  |
| O Définir le rendez-vous maintenant                                                                                                    | rece                                                                                 | recevront l'invitation est reprise ici                                                                                                    |  |  |
| O Demander à quelqu'un d'organiser le re                                                                                                    | endez-vous                                                                           |                                                                                                    |  |  |
| O Inviter en utilisant les disponibilités de l                                                                                                    | l'intervieweur (e-booking)                                                           |                                                                                                    |  |  |
| Inviter en utilisant le planificateur d'entre                                                                                                    | tretien (e-booking)                                                                  | < <u>-</u>                                                                                                    |  |  |
| Le candidat pourra sélectionner la plage horaire     Prévisualisez la liste des plages disponibles pour cette e                                                                                                    | e préférée sur la base du <u>Planificat</u> .<br>étape                               | eur d'entretien (toutes les plages horaires disponibles, défini pour l'étape sélectionnée)                                                 |  |  |
| Date d'échéance pour le compte rendu d'entretien:         Recevoir une alerte:       Image: Compte rendu d'entretien:         Image: Invitation envoyée au(x) Candidat(s)       Compte rendu d'entretien:         Image: Invitation envoyée au(x) Candidat(s)       Compte rendu d'entretien:         Image: Invitation envoyée au(x) Candidat(s)       Compte rendu d'entretien:         Image: Invitation envoyée au(x) Candidat(s)       Compte rendu d'entretien:         Image: Invitation envoyée au(x) candidat(s)       Compte rendu d'entretien: | Oui O Non<br>Nocation entretien candidat Mox Ø<br>nvocation entretien candidat Mox Ø | cliquez sur le bouton pour accéder au contenu du message:<br>les champs de fusion ne sont plus indispensables: un lien<br>Envoyer l'email? |  |  |

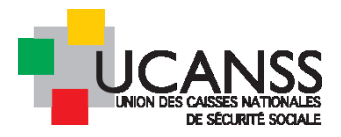

| JOUTER DES PLAGES HORAIRES                | ×                                                                    |
|-------------------------------------------|----------------------------------------------------------------------|
| externe<br>Ne peut pas être vide.         |                                                                      |
| Verci de saisir une adresse e-mail valide |                                                                      |
| quipe d'interviewers:                     | Q. Gauther Françoise AA URSSAF PACA                                  |
|                                           | RECHERCHE AVANCÉE                                                    |
|                                           | ×                                                                    |
|                                           | AJOUTER UN INTERVIEWEUR                                              |
| quipe d'intervieweurs externes:           | dgirard@ucanss.fr                                                    |
|                                           | ×                                                                    |
|                                           | AJOUTER UN INTERVIEWEUR                                              |
| PLAGES HORAIRES                           |                                                                      |
| Date (obligatoire)                        | 01/06/2017 📑 Europe/Paris                                            |
|                                           | <ul> <li>Un seul entretien</li> <li>Séries de rendez-vous</li> </ul> |
| Heure de début <mark>(obligatoire)</mark> | 09:30 Europe/Paris                                                   |
| Durée du rendez-vous                      | 01h:00m                                                              |
| Durée de la pause                         | 00h:15m                                                              |
| Nombre de rendez-vous                     | 3                                                                    |
| Heure de fin (obligatoire)                | 13:00 Europe/Paris                                                   |
|                                           | ANNULER ENREGISTRER                                                  |
|                                           |                                                                      |

4. <u>MODIFIER OU ANNULER UN ENTRETIEN :</u>

Vous pouvez modifier les dates et horaires d'un entretien

a)

#### Soit depuis le suivi des étapes de sélection pour un candidat

Consultez les étapes de sélection du candidat et dans la ligne entretien, cliquez sur « voir les informations du RDV »

|                | Entretien confirmé (DURAND Catherine)                   | Voir les informations du rendez-vous |
|----------------|---------------------------------------------------------|--------------------------------------|
|                | Date de Rendez-vous 22/11/2018 De 09:00 à 10:00 (Ev.    | rope/Paris)                          |
| 1ier entretien | Lieu de rendez-vous: CPAM de l'AISNE 02100 SAINT-QUENTI | l, 29 boulevard Roosevelt, Salle 215 |
|                | 07/11/2018 11:54 Europe/Paris Crèè par DURAND           | convocation entretien candidat       |
|                | Cotherine                                               |                                      |
|                |                                                         |                                      |

Vous accédez à des fonctionnalités permettant d'en modifier la date, l'heure, le lieu (= « changer les caractéristiques »), ou encore de l'annuler.

| INFORMATIONS DU RI                                        | ENDEZ-VOUS                                                |                      |                      | NOUVEAU questionnaire standard (* )                             |
|-----------------------------------------------------------|-----------------------------------------------------------|----------------------|----------------------|-----------------------------------------------------------------|
| Candidat <u>Céline</u>                                    | e test 13                                                 |                      |                      |                                                                 |
| Offre d'emploi <u>Gestio</u><br>Étape de sélection 1ier e | onnaire paie<br>ntretien                                  |                      |                      |                                                                 |
| Informations du rend                                      | ez-veus                                                   |                      |                      |                                                                 |
| Date                                                      | Jeudi 22/11/2018 09:00 - 10:00 (Europe/F                  | Paris)               |                      |                                                                 |
| Lieu                                                      | CPAM de l'AISNE<br>29 boulevard Roosevelt, 02100 SAINT-QU | ENTIN, , Salle 215   |                      |                                                                 |
| Type de rendez-vous<br>Bloc note                          | Sur site                                                  |                      |                      |                                                                 |
| Interviewer principal<br>Interviewer(s)                   | DURAND Catherine                                          |                      | ~                    | Voir les informations du rendez-vous                            |
| Statut                                                    | Confirmé                                                  |                      |                      | w <del>open ansj</del><br>TN, 29 bawlevard Roosevelt, Salle 215 |
| FERMER                                                    | ANNULER LE RENDEZ-VO                                      | CHANGER LES CARACTÉR | REMPLIR LE MODÈLE DE | convocation entretien candidat                                  |
|                                                           |                                                           |                      |                      |                                                                 |

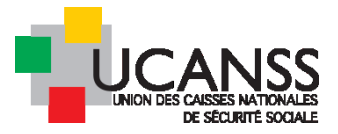

Modifiez les informations nécessaires et cliquez sur « envoyer ». Le candidat recevra un nouveau message contenant les nouvelles données du rendez-vous.

#### b) Soit via l'onglet planificateur d'entretien

Ouvrez le planificateur d'entretien de votre offre, puis cliquez sur le crayon visible sur la ligne de RDV à modifier, procédez aux modifications.

#### c) Demande de report du RDV par un candidat

Le candidat, via son compte candidat, accède à l'ensemble des informations sur l'entretien proposé. Il peut par cet intermédiaire, le cas échéant vous avertir de son indisponibilité et vous proposer un autre créneau. Cette information peut parvenir par mail au recruteur (s'il a accepté l'alerte sur événement -> message adressé à l'adresse mail du recruteur indiquée dans l'invitation), mais aussi sur le bureau Talentlink dans la liste de message et enfin, dans le suivi des étapes du sélection du candidat.

| 1ier entretien | Merci de bien vouloir me re<br>07/11/2018 12:08 Euro | contacter av XXXX<br>ppe/Paris Créé par Catherine DURAND | Annulation de l'entretien du 2 |
|----------------|------------------------------------------------------|----------------------------------------------------------|--------------------------------|

→ dans ce cas, vous devez adresser une nouvelle invitation d'entretien au candidat.

#### 5. <u>ENREGISTRER UN COMPTE RENDU D'ENTRETIEN :</u>

Cette fonction vous permet d'enregistrer dans le logiciel un bref compte rendu d'entretien auquel vous ou un de vos collègue pourra se référer ultérieurement. Attention à éviter toute mention qui ne serait pas en lien direct avec l'adéquation au poste.

- > Ouvrez votre offre et cliquez sur le nom du candidat concerné par le compte-rendu
- Dans le menu de l'entretien concerné, choisissez « remplir le compte rendu d'entretien »
- → Remplissez le champ libre et cliquez sur « continuer »

|                                   | Remplir le compte-rendu d'entretien | 1:28 Eurcpe∤Paris par                                           | CV (CV_test_13_Celine.doc)                                 |
|-----------------------------------|-------------------------------------|-----------------------------------------------------------------|------------------------------------------------------------|
| ⊘ Informations sur la candidature | En attente                          |                                                                 | Lettre de motivation (LM_te:     NOUVEAU questionnaire sta |
|                                   | Rejeter                             |                                                                 | PIF HORS ADD UCANSS (0)                                    |
|                                   | Retirer                             | ctroyé                                                          |                                                            |
| ⊘ Pré-évaluation                  | Continuer                           | cntinuer                                                        |                                                            |
| Envoi du Cy pour ávaluation       | Recrutement rapide                  |                                                                 |                                                            |
|                                   | Contacter par e-mail                |                                                                 |                                                            |
| interview vidéo                   | Contacter par lettre                |                                                                 |                                                            |
|                                   | Envoyer les documents en PDF        |                                                                 | Voir les informations du rendez-v                          |
|                                   | Créer un CV structuré               | 00 à 16:00 (Europe/Paris)<br>10 SAINT QUENTIN, 29 bid Roosevelt |                                                            |
| lier entretien                    | Créer un questionnaire              | é par <b>DURANO Catherine</b>                                   | Confirmation de l'entretien I                              |
|                                   | Créer un compte-rendu d'entretien   | e por DURANO Cotherine                                          | convocation entretien candic                               |

|                                       |                                                                                              | Céline test 13 (179440)                                                                                                    |  |  |  |
|---------------------------------------|----------------------------------------------------------------------------------------------|----------------------------------------------------------------------------------------------------|--|--|--|
| .ompte-rendu d'enti                   | retien:                                                                                      | Compte rendu d'étape ou d'entretien par défaut (Version 3)                                                                                     |  |  |  |
| d du formulaire:                      |                                                                                              | 115                                                                                                    |  |  |  |
| Description:<br>Date de mise à jour d | u formulaire:                                                                                | Compte rendu d'étape ou d'entretien par défaut<br>19/04/2017                                                                                   |  |  |  |
| Commentaires du for                   | mulaire:                                                                                     | Compte rendu d'étape ou d'entretien par défaut (permet de<br>consigner des informations)                                                       |  |  |  |
| angue:                                |                                                                                              | Français                                                                                                    |  |  |  |
|                                       | A su exposer :                                                                               | r son expérience et les compétences                                                                                                    |  |  |  |
|                                       | acquises lui pe<br>prévoir donc<br>régler le sujet                                           | permettant d'exercer la mission<br>c 2ème entretien avec le manager<br>et du préavis                                                           |  |  |  |
| Comment                               | acquises lui pe<br>prévoir donc<br>régler le sujet<br>aires sur les comp                     | permettant d'exercer la mission<br>ic 2ème entretien avec le manager<br>et du préavis<br>1pétences                                             |  |  |  |
| Comment<br>Score de I                 | acquises lui pe<br>prévoir donc<br>régler le sujet<br>aires sur les comp<br>compétence (pour | permettant d'exercer la mission<br>c 2ème entretien avec le manager<br>et du préavis<br>npétences<br>urcentage) *85 échelle numérique de votre |  |  |  |

Votre compte-rendu est enregistré. Il est possible d'extraire les comptes-rendus d'entretien dans le cadre des rapports (extractions de données sur excel) pour, éventuellement, bâtir un tableau de bord de suivi des étapes de sélection pour un ou plusieurs recrutements à la fois.

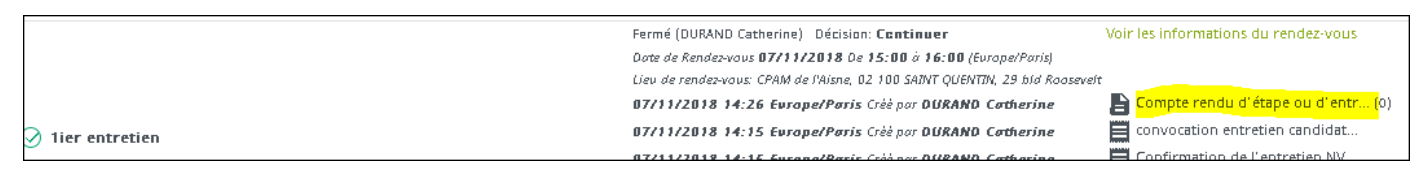

## E. Rejet d'un candidat ou de plusieurs candidats à la fois

Le logiciel vous permet d'adresser un message déclinant les candidatures reçues : rejet du candidat.

Le rejet du ou des candidats peut être mis en œuvre à tout moment.

- > Affichez la liste des candidats à une offre
- > Cochez les candidats à rejeter
- Cliquez sur le bouton rouge « rejeter »
- Sélectionnez l'option souhaitée (envoi d'un mail ou non au candidat)
- Vérifiez ou modifiez le message paramétré par défaut
- Envoyez

|                       |                        |                           |          |                         |                                    |                              | CONT                   | TNUER                       | REJETER                               | AUTRES ACTIONS                       |
|-----------------------|------------------------|---------------------------|----------|-------------------------|------------------------------------|------------------------------|------------------------|-----------------------------|---------------------------------------|--------------------------------------|
| 1-3 de 3 résultats, 1 | l éléments séler       | ctionnés                  |          | K                       | < Page 1 / 1                       | > >1                         | Aller à la pa          | ge ▼                        | ↑                                     | πents par page: 10                   |
|                       | CANDIDAT               | DATE DE LA<br>CANDIDATURE | CV       | LETTRE DE<br>MOTIVATION | ENVOYER LES<br>DOCUMENTS EN<br>PDF | QUESTIONNAIRE<br>PLUS RECENT | ORIGINE                | STATUT DE LA<br>CANDIDATURE | DATE DE<br>L'ENTRETIEN<br>SÉLECTIONNÉ | STATUT DE<br>L'ÉTAPE<br>SÉLECTIONNÉE |
|                       | O <sub>s</sub> Filtrer | O, Filtrer                | Q, Filtr |                         |                                    | O <sub>v</sub> Filtrer       | O, Filtrer             | O <sub>s</sub> Filtrer      | Q Filtrer                             | -                                    |
| <b>⊠ ∔</b> Ⅲ          | test 13, Céline        | 07/11/2018                | 8        |                         |                                    | 1                            | Site<br>institutionnel | En cours                    | -                                     |                                      |

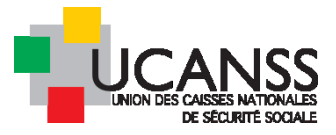

| fandidat: Céline test 13             |                                    |
|--------------------------------------|------------------------------------|
| andidature Gestionnaire paie         |                                    |
| GESTION DE LA CANDIDATURE            |                                    |
| Bloc note                            |                                    |
|                                      |                                    |
|                                      |                                    |
| SÉLECTIONNER L'ACTION SUIVANTE       |                                    |
| Youlez-yous contacter ces candidats? |                                    |
|                                      | Contacter le candidat par E-mail   |
|                                      | O Contacter le candidat par lettre |
|                                      | O Ne pas contacter                 |
|                                      |                                    |

Choisissez de laisser votre adresse mail d'expéditeur visible ou d'utiliser une adresse alternative

Vous pouvez lire le contenu du message par défaut en cliquant sur le bouton « modifier le message »

| Niveau de confidentialité                                          | Normal                                                                                                    |
|--------------------------------------------------------------------|----------------------------------------------------------------------------------------------------|
| Contenu du message<br>Rejet de la candidature Modele par<br>defaut | Image: A and A and A an |

#### ➔ Envoyez

Le statut du ou des candidats est désormais modifié et porte la mention « rejeté ». Dès lors, les étapes de sélection ne peuvent plus être mises en œuvre pour ces candidats.

#### <u>Note :</u>

Si jamais, bien qu'ils aient été rejetés, vous souhaitez leur proposer un entretien ou communiquer avec eux, coche leur nom, puis dans « autres action », choisissez « modifier le statut du candidat », sélectionnez en cours .

Les étapes de sélection pourront alors de nouveau être mises en œuvre pour ces candidats.

### F. Recrutement terminé : modifiez le statut de votre offre

Une fois votre recrutement terminé, vous devez modifier le statut de votre offre et lui affecter le statut « fermé/pourvu ».

Cela est nécessaire pour :

> Effacer l'offre de votre bureau et vous permettre d'accéder ainsi directement à votre actualité

Note : votre offre restera accessible via le menu de gauche listant l'ensemble des offres de votre organismes. Vérifiez que les filtres actifs n'excluent pas l'affichage des offres fermées

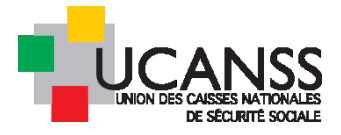

> Permettre l'application des règles de conservation des données du RGDP

Le statut « fermé/pourvu » appliqué à une offre dépublie celle-ci automatiquement (le cas échéant) et surtout affecté le statut fermé aux candidats, marquant ainsi le démarrage de la période de conservation des données organisant l'archivage puis la suppression des données candidats au bout de 2 ans.

| CONTENU DE                                                                                                    | L'OFFRE                                                                               | PROCESSUS                                                   | 5 D'APPROBATI                                                                                       | ION                                      | RAPPRO       | CHEMENT        | DE CAN      |
|----------------------------------------------------------------------------------------------------|---------------------------------------------------------------------------------------|-------------------------------------------------------------|----------------------------------------------------------------------------------------------------|------------------------------------------|--------------|----------------|-------------|
| PLANIFICATEU                                                                                                    | JR D'ENTR                                                                             | ETIEN                                                       |                                                                                                    |                                          |              |                |             |
| Offre d'emploi 👻                                                                                                    | De<br>Modifier l'ot                                                                   | scription du poste<br>ffre d'emploi                         | Profil                                                                                              | Coûts                                    | et budget    | CV / 0         | locuments   |
| UE D'ENSEMB                                                                                                    | Modifier le :                                                                         | statut de l'offre                                           |                                                                                                    |                                          |              |                |             |
| tatut de l'offre                                                                                                    | Mettre à jo                                                                           | ur le bloc note                                             |                                                                                                    |                                          |              | Organis        | ation       |
| rocessus d'appro                                                                                                    | obation                                                                               | Relecture et va<br>soumis)                                  | ilidation de l'o                                                                                    | ffre (Prê                                | t à être     | Statut d       | e publicati |
| andidats                                                                                                    | indes'                                                                                | Nouveau: 0                                                  | / En cours:                                                                                         | 1 /                                      | Offre en co  | ours: O        | / Emb       |
| anuluatores arci                                                                                                    | nvees.                                                                                | U                                                           |                                                                                                    |                                          |              |                |             |
|                                                                                                    | nveea.                                                                                | U                                                           |                                                                                                    |                                          |              |                |             |
|                                                                                                    |                                                                                       | U                                                           | r la statut da                                                                                      | lloffic                                  | Mezille Fi   | nofou          |             |
| Lumesse                                                                                                    | TalentLin                                                                             | v<br>k - Mettre à jou                                       | r le statut de                                                                                      | l'offre                                  | - Mozilla Fi | refox _        |             |
| Lumesse                                                                                                    | TalentLini                                                                            | k - Mettre à jou<br>ea3.mrtedtalent                         | r le statut de<br>tlink.com/p                                                                       | <b>l'offre</b><br>70 %                   | - Mozilla Fi | refox _<br>I 🏠 | ] =         |
| Lumesse                                                                                                    | TalentLin<br>ps://eme                                                                 | k - Mettre à jou<br>ea3.mrtedtalent<br>re paie              | <b>r le statut de</b><br>tlink.com/p                                                                | <b>l'offre</b><br>70 %                   | - Mozilla Fi | refox 💶        | ) <b>=</b>  |
| Lumesse  Lumesse  Offre d'emplo                                                                                                    | TalentLini<br>ps://eme<br>i Gestionnai                                                | k – Mettre à jou<br>ea3.mrtedtalent<br>re paie              | <mark>r le statut de</mark><br>tlink.com/p                                                          | l'offre<br>70 %                          | - Mozilla Fi | refox _        | ) =         |
| Lumesse  Lumesse  Cffre d'emplo  INFORM  Statut de                                                                                                    | TalentLin<br>ps://eme<br>i Gestionnai<br>ATTON SU                                     | k – Mettre à jou<br>ea3.mrtedtalent<br>re paie<br>R L'OFFRE | r le statut de<br>tlink.com/p                                                                       | <b>l'offre</b><br>70 %                   | - Mozilla Fi | refox _        |             |
| Lumesse Lumesse The diameter of the diameter of the diametero | TalentLin<br>ps://eme<br>i Gestionnai<br>ATTON SU<br>l'offre<br>uel                   | k – Mettre à jou<br>ea3.mrtedtalent<br>re paie<br>R L'OFFRE | r le statut de<br>tlink.com/p<br>Ouvert (Derr<br>11:29 Europ                                        | l'offre<br>70 %<br>nière mis<br>e/Paris) | - Mozilla Fi | refox<br>♥ ☆   |             |
| Lumesse Lumesse Lumes | TalentLini<br>ps://eme<br>i Gestionnai<br>ATTON SU<br>l'offre<br>uel                  | k – Mettre à jou<br>ea3.mrtedtalent<br>re paie<br>R L'OFFRE | r le statut de<br>tlink.com/p<br>Ouvert (Derr<br>11:29 Europ<br>Ouvert                              | l'offre<br>70 %<br>nière mis<br>e/Paris) | - Mozilla Fi | refox _<br>☑ ☆ |             |
| Lumesse Lumesse The d'emplo Offre d'emplo Statut de Statut act Nouveau                                                                                                    | TalentLin<br>ps://eme<br>i Gestionnai<br>ATION SU<br>l'offre<br>uel<br>statut (oblig  | k – Mettre à jou<br>ea3.mrtedtalent<br>re paie<br>R L'OFFRE | r le statut de<br>tlink.com/p<br>Ouvert (Derr<br>11:29 Europ<br>Ouvert<br>Veuillez sélecti          | l'offre<br>70 %<br>nière mis<br>e/Paris) | - Mozilla Fi | refox<br>♥ ☆   |             |
| Lumesse Offre d' emplo INFORM Statut de Statut act Nouveau                                                                                                    | TalentLini<br>ps://eme<br>i Gestionnai<br>ATTON SU<br>I'offre<br>uel<br>statut (oblig | k – Mettre à jou<br>ea3.mrtedtalent<br>re paie<br>R L'OFFRE | r le statut de<br>tlink.com/p<br>Ouvert (Derr<br>11:29 Europ<br>Ouvert<br>Veuillez sélecti<br>Fermé | l'offre<br>70 %<br>nière mis<br>e/Paris) | - Mozilla Fi | refox _<br>☑ ☆ |             |

<u>Note</u>: une fois l'offre fermée, vous ne pourrez plus lui attribuer le statut « ouvert » pour la republier ou gérer les candidatures associées.

En cas de besoin, l'administrateur peut réouvrir votre offre : contactez bde@ucanss.fr

## V. Recherche de profils candidats

## A. Recherche parmi les candidats à la mobilité

Le module « mobilité » vous permet de consulter les candidats à la mobilité sur votre bassin d'emploi. Vous pouvez affiner la recherche de profil parmi ces demandes, sur la base des informations du questionnaire mobilité rempli par les candidats : emploi exercé actuellement, emploi recherché, détention d'un CQP ou d'une certification institutionnelle donnée, souhait géographique (région et département) du candidat etc.

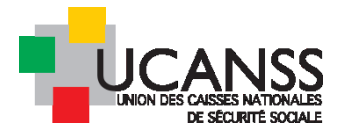

a) Pour consulter au fil de l'eau les demandes de mobilité sur votre bassin d'emploi et filtrer par mots clefs

Dans la barre de recherche, tapez « mobilité » et sélectionnez l'offre concernée (mobilité sur les fonctions ADD ou Non ADD).

Puis, comme pour toute autre offre d'emploi, cliquez sur le chiffre « nouveaux » pour afficher la liste des candidats

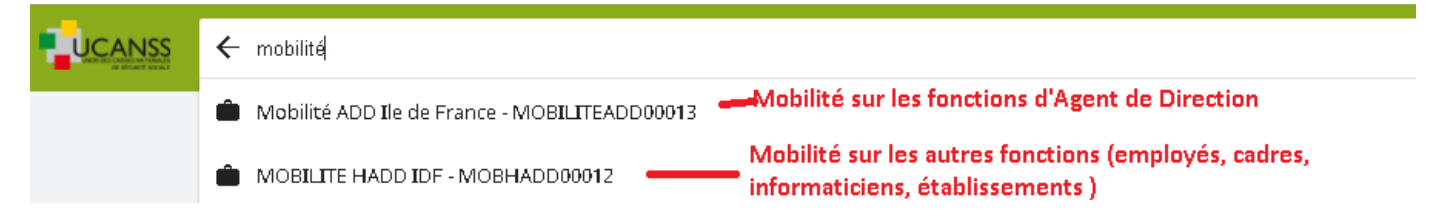

#### Autre méthode d'accès :

| •        | OFFRES D'EMP      | LOI                                                                                   |                                                 |                             |             |
|----------|-------------------|---------------------------------------------------------------------------------------|-------------------------------------------------|-----------------------------|-------------|
| <b></b>  | OFFRES D'EMPL     | OI - CANDIDA                                                                          | TURES SPONTANÉES                                |                             |             |
| #1<br>④  | Filtrer par: Q, I | Nom de l'organisation                                                                 | ▼ Type de contra                                | at - Ou                     | vert        |
| <b>↔</b> | ~                 | <ul> <li>VCANSS</li> <li>Agent de Direction</li> <li>Hors Agent de Dir</li> </ul>     | n/Praticien conseil<br>ection/Praticien conseil |                             |             |
| ¢        |                   | <ul> <li>MOBILITE ADD NO</li> <li>MOBILITE HORS A</li> <li>Mobilité Hors A</li> </ul> | UVEAU<br>IDD NOUVEAU<br>ADD Ile-de-France       | CANDIDATS<br>OFFRE EN COURS | TOUS/TOUTES |
| ¥<br>0   | O Chef de proj    | NOUVEAU AGENTS<br>-                                                                   | 5 DE DIRECTION                                  | 0                           | 36          |
|          | O Juriste en di   | FERMER                                                                                | RÉINITIALISER                                   | 0                           | 26          |

Cliquez sur l'offre concernée. Attention à filtrer l'affichage en notant « manager » pour la voir apparaître.

| OFFRES D     | 'EMPLOI                                                                      |            |                          |                |             |             |                                  |           |                    |        |         |
|--------------|------------------------------------------------------------------------------|------------|--------------------------|----------------|-------------|-------------|----------------------------------|-----------|--------------------|--------|---------|
| OFFRES D'E   | MPLOI - CANDIDATU                                                            | RES SPONT/ | ANÉES                    |                |             |             |                                  |           |                    |        |         |
| Filtrer par: | <b>Q. Mobilité Hors <u>ADD Ile-</u>de-F</b><br>Mobilité Hors ADD Ile-de-Frai | Type       | Type de contrat - Ouvert |                |             |             | ▼ Nom de l'étape d'a ▼ Manager • |           |                    |        |         |
|              |                                                                              |            |                          |                |             |             |                                  |           |                    |        | -       |
|              | ulé de l'offre                                                               |            |                          | CANDIDATS      |             | PUBLICATION | NOMBRE                           | DE POSTES | DATE DE CRÉATION 🔺 | STATUT | ÉTAPE   |
| L U          |                                                                              | NOUVEAU    | EN COURS                 | OFFRE EN COURS | TOUS/TOUTES |             | OUVERT                           | POURVUS   |                    |        |         |
|              | ADD IDF (MOBHADD00012)                                                       | 221        | 0                        | 0              | 229         | -           | 1                                | 0         | 11/10/2016         | Ouvert | Relecti |

Accédez à la liste des candidats en cliquant ensuite sur nouveaux.

Le logiciel vous indique toujours le nombre de candidatures total enregistrées.

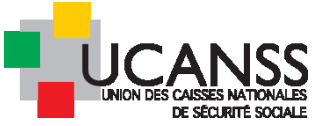

|                  | MOBILITE HADD IDF (N     | 10BHADD00012)             |                |                        |                                   |                              |                     |                             |            |
|------------------|--------------------------|---------------------------|----------------|------------------------|-----------------------------------|------------------------------|---------------------|-----------------------------|------------|
| CON              | ITENU DE L'OFFRE         | PROCESSUS D'APPROB        | ATION          | PUBLICATION            | SÉLECTION / EMBAU                 | CHE PLANI                    | FICATEUR D'ENTR     | ETIEN                       |            |
| ۲                | Nouveau                  | × Tous les type           | s de candidats | ■ Toutes les é         | tapes 🗸                           | Tous les statuts d           | e l'étape 🖕         | Q Filtrer par mot           | clé        |
|                  |                          |                           |                |                        |                                   |                              | CONTINUER           | REJETER                     | AUT        |
| 1-1 <b>00</b> de | 222 résultats, 0 élément | s sélectionnés            |                |                        |                                   |                              |                     |                             | éléments p |
|                  |                          |                           |                | IK <mark>K</mark> Pa   | ge1/3 > ≻I                        | Aller à la page              | -                   |                             |            |
| O                | CANDIDAT                 | DATE DE LA<br>CANDIDATURI | CV<br>E        | LETTRE DE<br>MOTIVATIO | ENVOYER LES<br>N DOCUMENTS EN PDF | QUESTIONNAIRE<br>PLUS RECENT | ORIGINE             | STATUT DE LA<br>CANDIDATURE | DERNJÈRE   |
|                  | Q Filtrer                | Q Filtrer                 | Q Filtrer      |                        |                                   | Q Filtrer                    | Q Filtrer           | Q Filtrer                   | Q Filtrer  |
| 0.               | Garnier, Cyntl           | hia 06/11/2018            | 8              |                        | 8<br>8                            | 0                            | Site institutionnel | Nouveau                     |            |
| 0.4              | Khallouf, Djoh           | nra 05/11/2018            | 8              |                        |                                   | 0                            | Site institutionnel | Nouveau                     |            |

Vous pouvez maintenant utiliser les fonctions décrites précédemment de gestion des candidatures : consulattion des pièces jointes, recherche de profil par mot clef, ou contact par mail avec le candidat ou mise en œuvre des étapes de sélection.

Attention :

L'accès aux candidats à la mobilité sur un bassin d'emploi étant par définition partagé entre plusieurs recruteurs, nous vous demandons expressément de ne pas rejeter les candidats.

## *b) Pour réaliser une recherche de candidats à la mobilité sur la base du questionnaire mobilité*

Pour sélectionner les candidats à la mobilité sur la base des informations renseignées dans le questionnaire mobilité (notamment emploi exercé ou recherché ; certification institutionnelle etc..), ouvrez le menu candidats depuis votre bureau et réalisez une recherche avancée.

Effacez en premier lieu les filtres éventuels :

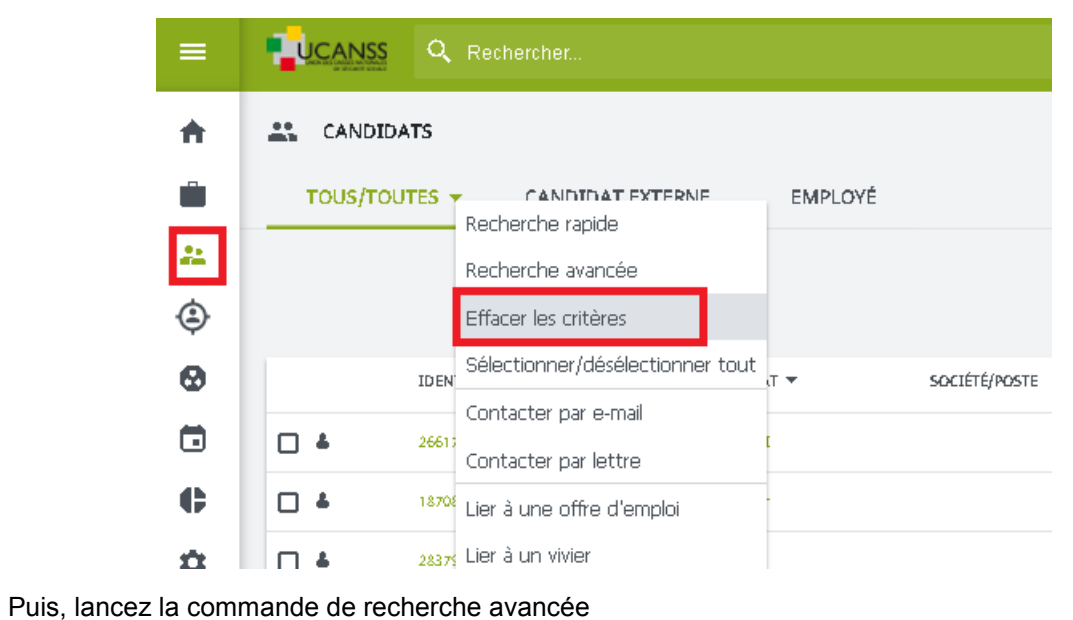

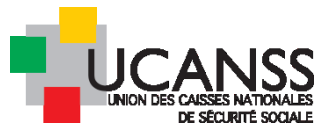

| =        | Rechercher                            |
|----------|---------------------------------------|
| <b>f</b> | CANDIDATS                             |
| •        | TOUS/TOUTES CANDIDAT EXTERNIE EMPLOYÉ |
| 22       | Recherche avancée                     |
| ٢        | Effacer les critères                  |
| 0        | IDEN Sélectionner/désélectionner tout |
|          | Contacter par e-mail                  |

> Confirmer le choix de la recherche avancée :

| https://em                       | ea3.mrtedtalentlink.co | om/private | e/caa/caa_searchfilte | r_pool.cfm    |           |
|----------------------------------|------------------------|------------|-----------------------|---------------|-----------|
|                                  | Recherche rapide       |            | Recherche avancée     | Lancer la     | recherche |
| Organisation<br>Société<br>Poste |                        |            | T                     | Tous/Toutes ▼ |           |
| Lieu<br>Rémunération comor       | ise entre              |            |                       | à             | Devi      |
| Statut de la candidat            | ure                    |            |                       | Tous/Toutes   | T         |
| Date de la candidatu             | re comprise entre      |            |                       | (jj/mm/aaaa)  | á         |
| Origine de la candida            | ature                  |            |                       |               |           |
| Dernière mise à jour             | comprise entre         |            |                       | (jj/mm/aaaa)  | i         |
| Date d'archivage pré             | vue entre              |            |                       | (jj/mm/aaaa)  | á         |

> Recherchez le questionnaire (Mobilité ADD ou Hors ADD) adéquat

|               | Recherche rapide      | Reche      | che avancée | •                              | Lancer la recherch |
|---------------|-----------------------|------------|-------------|--------------------------------|--------------------|
| Document 1    | locument 2 Document 3 | Document 4 |             |                                |                    |
|               |                       |            |             |                                |                    |
|               |                       |            |             |                                |                    |
| Sélection     | iner Profile          |            | Sélectionr  | ner dans la l<br>Ver dans la l | liste ▼            |
| o (1          |                       |            | NOUVEAU S   | ier dans la i<br>Souhait de π  | nobilité ADD       |
| Selectionne   | ie questionnaire s    | ur 🖣       | Autre       |                                |                    |
| lequel fonde  | r votre recherche     |            |             |                                |                    |
| (Mobilité AD  | )D ou Hors ADD) 👘     |            |             |                                |                    |
| •             |                       |            |             |                                |                    |
| Clique sur Ai | utre pour élargir le  |            |             |                                |                    |

> Sélectionnez le questionnaire adéquat dans la liste proposée

Vous pouvez vérifier son contenu en cliquant sur l'œil dans la colonne « actions »

| SÉLEC <b>TI</b> ONNER U | IN FORMULAIRE                                 |                                       |                   |                    | UCAN<br>UNION DES CAISSES<br>DE SECL |
|-------------------------|-----------------------------------------------|---------------------------------------|-------------------|--------------------|--------------------------------------|
| FILTRER                 | Formulaires dans<br>Toutes les organisations  |                                       | Type o<br>Profile | de formulaire<br>• |                                      |
|                         | NOM                                           | DESCRIPTION                           | COMMENTAIRE       | CATÉGORIE          | ACTION                               |
| <u>Sélectionner</u>     | NOUVEAU questionnaire de<br>mobilité hors ADD | Questionnaire de mobilité hors<br>ADD |                   | Profile            | 0                                    |
| Sélectionner            | NOUVEAU questionnaire<br>standard Hors ADD    | Questionnaire standard Hors<br>ADD    |                   | Profile            | Ø                                    |
| Sélectionner            | NOUVEAU Souhait de mobilité<br>ADD            | Demande de mobilité ADD final         |                   | Profile            | 0                                    |

#### > Renseignez vos critères de recherche en cochant les cases correspondantes, puis lancez la recherche

Attention, le logiciel recherchera les candidats qui auront strictement cochés les mêmes informations.

#### Autrement dit, la fonction « ou » n'est pas autorisée.

Ex : si vous cochez « Contrôleur des situations individuelles » et « Gestionnaire conseil allocataire » dans la même section « emploi exercé », vous n'aurez probablement aucun résultat, car le logiciel ne recherchera pas les profils des candidats qui auront indiqué soit « contrôleur » soit « gestionnaire », mais les candidats qui auront coché les 2 items.

| ©<br>Document 1                         | Recherche rapide                                                   | ent 3 Docume                                        | Recherche avancée      | Lanc     | er la recherche                            |  |
|-----------------------------------------|--------------------------------------------------------------------|-----------------------------------------------------|------------------------|----------|--------------------------------------------|--|
| Le candidat di                          | oit correspondre avec l                                            | e critère sélectio                                  | onné dans Tous les doc | uments 🔻 | Une fois l'ensemble<br>des critères cochés |  |
| 🔅 Questio                               | nnaire sélectionné                                                 |                                                     |                        |          | (cases cidessous,<br>lancez la recherche)  |  |
| Recherche av                            | ancée                                                              |                                                     |                        |          |                                            |  |
| Nom: NOl<br>Descriptio<br>Versions c    | JVEAU questionnair<br>n: Questionnaire de<br>du formulaire: 02/11/ | e de mobilité h<br>mobilité hors<br>2016 - 17:28:39 | ADD                    |          |                                            |  |
| Etes vous a<br>♥ Оui<br>■ Noп           | octuellement salarié de                                            | l'institution (=                                    | de la Sécurité Sociale | )?       |                                            |  |
| Quel type<br>Achete<br>Animat<br>préven | de métier exercez-v<br>:ur                                         | ous aujourd'h<br>Agent d'accue<br>Archiviste        | ui ?                   |          |                                            |  |

Le logiciel affiche ensuite la liste des candidats selon les critères indiqués (plus les critères sont nombreux, moins la liste est longue)

| TOUS/TOUTES CANDIDAT EXTERNE EMPLOYÉ     IDENTIFIANT DU CANDIDAT NOM DU CANDIDAT SOCIÉTÉ/POSTE     IDENTIFIANT DU CANDIDAT NOM DU CANDIDAT     SOCIÉTÉ/POSTE NUMÉRO DE TÉLÉPHONE     PAYS     IDENTIFIANT DU CANDIDAT     NOM DU CANDIDAT     SOCIÉTÉ/POSTE     NUMÉRO DE TÉLÉPHONE     PAYS     IDENTIFIANT DU CANDIDAT     SOCIÉTÉ/POSTE     NUMÉRO DE TÉLÉPHONE     PAYS     IDENTIFIANT DU CANDIDAT     SOCIÉTÉ/POSTE     NUMÉRO DE TÉLÉPHONE     PAYS     IDENTIFIANT DU CANDIDAT     SOCIÉTÉ/POSTE     NUMÉRO DE TÉLÉPHONE     PAYS     IDENTIFIANT DU CANDIDAT     SOCIÉTÉ/POSTE     NUMÉRO DE TÉLÉPHONE     PAYS     IDENTIFIANT DU CANDIDAT     NOM DU CANDIDAT     SOCIÉTÉ/POSTE     NUMÉRO DE TÉLÉPHONE     PAYS     IDENTIFIANT DU CANDIDAT     SOCIÉTÉ/POSTE     VIDENTIFIANT     SOCIÉTÉ/POSTE     VIDENTIFIANT     SOCIÉTÉ/POSTE     VIDENTIFIANT     SOCIÉTÉ/POSTE     VIDENTIFIANT     SOCIÉTÉ/POSTE <th>CANDIDATE</th> <th></th> <th></th> <th></th> <th></th> <th></th> <th></th>                                                                                                    | CANDIDATE   |                      |                    |         |               |                     |       |
|----------------------------------------------------------------------------------------------------|-------------|----------------------|--------------------|---------|---------------|---------------------|-------|
| IDENTIFIANT DU CANDIDAT       NOM DU CANDIDAT       SOCIÉTÉ/POSTE       NUMÉRO DE TÉLÉPHONE       PAYS,         Image: International Contractional Contraction Contractional Contractional Contraction Cont | TOUS/TOUTES | CANDIDAT             | EXTERNE            | EMPLOYÉ |               |                     |       |
| Image: S0677         CORRE, Christine         +33 1 49 74 72 58         FRA /           Image: Image: S0677         CORRE, Christine         +33 1 35 12 12 12         FRA /           Image: Image: Image                                     | IDEN        | NTIFIANT DU CANDIDAT | NOM DU CANDIDAT    | •       | SOCIÉTÉ/POSTE | NUMÉRO DE TÉLÉPHONE | PAYS  |
| La Table 151697 test - Scar, Hervé +33 1 35 12 12 12 FRA /                                                                                                    | ] 📥 🖪 5067  | 77                   | CORRE, Christine   |         |               | +33 1 49 74 72 58   | FRA / |
|                                                                                                    | ] 🕹 🖪 1516  | 697                  | test - Scar, Hervé |         |               | +33 1 35 12 12 12   | FRA / |

Pour modifier les critères de recherche, cliquez sur le menu associé à « Candidats », sélectionnez « effacer les critères » et ensuite de nouveau « recherche avancée ».

| <b>f</b> | CANDIDATS                              |
|----------|----------------------------------------|
|          | TOUS/TOUTES - CANDIDAT EXTERNE EMPLOYÉ |
| 22       | Recherche avancée                      |
| ٢        | Effacer les critères                   |
| 0        | Sélectionner/désélectionner tout       |
| Ξ.       | Contacter par e-mail                   |
| C        | Contacter par lettre                   |

Une fois la liste des candidat affichée, avez accès en raccourci à leur Cv et questionnaire ; en cliquant sur leur nom vous pouvez consulter l'ensemble des informations les concernant:

| - | c   | ANDID/ | ATS .   |                  |                    |                  |                     |                                       |                                 |                         |      |      |         |
|---|-----|--------|---------|------------------|--------------------|------------------|---------------------|---------------------------------------|---------------------------------|-------------------------|------|------|---------|
|   | то  | US/TOL | JTES 🛨  | CANDIDAT         | EXTERNE            | EMPLOYÉ          |                     |                                       | CV et                           | t questionnaires        |      |      |         |
|   |     |        |         |                  |                    |                  |                     |                                       | acces                           | ssibles en raccour      | ci   |      |         |
|   |     |        |         |                  |                    |                  |                     |                                       | 2 Elémen                        | t(s) - 0 Sélectionné(s) | ) I  | >age | 1/ 1    |
|   |     |        | IDENTIF | TANT DU CANDIDAT | NOM DU CANDIDA     | T ▼SOCIÉTÉ/POSTE | NUMÉRO DE TÉLÉPHONE | PAYS/RÉGION/LIEU                      | ORIGINE DU CANDIDAT             | dernière mise à jour    | 6    |      | <u></u> |
| C | ] 4 | ß      | 50677   |                  | CORRE, Christine   |                  | +33 1 49 74 72 5B   | FRA / Île de France<br>/ livry gargan | Site institutionnel             | <b>a</b> 25/09/2017     | in i | ~    | 0       |
| C | ] 4 | ß      | 151697  |                  | test - Scar, Hervé |                  | +33 1 35 12 12 12   | FRA / VINCENNES                       | Site institutionnel<br>(Uranss) | 🔲 05/11/2018            | in   | ~    | 0       |

Si son/leur(s) profil(s) vous intéresse(nt) dans le cadre d'un recrutement en cours, vous pouvez lier le ou les candidats à une de vos offres : ainsi cette candidature sera ajoutée à la liste des candidats à cette offre et vous pourrez utiliser toutes les étapes de sélection, comme présenté dans les chapitres précédents.

| $\rightarrow$ | C 🔒 https             | ://emea3.mrtedtalentlink.            | com/private/app      | p/index.cfm#/can    | didates                               | (                   | २ 🕁 🗉                 |      | 9    |   |
|---------------|-----------------------|--------------------------------------|----------------------|---------------------|---------------------------------------|---------------------|-----------------------|------|------|---|
| pl            | ications 🛧 Bookma     | rks 🔸 Lumesse TalentLirk -           | Lo Ġ Google          | 📢 Ucanss 🌓 F        | idhe de la consult                    | ation 🗋 Extrane     | et Ucanss - Espa      |      |      |   |
|               |                       | Rechercher                           |                      |                     |                                       |                     | ତ ★ 🔮                 | ý    |      |   |
|               | CANDIDATS             |                                      |                      |                     |                                       |                     |                       |      |      |   |
|               | TOUS/TOUTES -         | CANDIDAT EXTERNE<br>Recherche rapide | EMPLOYÉ              |                     |                                       |                     |                       |      |      |   |
|               |                       | Recherche avancée                    |                      |                     |                                       | 2 Elémo             | nt(c) - 1 Cóloctionnó | (c)  | Dag  |   |
|               |                       | Effacer les critères                 |                      |                     |                                       | z Eleme             | nu(s) - i selectionne | [5]  | rage | e |
|               | IDEI                  | Sélectionner/désélectionner tout     | XDAT ▼SOCIÉTÉ/POSTE  | NUMÊRO DE TÊLÊPHONE | PAYS/RÉGION/LIEU                      | ORIGINE DU CANDIDAT | derniêre mise â jou   | 2 10 |      | - |
|               | 🔽 🛎 🗈 506             | Contacter par e-mail                 | e                    | +33 1 49 74 72 5B   | FRA / Île de France<br>/ livry gargan | Site institutionnel | 25/09/2017            | in   | ~    |   |
|               |                       | Contacter par lettre                 | é                    | +33 1 35 12 12 12   | FRA / VINCENNES                       | Site institutionnel | □ 05/11/2018          | is.  | ~    |   |
|               |                       | Lier à une offre d'emploi            |                      |                     |                                       | (Ucanss)            |                       |      | _    | _ |
|               |                       | Lier à un vivier                     |                      |                     |                                       |                     |                       |      | Page | e |
|               | Critères de recherche | Supprimer du vivier                  | U questionnaire de r | mobilité hors ADD   |                                       |                     |                       |      |      |   |
|               |                       | Créer un nouveau candidat            |                      |                     |                                       |                     |                       |      |      |   |
|               | © Lumesse (UK) Ltd.   | Créor un nouvel employé              |                      |                     |                                       |                     |                       |      |      |   |

## B. Module source

Le module « source » permet à tout recruteur d'effectuer une recherche de profils correspondants aux mots clés de son choix, avec la possibilité de définir la profondeur historique des données et/ou un périmètre géographique.

Seuls les candidats qui ont donné leur consentement (RGDP) à l'inscription dans le vivier candidats y sont inscrits

Sur la base des mots clés renseignés et, éventuellement de la zone géographique souhaitée, le logiciel liste l'ensemble des candidatures internes ou externes répondant à la requête accessibles au recruteur.

Les résultats de la requête varient donc d'un organisme à l'autre, selon la richesse de la base de données candidats de ce dernier. Les candidatures répondant aux mots clés choisis sont classées par ordre de pertinence et assorties d'une visualisation rapide du profil de candidat et de son CV.

Le recruteur peut enregistrer sa requête ou non, consulter les profils et les rattacher éventuellement en un clic à une offre d'emploi spécifique (en recueillant ou non l'accord du candidat ): les candidatures sont alors ajoutées aux candidatures reçues à cette offre et intégrées au processus de sélection.

Une requête sur la base d'intitulés d'emploi et/ou de types d'organismes et/ou de titres de certification institutionnelle spécifiques à la Sécurité sociale sera performante pour le repérage des candidatures des collaborateurs inscrits dans le vivier de mobilité et/ou ayant répondu par le passé à une offre d'emploi du recruteur.

<u>Illustration du module « source »:</u> Le recruteur - d'une CAF donnée de la région parisienne- saisit les termes « gestionnaire conseil allocataire », avec un périmètre de 50km autour de Paris. La recherche s'effectue sur l'ensemble des candidatures accessibles à ce recruteur (parmi l'ensemble des candidatures enregistrées en réponse à ses offres et aux viviers de mobilité auxquels il a accès), avec la possibilité de moduler les résultats en fonction de l'ancienneté des candidatures.

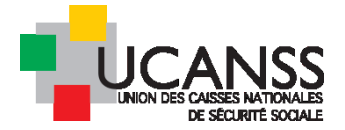

Sur les 3 derniers mois, 3 candidatures sont proposées en résultat, 13 sur les 6 derniers mois, 47 sur 2016 et 222 sans restriction quant à la profondeur d'historique. Les candidatures sont affichées en bas de l'écran par ordre décroissant de pertinence.

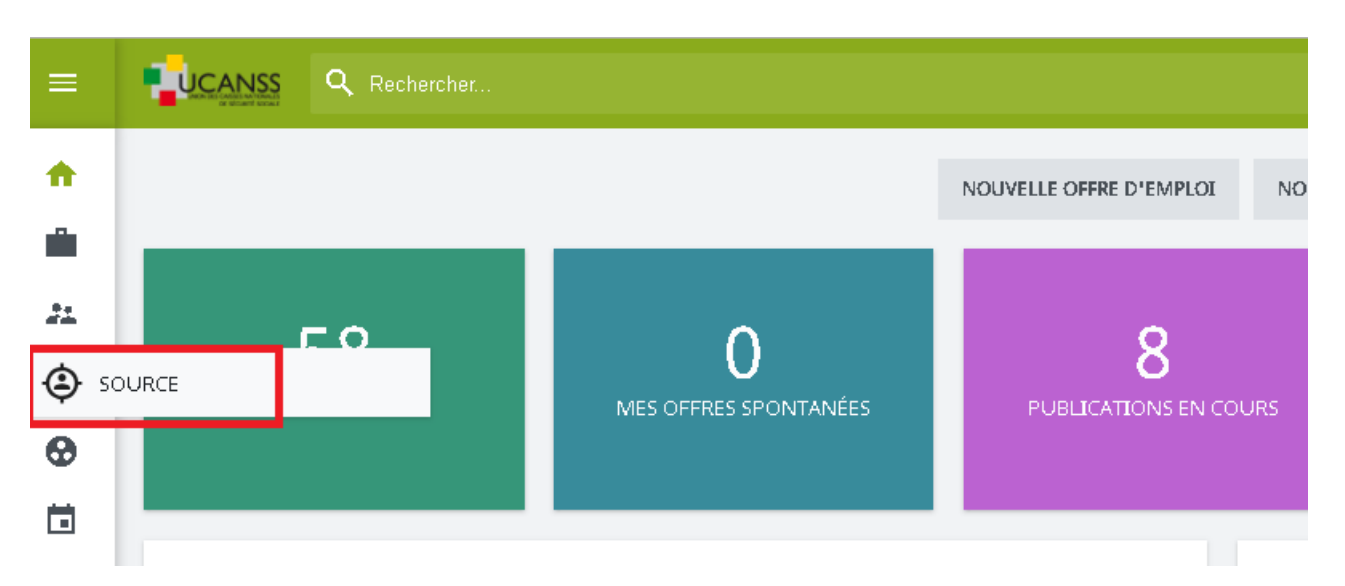

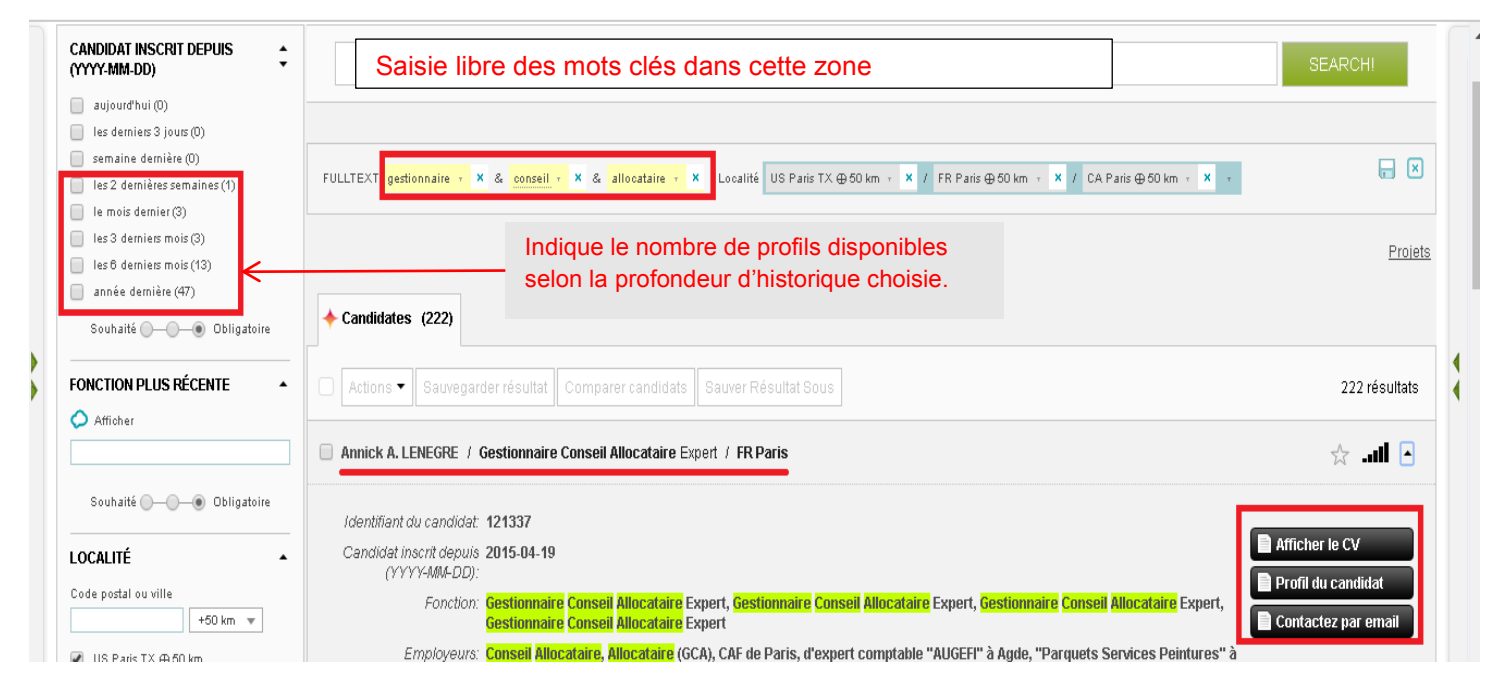

Cochez le nom du ou des profils qui vous intéressent : la barre de menu s'active pour vous proposer différentes fonctionnalités de gestion de ces candidats : contacter par mail, lier à une offre etc...

| <b>†</b>  | FONCTION PLUS RÉCENTE            | FULLTE | (T <mark>gestionnaire + ×</mark> & alloc | <mark>cataire 🕣 🗙 🔋 Localité I</mark> | FR Paris ⊕ 50 km 🔹 🗙 | / US Paris TX ⊕ 50 km → × / CA Pa | ris⊕ 50 km ⊤ × T | <b>B</b> × |
|-----------|----------------------------------|--------|------------------------------------------|---------------------------------------|----------------------|-----------------------------------|------------------|------------|
| <b>•</b>  | LOCALITÉ •                       |        |                                          |                                       |                      |                                   |                  | Duritor    |
| 21        | Code postal ou ville<br>+50 km 👻 | ٢      | (15)                                     |                                       |                      |                                   |                  | Projets    |
| ٢         | 🖉 FR Paris 🕀 50 km               |        |                                          |                                       |                      |                                   |                  |            |
| 0         | 🗷 US Paris TX 🕀 50 km            | -      |                                          | ENREGISTRER                           | LES RÉSULTATS        | COMPARER CANDIDATS                | SAUVER RÉSULTAT  | SOUS       |
|           | CA Paris ⊕ 50 km     Souhaité    |        | Û                                        |                                       |                      |                                   | 15 re            | ésultats   |
| e         | FONCTION -                       | MI 🖻   | CHELINE LECOMTE /                        | Noisy le grand                        |                      |                                   | ☆.               | - III      |
| <b>\$</b> | ANNÉES D'EXPÉRIENCE              |        | Identifiant du <b>427</b> 2              | 200                                   | -                    |                                   |                  |            |
|           |                                  |        | candidat:                                |                                       |                      |                                   | AFFICHER LE C    | SV .       |

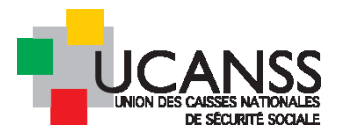

Le menu « actions » propose ainsi par exemple :

| ÷        | LOCALITÉ                         |          |                                         |         |                                                                               |                                                                                          | Broist                    |
|----------|----------------------------------|----------|-----------------------------------------|---------|-------------------------------------------------------------------------------|------------------------------------------------------------------------------------------|---------------------------|
| 21. I    | Code postal ou ville<br>+50 km 💌 | <b>A</b> | (45)                                    |         |                                                                               |                                                                                          | Filiper                   |
| ٩        | <ul> <li>FR Paris</li></ul>      | ¢        | (13)                                    |         |                                                                               |                                                                                          |                           |
| 0        | ☑ US Paris TX ⊕ 50 km            | -        | ACTIONS *                               | ENREGIS | TRER LES RÉSULTATS                                                            | COMPARER CANDIDATS                                                                       | SAUVER RÉSULTAT SOUS      |
|          | CA Paris ⊕ 50 km     Souhaité    |          | Contacter par e-mail                    | ¢       |                                                                               |                                                                                          | 15 résultats              |
| e        | FONCTION •                       |          | Contacter par letter                    |         | d                                                                             |                                                                                          | × *                       |
| <u>n</u> |                                  |          | Contacter par lettre sans VB            |         |                                                                               |                                                                                          |                           |
| T        | ANNÉES D'EXPÉRIENCE              |          | Lier à une offre d'emp                  | oloi 🗲  | l                                                                             |                                                                                          | AFFICHER LE CV            |
| 0        | EMPLOYEUR ACTUEL                 |          | Lier à un vivier                        |         |                                                                               |                                                                                          |                           |
| 0        | NIVEAU D'ENSEIGNEMENT            |          | Supprimer du vivier                     |         | eil <mark>Allocataire</mark> , Stagiaire VADEMECAF, Conseiller<br>d'Education |                                                                                          | CANDIDAT                  |
|          | EMPLOYEURS +                     |          | Sélectionner/Désélect<br>pour archivage | tionner | s Familiales du Val d'O<br>sse d'Allocations Fami<br>ne Boucher, Tremblay     | Dise (Agence de Sarcelles),<br>liales du Val d'Oise (Agence d<br>ren-France, Gendarmerie | CONTACTEZ PAR<br>de EMAIL |

La fonction contacter par mail par exemple vous permet de communiquer avec le candidat en utilisant ou non les modèles d'e-mail à disposition dans le logiciel ; la fonction « lier à une offre d'emploi » permet d'ajouter le profil à la liste des candidats à une offre permettant ensuite d'utiliser les fonctionnalités de gestion de la candidature selon les modalités décrites dans les chapitres précédents.

# VI. Les rapports : extraction de données sur Excel concernant les offres ou candidatures

Les rapports Adhoc sont des rapports personnalisés, créés par chaque utilisateur.

Ils peuvent contenir n'importe quelle donnée concernant les offres ou les candidatures à cette offre ou encore les étapes de sélection.

Le recruteur peut définir **le périmètre des données restituées** (en fonction de ses habilitations : soit restriction à son organisme, soit étendu à une communauté de travail) mais aussi **la profondeur historique** de ces données.

Les rapports Adhoc sont générés au format Excel.

Ils sont générés à l'aide de données en temps réel. Ils peuvent être envoyés par e-mail hors site et être programmés pour être générés et distribués automatiquement aux destinataires.

Ces rapports pouvant être partagés ou adressés à plusieurs destinataires, nous vous recommandons de réaliser la création d'un rapport unique partagé ensuite entre tous les utilisateurs de votre organisme.

#### Voir le guide spécifique en ligne sur le site de l'Ucanss

http://extranet.ucanss.fr/contenu/public/EspaceRessourcesHumaines/Recrutement/Utiliser\_la\_bourse\_des\_em-plois.html